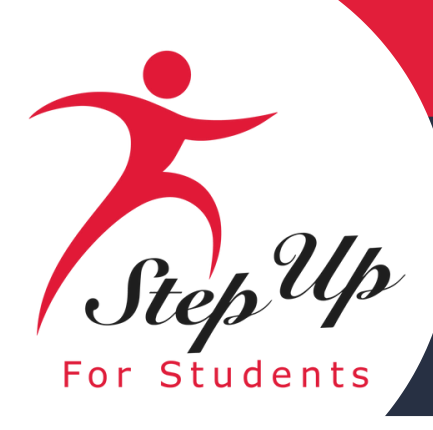

# Step Up Step Up For Students

# New Application Process 2025-2026

### Family Empowerment Scholarship for Unique Abilities (FES-UA)

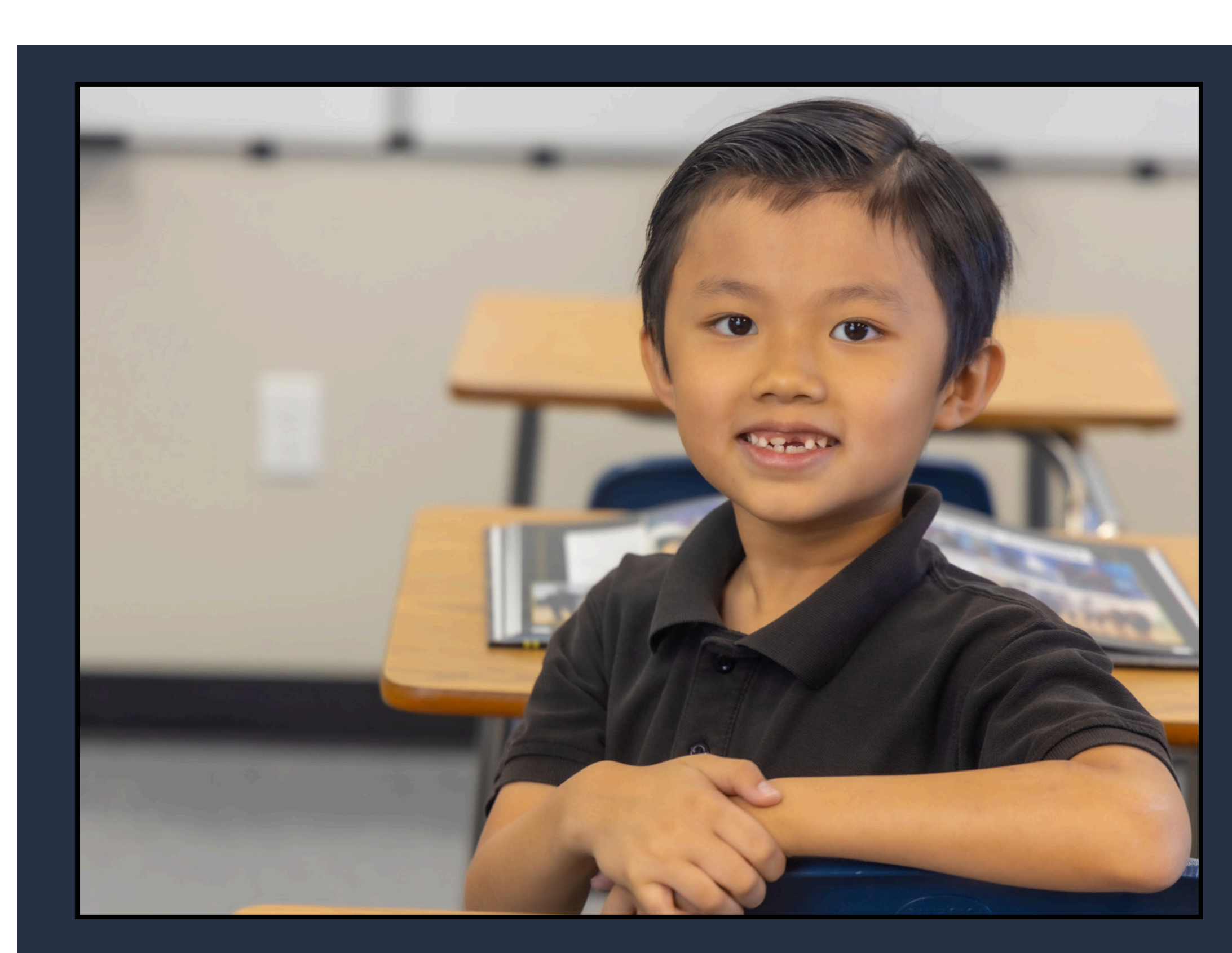

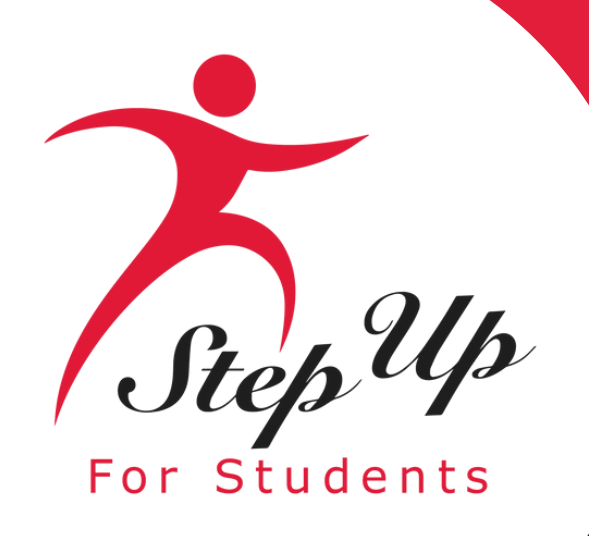

### How to change the language in EMA?

Using your 'Google Chrome' browser, follow these steps:

1. Click on the three dots (...) at the top right of the browser.

2. Select 'Translate...'

**IMPORTANT: These instructions only work with your** 'Google Chrome' browser

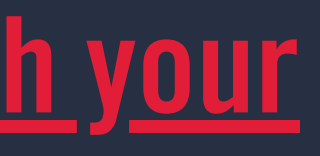

|       |            |                         | —      | đ        | ×      |
|-------|------------|-------------------------|--------|----------|--------|
| gtob3 | BcgdG      | 8gcHJpbioCC 🛧           | Ď      | 1        | ):     |
|       |            | New tab                 |        |          | Ctrl+T |
|       | Ľ          | New window              |        | (        | Ctrl+N |
|       | 읂          | New Incognito window    |        | Ctrl+S   | hift+N |
|       |            | Person 1                | Not si | gned in  | >      |
|       | ©⊒         | Passwords and autofill  |        |          | >      |
|       | 3          | History                 |        |          | >      |
|       | ₹          | Downloads               |        |          | Ctrl+J |
|       | ☆          | Bookmarks and lists     |        |          | >      |
|       |            | Tab groups              |        |          | >      |
|       | Ċ          | Extensions              |        |          | >      |
|       | Ū          | Delete browsing data    |        | Ctrl+Shi | ft+Del |
|       | Q          | Zoom –                  | 100%   | +        | ::     |
|       | æ          | Print                   |        |          | Ctrl+P |
|       | ۲          | Search with Google Lens |        |          |        |
| 2     |            | Translate               |        |          |        |
|       | ۵          | Find and edit           |        |          | >      |
|       | C <u>+</u> | Cast, save, and share   |        |          | >      |
|       | ≜          | More tools              |        |          | >      |
|       | 0          | Help                    |        |          | >      |
|       | \$         | Settings                |        |          |        |
|       | €          | Exit                    |        |          |        |
|       |            | Managed by your organiz | zation |          |        |

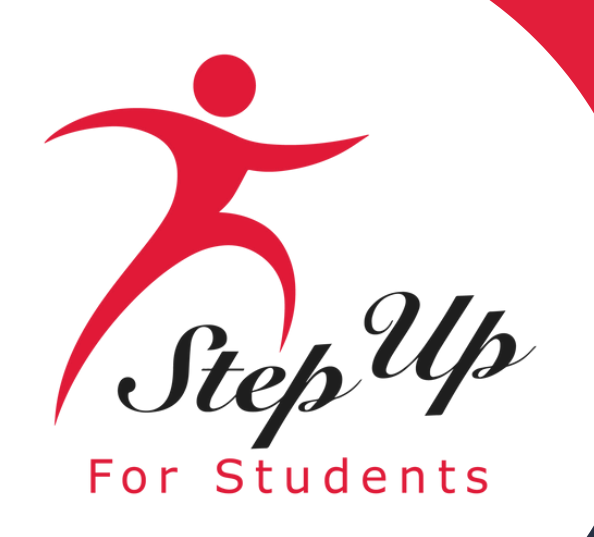

### How to change the language in EMA?

Using your 'Google Chrome' browser, follow these steps: (continued)

3. Finally select the language from the 'drop-down menu which best your translation needs.

Done! You can now view your page in your desired language!

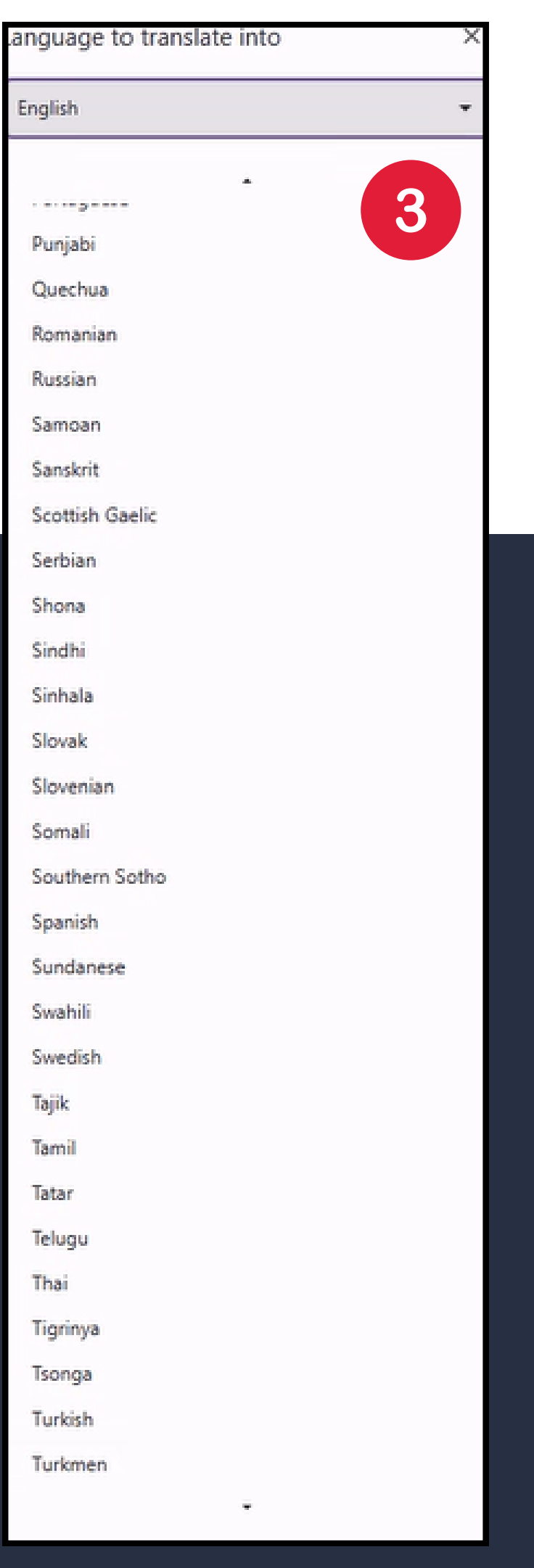

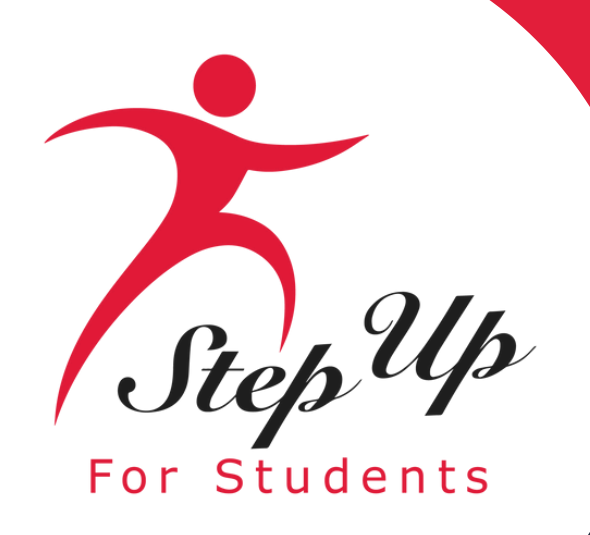

### Reminder

- Per new legislation, families can only apply for ONE scholarship per student at the same
- Each time you log onto the EMA platform, you must complete a multi-factor authentication. We recommend you use a cell phone you can easily access to confirm codes sent to call or text.
- You will receive updates via email when your application review is complete.

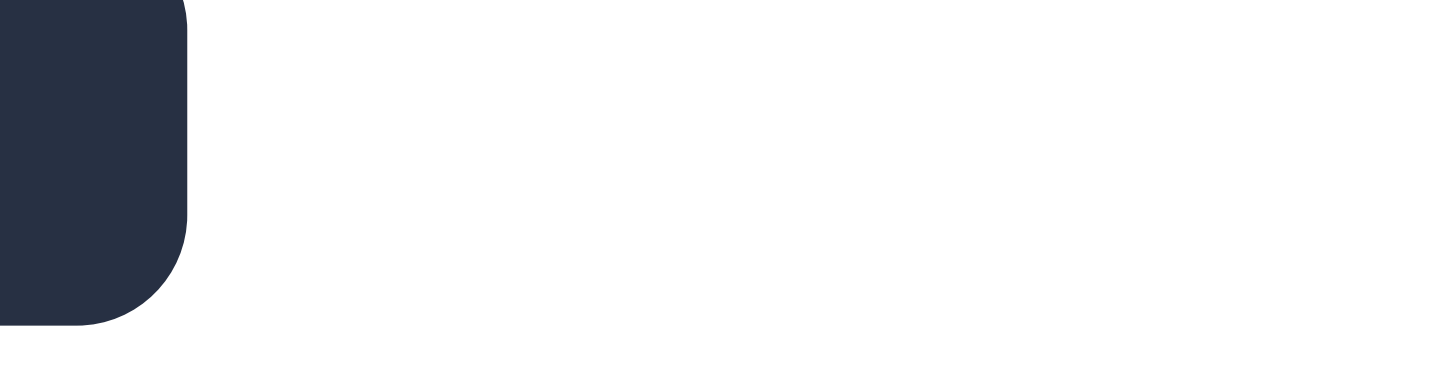

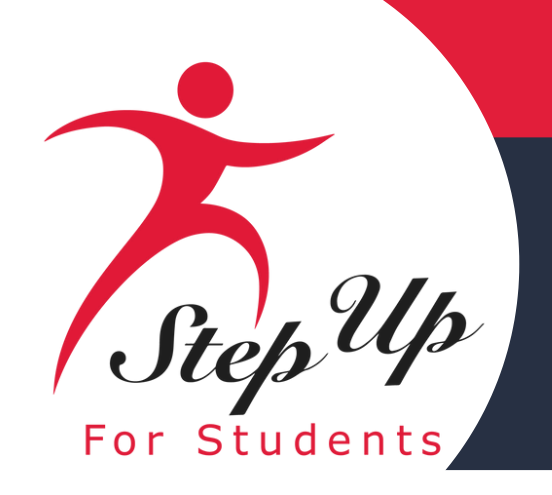

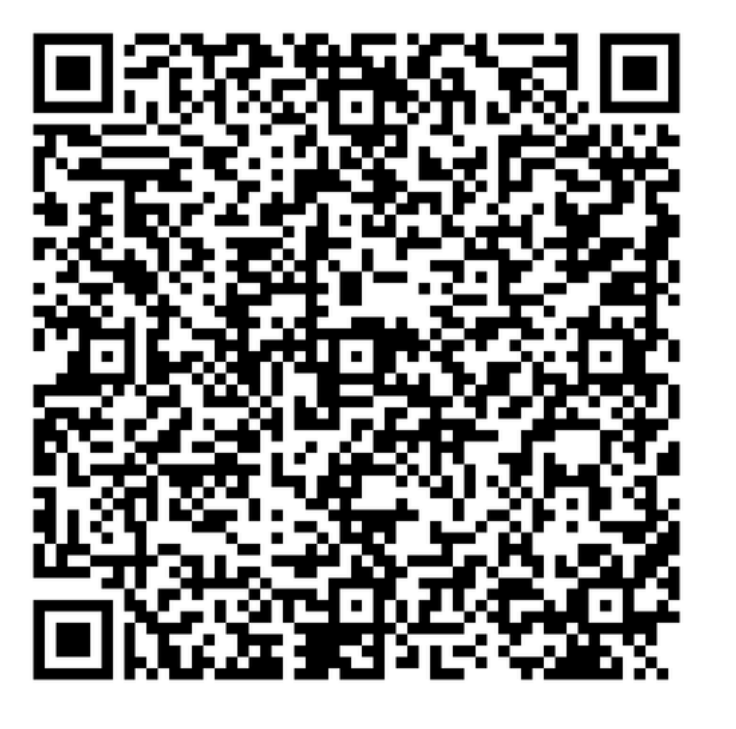

### **New Student Application** Checklist

**Click the link or scan the QR code** below to review the required application documents.

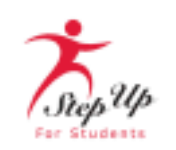

Completing an application for a Private School (FTC/FES-EO), Unique Abilities (FES-UA), or PEP Scholarship requires certain documents for review and this guide is here to help you gather everything you need.

### Proof of Florida Residency

Proof of Residency requires one document from Column A or two different documents from Column B. All documents must be current (dated within two months for recurring bills or statements), valid, and match the parent's or guardian's (primary or secondary) full name and the physical address on the application.

| Column A<br>Upload a copy of one of these documents                                                                                   | Column B<br>Upload a copy of two of these documents              |  |
|----------------------------------------------------------------------------------------------------|------------------------------------------------------------------|--|
| / bill (electric, gas, water)                                                                                                    | Florida Driver's License or state-issued ID card                 |  |
| gage statement or residential lease agreement                                                                                         | Paystub                                                          |  |
| of current government benefits (Social Security,<br>ans Affairs, Disability, Medicare, Section 8/HUD, TANF,<br>P, DCF correspondence) | Insurance policy statement (auto, health, home, or renters)      |  |
| estead or Property tax statement/assessment                                                                                           | Mortgage acceptance letter                                       |  |
| anent Change of Station (PCS) military orders*                                                                                        | Property Deed                                                    |  |
| cation of homelessness                                                                                                    | Please note: Both documents from Column B need to be             |  |
| ant Address Verification Letter                                                                                                    | from the same guardian and must be from different<br>categories. |  |

Utility

Mort

Proof Veter SNA

Hom

Perm

Verifi

Migra

\*Active-duty members of the United States Armed Forces who do not have a Florida residential address at the time of application but have received Permanent Change of Station (PCS) orders must provide a copy of their PCS orders in the application documents and list the Florida address of the unit to which they are being assigned or from which they are being relieved.

### Proof of child's age

### Social Security Number

A Social Security Number will need to be entered for you and your student.

Note: FES applications require student social security numbers. If you or your student do not have a Social Security Number, leave this question blank. Your student will only be considered for a Private School Scholarship (FTC).

### Unique Abilities Scholarship Application

Diagnosis documentation is needed for all new applications. Click here to access the list of accepted diagnosis documentation in the FES-UA Parent Handbook, Appendix A.

Note: Please remove password protection from all files. Document size is limited to 5 MB (only 5 documents per upload field). If your diagnosis documentation is too large, upload the pages that include the student's name, diagnosis, physician, psychologist or an autonomous APRN's information.

### Private School and PEP Scholarship Applications (FTC/FES-EO and PEP)

Proof of income is only necessary for families seeking income priority. Income documentation must be submitted for all members of the household 18 years and up

Note: If you do not input income and/or choose not to upload verification documents, you will enter the non-priority status. Step Up For Students is obligated to award scholarships to students from income-priority households first.

### 2025-26 NEW STUDENT APPLICATION CHECKLIST

A birth certificate or non-expired passport is required for:

Unique Abilities Scholarship (FES-UA) students three to six years old

· Private School or PEP Scholarship (FTC/FES-EO/ PEP) students who are rising kindergarten and first-grade students (five to six years old on or before September 1, 2025)

 Pay stubs from the 30 consecutive days closest to when you submit your application · Any other sources of income, such as unemployment, social security and/or child support benefits

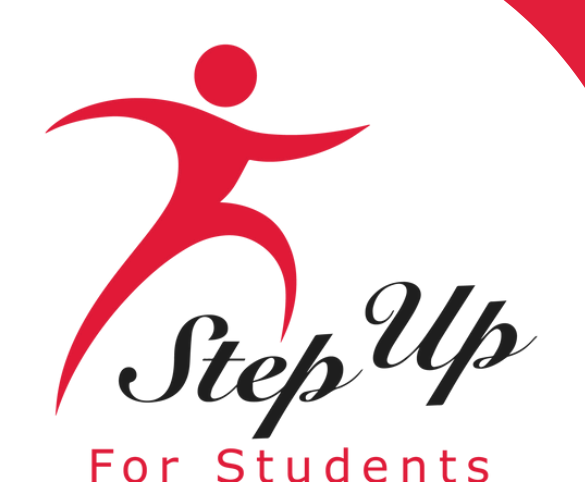

Parents, if your student turns 3 or 4 years old before December 31st of the school year in which they are applying, they will now be eligible for FES-UA. To apply, you will need to submit the child's birth certificate as documentation in addition to proof of residency and diagnosis.

Legislative Update

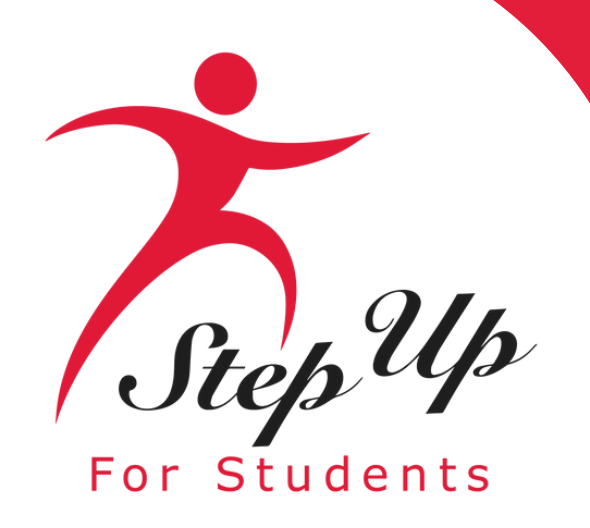

Please go to <u>stepupforstudents.org</u> to apply for the Family Empowerment Scholarship for Unique Abilities (FES-UA).

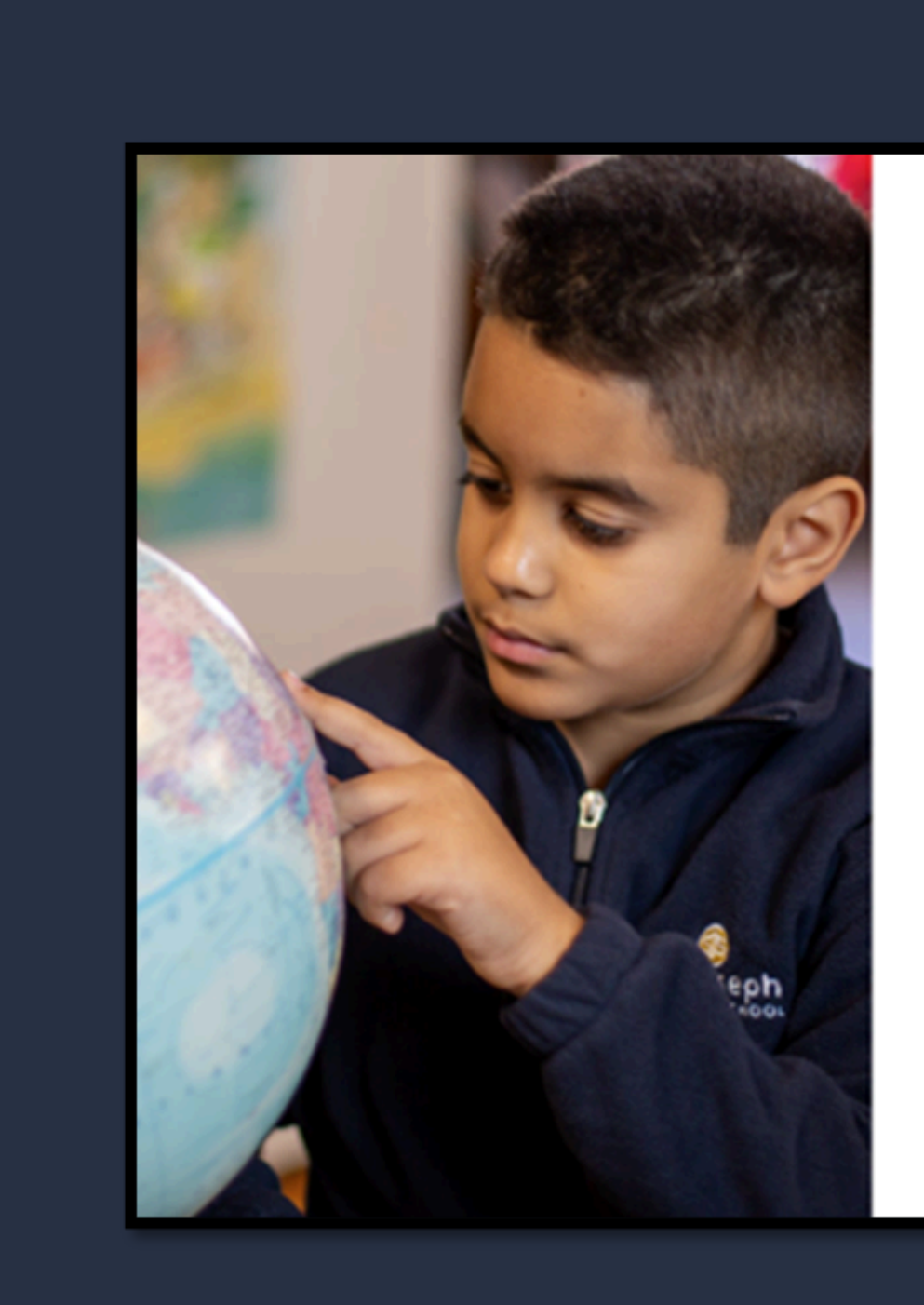

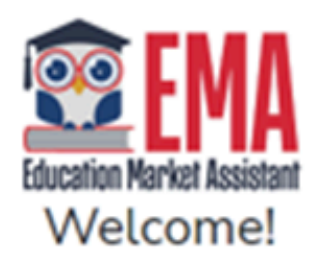

| Username | Forgot Username? |
|----------|------------------|
| Password | Forgot Password? |
|          | Show             |

C Keep me signed in

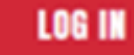

Don't have an account? Sign Up

SUFS Team Member? Sign In

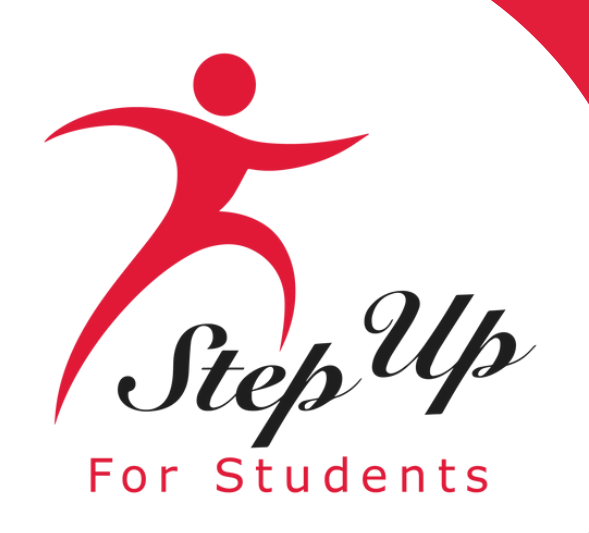

If you have an EMA account, please enter your username and password.

If you do not have an EMA account, please click "Sign Up".

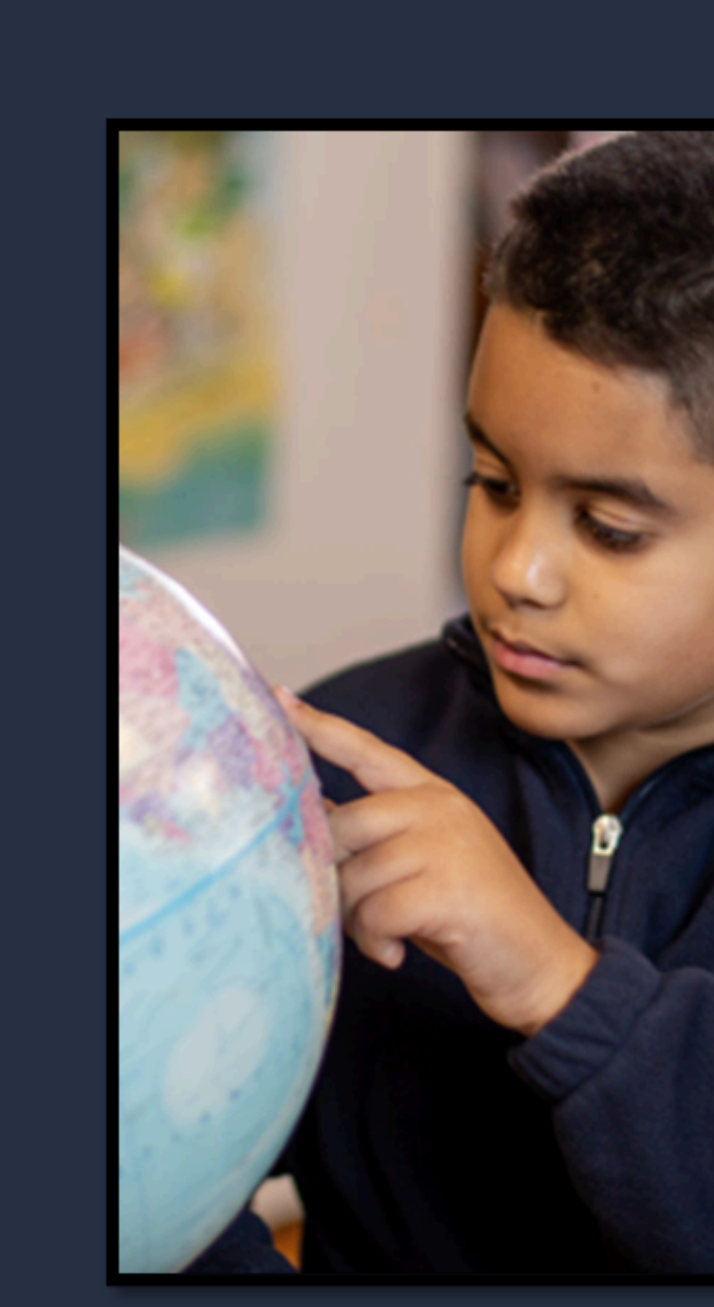

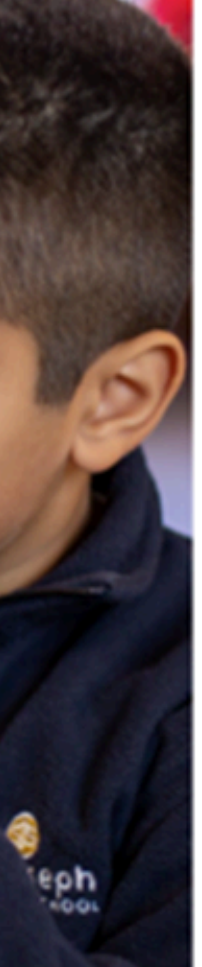

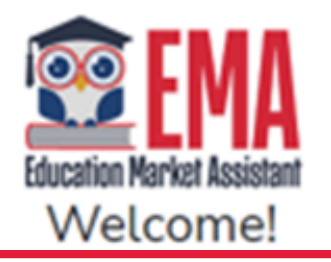

| Forgot Username? |
|------------------|
|                  |
| Forgot Password? |
| Show             |
|                  |

Keep me signed in

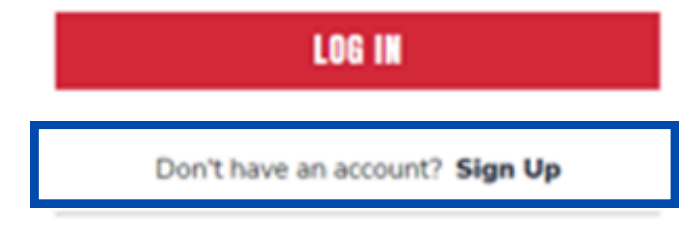

SUFS Team Member? Sign In

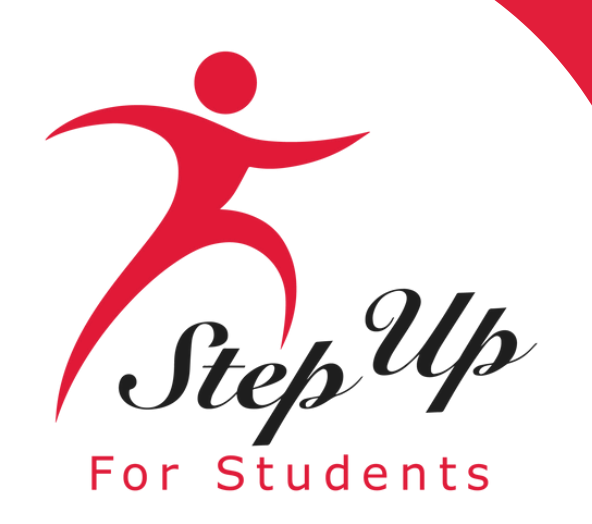

### **New Users**

Please provide your email address and then click on the "Send Code" button.

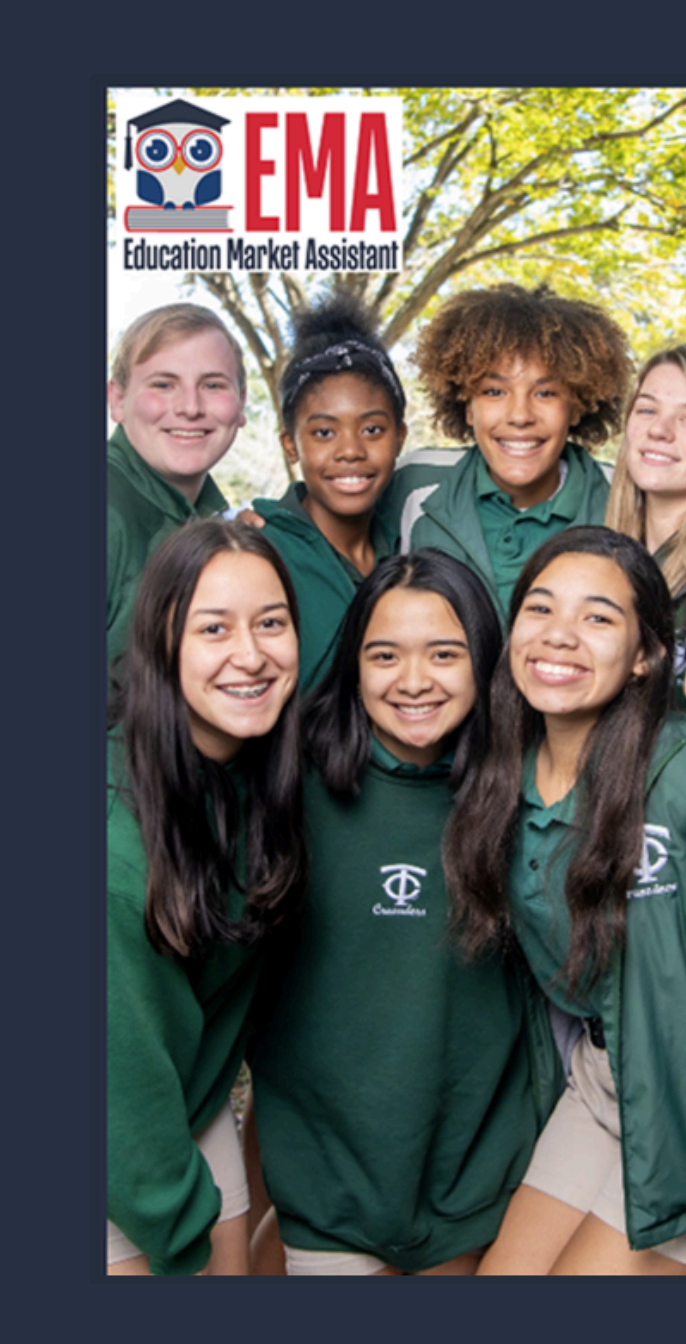

### Welcome to EMA

For added security, we will send a One-Time Password (OTP) to your email. Please enter a valid email address and verify the code.

### **Email Address**

Email Address

SEND CODE

Back to Sign In

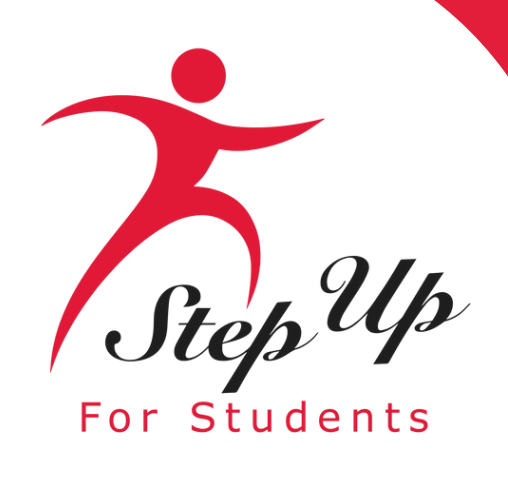

# You will receive an email with a code to enter on the signup screen to continue.

Scholarships for Florida Schoolchildren

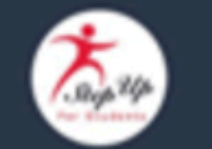

Para leer este correo electrónico en español, haga clic aquí.

Thanks for verifying your

t account! Your verification code is: 710275. Please enter this code on the sign up screen to continue.

### Questions?

If you have questions, please <u>click here</u> to view our contact information.

Thank you,

Step Up For Students

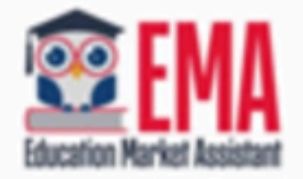

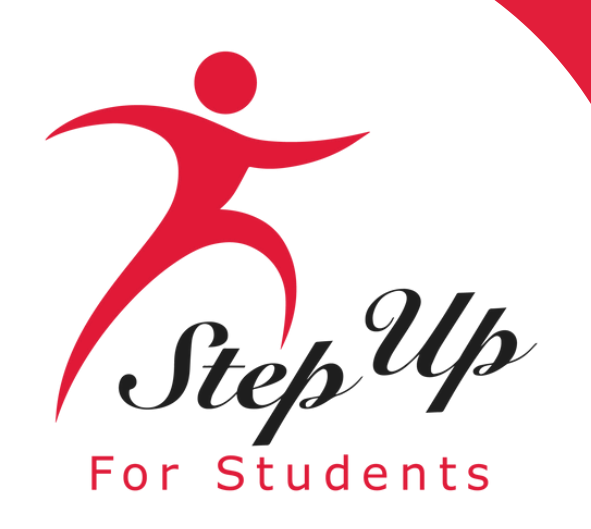

### Please enter the code received via email in the verification code box and then click "Confirm."

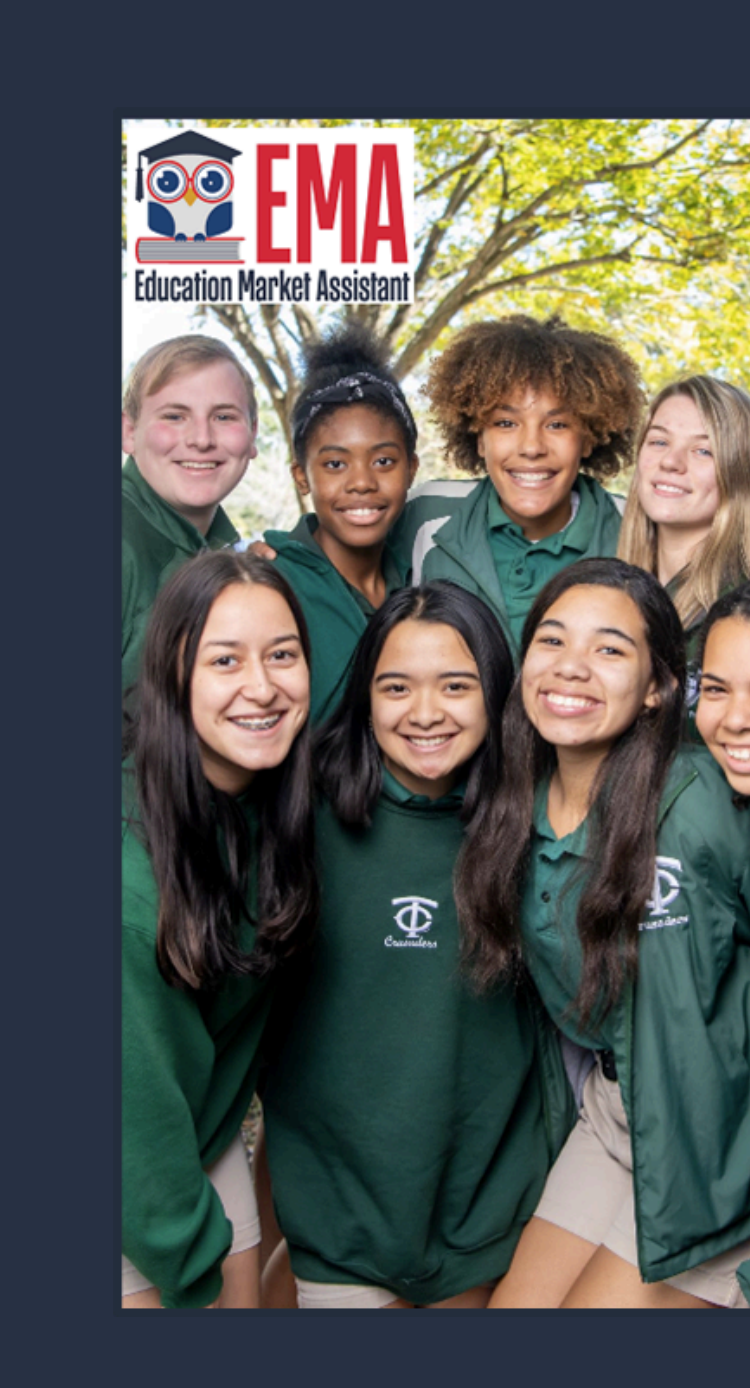

### Welcome to EMA

For added security, we will send a One-Time Password (OTP) to your email. Please enter a valid email address and verify the code.

Verification code has been sent to your inbox. Please copy it to the input box below.

Email Address

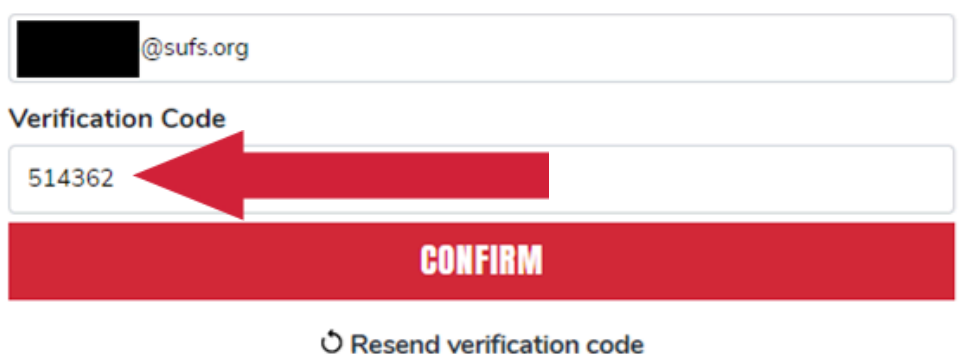

Back to Sign In

By signing up, you agree to EMA Privacy Policy.

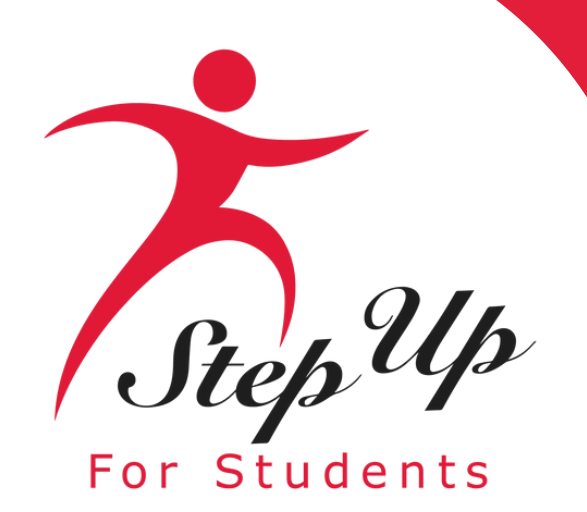

### Click "Continue."

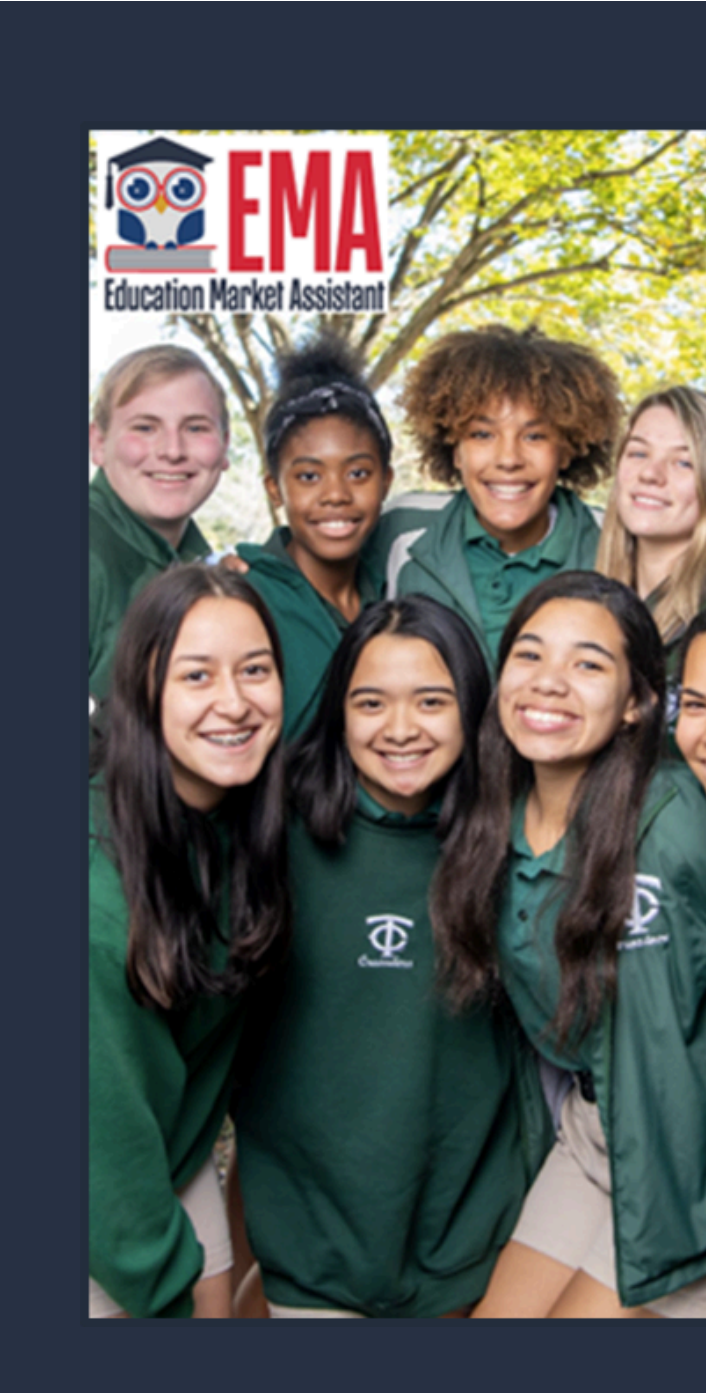

### Welcome to EMA

For added security, we will send a One-Time Password (OTP) to your email. Please enter a valid email address and verify the code.

Your email address has been successfully verified. Please continue to the next step.

Email Address

@sufs.org

CONTINUE

Back to Sign In

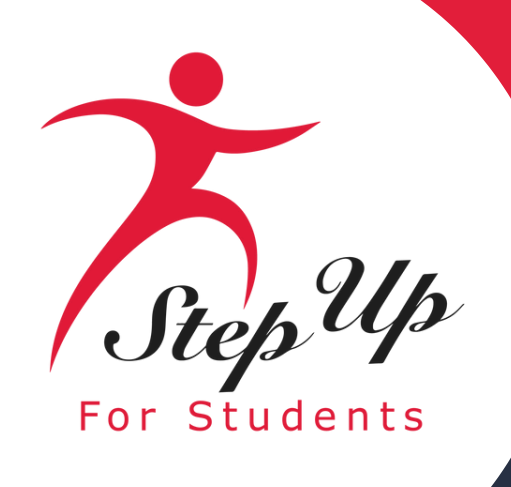

### Please fill out all open boxes.

•<u>Account Type:</u> is Parent/Guardian.

•<u>Username</u>: will be your login username. (The email address is preferred)

•<u>Legal First Name and Legal Last Name</u>: is the Parent/Guardian Name.

•<u>Password:</u> This along with username will be how you access the system.

| Create an Account                                                                                                    |  |  |  |  |
|----------------------------------------------------------------------------------------------------|--|--|--|--|
| All of the following details are required to complete your account sign up.                                                                                                    |  |  |  |  |
| GUARDIANS: Please enter <u>Your</u> Legal First and Legal Last Name as it<br>should appear on the account profile and scholarship applications (not<br>your student's name). The names provided must match your Proof of<br>Residency documentation. You cannot manually change this information<br>once you click <b>Continue</b> . |  |  |  |  |
| ACCOUNT TYPES:<br>Parent/Guardian: The person designated to administer or manage a<br>scholarship student's account.                                                                                                    |  |  |  |  |
| Service Provider: A person or organization authorized to provide services to scholarship students.                                                                                                    |  |  |  |  |
| Please select the appropriate account type below.                                                                                                    |  |  |  |  |
| Email                                                                                                    |  |  |  |  |
|                                                                                                    |  |  |  |  |
| Select Account Type                                                                                                    |  |  |  |  |
|                                                                                                    |  |  |  |  |
|                                                                                                    |  |  |  |  |
| Username                                                                                                    |  |  |  |  |
|                                                                                                    |  |  |  |  |
|                                                                                                    |  |  |  |  |
| Legal First Name                                                                                                    |  |  |  |  |
| Legal First Name                                                                                                    |  |  |  |  |
| Legal First Name Legal Last Name                                                                                                    |  |  |  |  |
| Legal First Name Legal Last Name Legal Last Name                                                                                                    |  |  |  |  |
| Legal First Name Legal Last Name Legal Last Name Create Password                                                                                                    |  |  |  |  |
| Legal First Name Legal Last Name Legal Last Name Create Password Show                                                                                                    |  |  |  |  |
| Legal First Name Legal Last Name Legal Last Name Create Password Show Confirm Password                                                                                                    |  |  |  |  |
| Legal First Name Legal Last Name Legal Last Name Create Password Show                                                                                                    |  |  |  |  |
| Legal First Name Legal Last Name Legal Last Name Create Password Show Confirm Password Show Lowercase characters Numbers (2-9) Uppercase characters Symbols                                                                                                    |  |  |  |  |
| Legal First Name Legal Last Name Legal Last Name Legal Last Name Create Password Show Confirm Password Uppercase characters Numbers (0-9) Show Uppercase characters Show CONTINUE                                                                                                    |  |  |  |  |

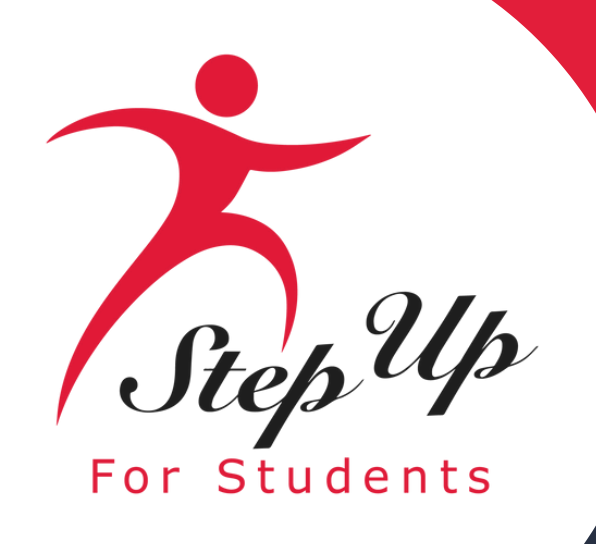

Please select 3 security questions and corresponding answers.

The answers to the security questions will be used to verify your identity when you contact Step Up For Students.

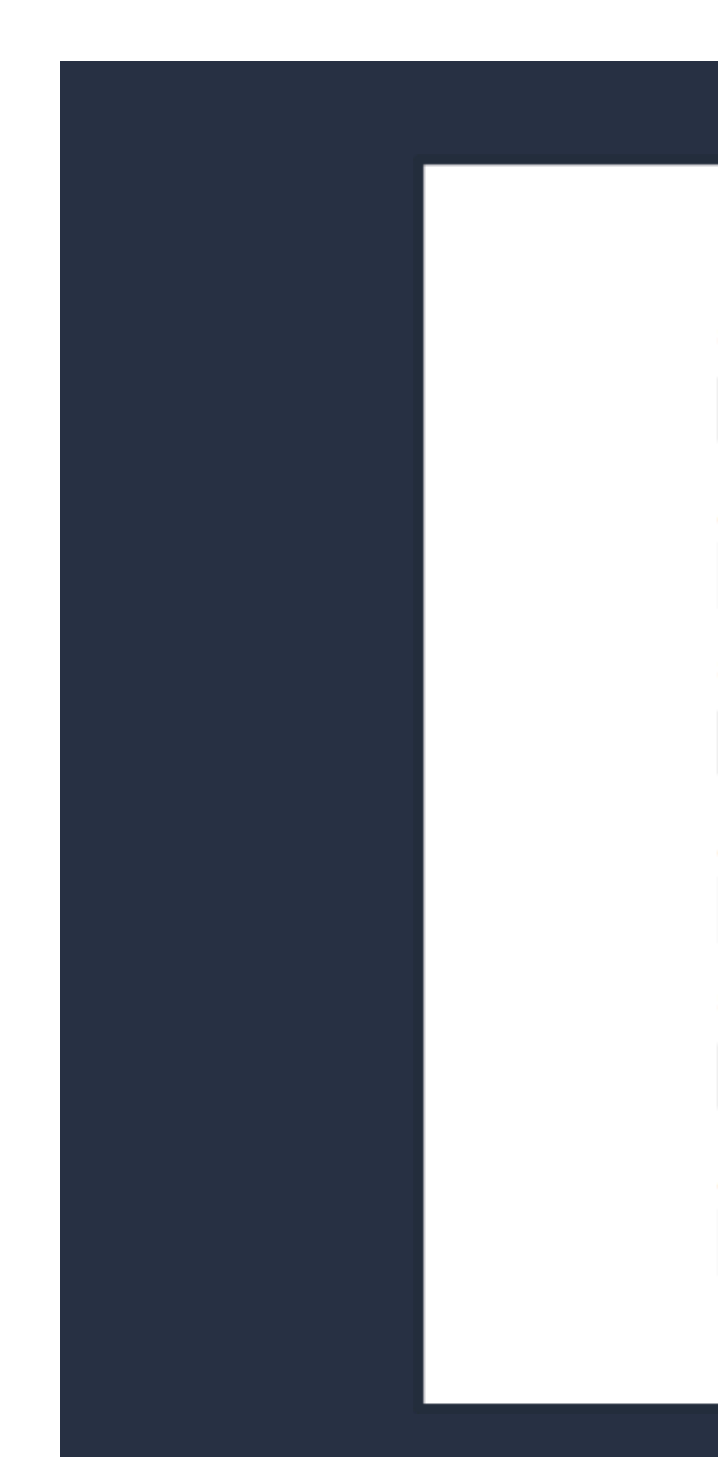

### Set up your security questions

### Security Question

Security Question

### Answer

Security Question

Security Question

### Answer

### Security Question

Security Question

### Answer

CONTINUE

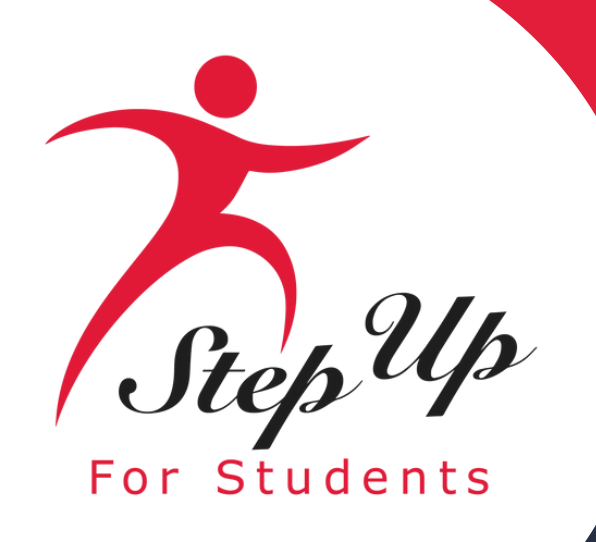

Now you will be prompted to complete the 2step verification process.

**The Primary Phone Number listed must be** multifactor authentication compatible.

We recommend you use a cell phone you can easily access to confirm codes sent to call or text.

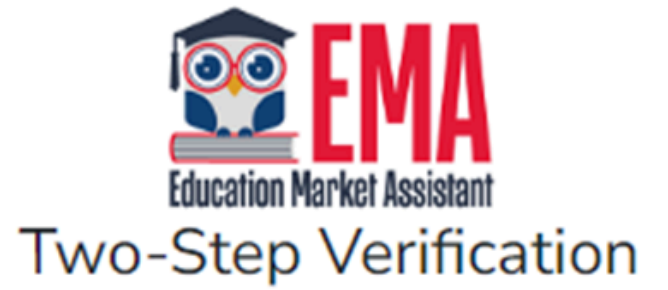

For added security, we will send a One-Time Password (OTP) to your phone.

 $\sim$ 

Text me

O Call me

Country Code

United States (+1)

Phone Number

Phone number

Send Code

If you have any issues, please contact us at 1-877-735-7837.

Standard messaging and data rates may apply.

Return to Log In

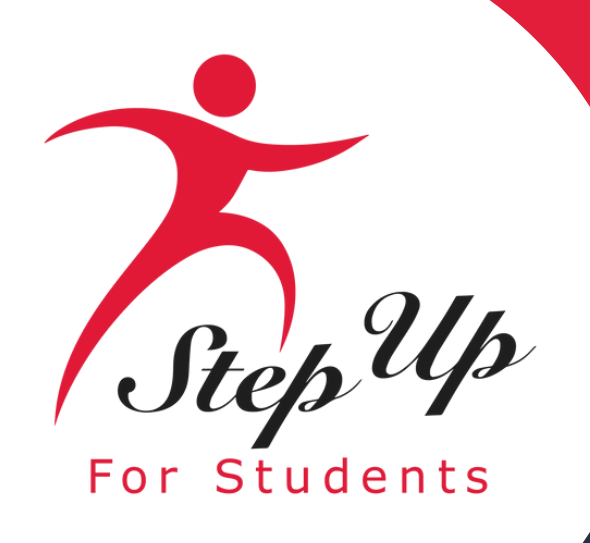

- Please click on the link for terms, conditions, and rules. Once you have read and agreed to the terms and conditions,
- select the check box to certify and click "OK."

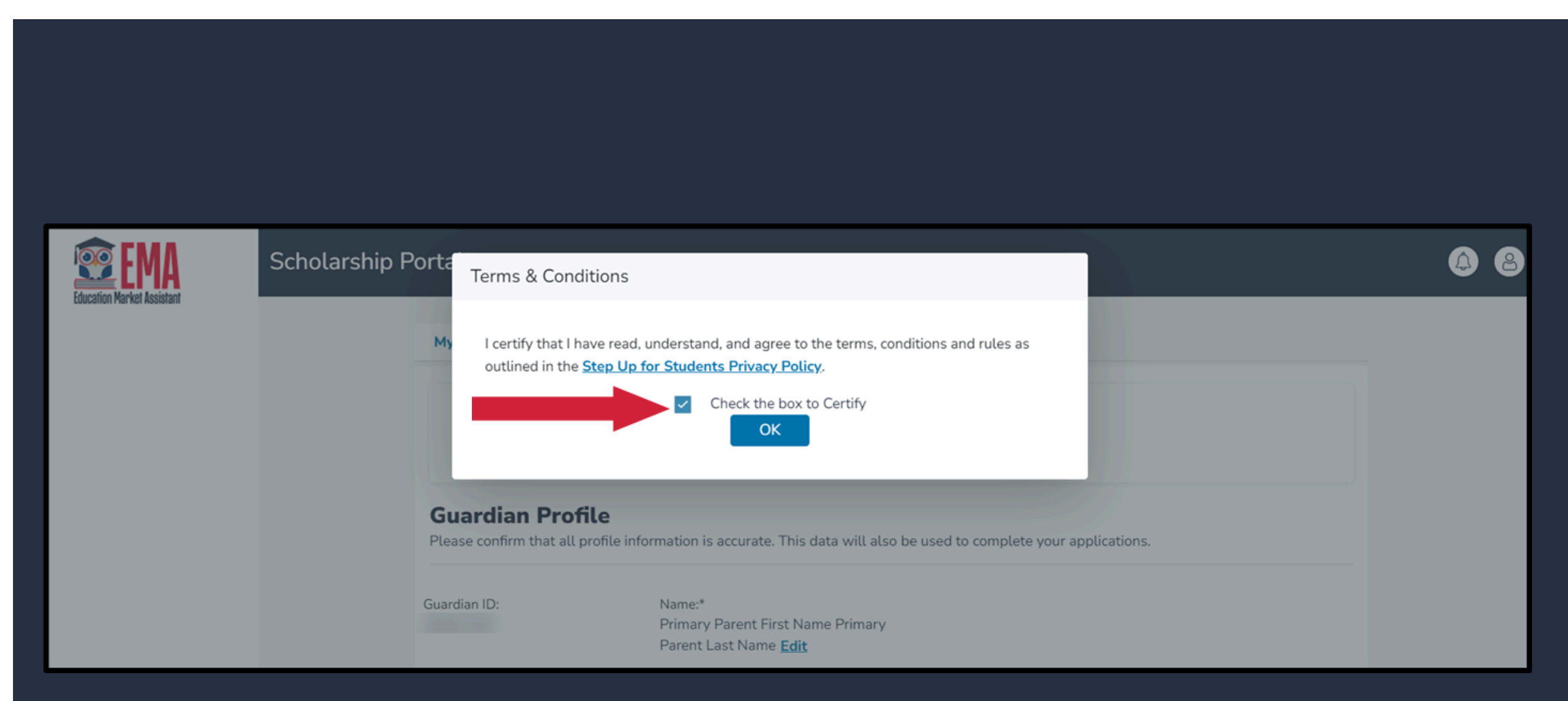

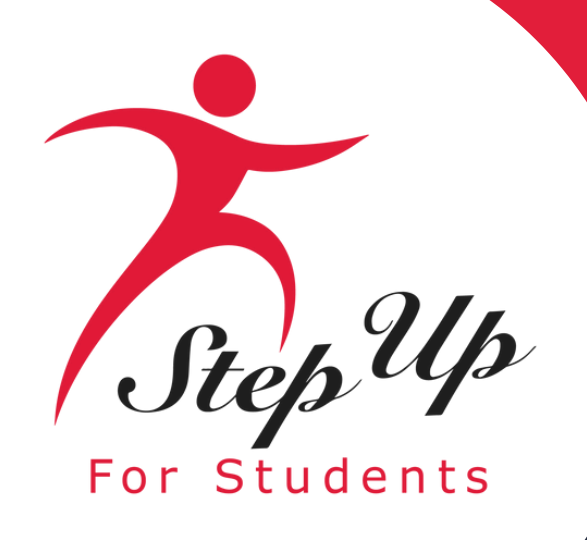

The next step is to complete your Guardian Profile, a one-time step. This is where you will come if information like your address needs to be updated.

If you want everything to be in Spanish, please select Primary Language as Spanish.

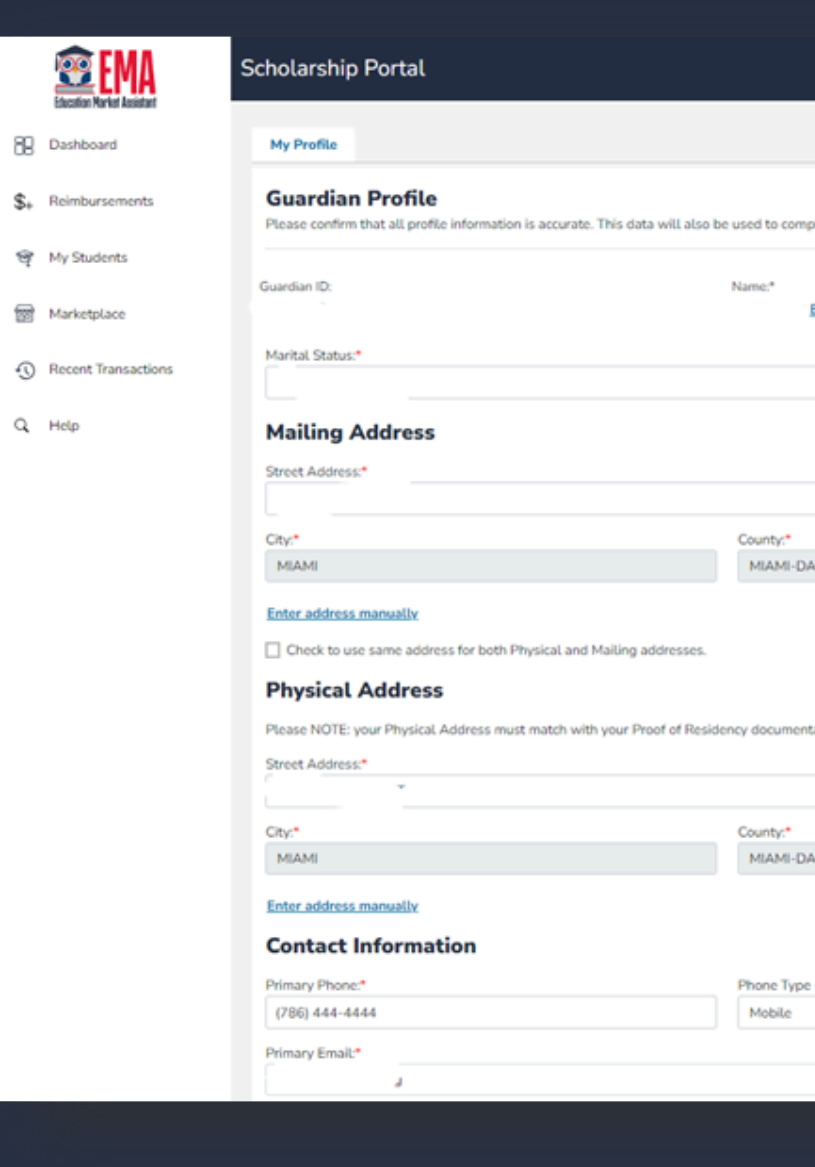

|      | 52 |   |
|------|----|---|
| I () |    | 0 |

| lete your applications                |                            |                         |
|---------------------------------------|----------------------------|-------------------------|
| tere your approximents.               |                            |                         |
|                                       |                            |                         |
| dit                                   |                            |                         |
|                                       |                            |                         |
|                                       | Primary Language.*         |                         |
| Ŷ                                     | English                    | •                       |
|                                       |                            |                         |
|                                       | A structure &              |                         |
|                                       | Address Line 2:            |                         |
|                                       | Sarea Apartment (Optionar) |                         |
|                                       | State:*                    | Zip Code:*              |
| DE                                    | FL *                       | 33175-4211              |
|                                       |                            |                         |
|                                       |                            |                         |
|                                       |                            |                         |
|                                       |                            |                         |
| stion.                                |                            |                         |
|                                       | Address Line 2:            |                         |
|                                       | Suite/Apartment (Optional) |                         |
|                                       | Chate.*                    | Tin Code*               |
| DE                                    | R. ·                       | 33175-4211              |
|                                       |                            |                         |
|                                       |                            |                         |
|                                       |                            |                         |
| - Drimmer.*                           | Carondon/ Dhone            | Dhone Turne - Secondary |
| · · · · · · · · · · · · · · · · · · · | (786) 555-5555             | Home                    |
|                                       |                            |                         |
|                                       | Secondary Email:           |                         |
|                                       | Secondary Email            |                         |
|                                       |                            |                         |

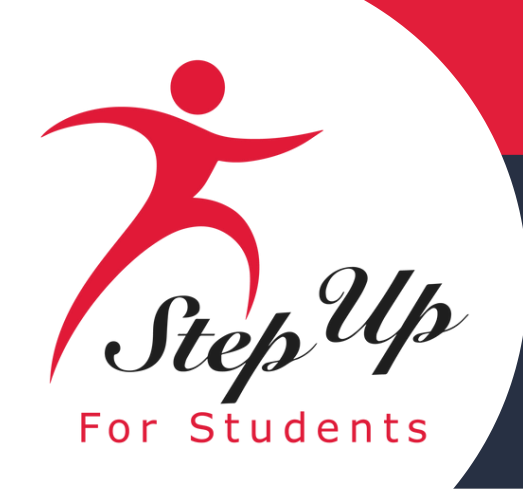

### •Enter your contact information.

•If you would like to allow anyone other than yourself to call in on your behalf, please select "Add a Caller" to add an authorized caller.

•For the authorized caller, set up a 4digit PIN, and make sure your authorized caller knows the PIN.

•All fields are mandatory.

•Once completed click "ADD".

| Contact Information |                        |
|---------------------|------------------------|
| Primary Phone:*     | Phone Type - Primary:* |
| (786)               | Mobile                 |
| Primary Email.*     |                        |
| Authorized Caller 🛛 |                        |
| Authorized Caller 0 |                        |
| ⊙ ADD A CALLER      |                        |

| ~ | (786)                      | Home                      |
|---|----------------------------|---------------------------|
|   | Secondary Email:           |                           |
|   | Secondary Email            |                           |
|   |                            |                           |
|   | Authorized Call            |                           |
|   | Authorized Call            | ler 🙂                     |
|   |                            |                           |
|   | Setup a 4-digit PIN for yo | our Authorized Caller (i) |
|   |                            |                           |
|   | 4-DIGIT PIN * XXXX         |                           |
|   |                            |                           |
|   | First Name *               | Last Name *               |
|   | Enter First Name           | Enter Last Name           |
|   |                            |                           |
|   | Email *                    |                           |
|   | Enter Email                |                           |
|   |                            |                           |
|   | Primary Phone *            | Phone Type - Primary      |
|   | (000) 000-0000             | Salact type of phone      |
|   | (000) 000-0000             | Select type of phone      |

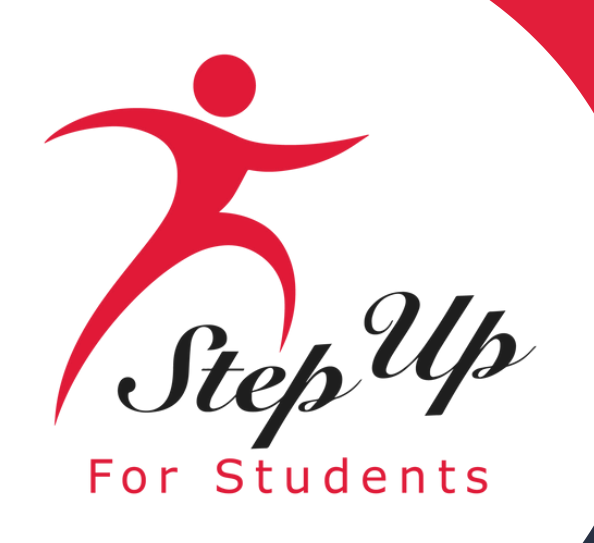

- The next section of your profile set up is "Manage Consents".
- This section gives Step Up For Students permission to contact you.
- Please read and select "Yes" or "No" to each section.

### Manage Consents

By providing an email address, I consent to receive updates about my scholarship application status as well as other emails necessary for scholarship processing and management.

### Messages

I authorize Step Up For Students, and its affiliates, to use the information I have provided to deliver messages to me, including, but not limited to, prerecorded messages or e-mail messages, and further authorize Step Up For Students to deliver such messages to the telephone numbers I provide. Such messages may include, but are not limited to, general information regarding status updates, programs offered by Step Up For Students, updates to the offered programs, and other information that may be relevant to me or my child. Message and data rates may apply. My consent or lack of consent will have no effect on my child's scholarship eligibility. Yes

O No

### Marketing Purposes

I authorize Step Up For Students, and its affiliates, to use the information I have provided for general marketing purposes and driving awareness. This may help Step Up find families like mine who could benefit from the programs Step Up offers. My consent or lack of consent will have no effect on my child's scholarship eligibility. Yes

O No

### Parental Empowerment

Yes

O No

### Share Contact Information

Yes

O No

### Text/SMS Information

I authorize Step Up For Students to deliver text messages to the mobile telephone number(s) I provide and certify that I am the legal owner of the mobile device I registered and understand I will incur any charges that may result from receiving text messages. I further understand I may unsubscribe from SMS correspondence at any time. Message and data rates may apply. To opt-out or to view full SMS Terms and Conditions click here: https://www.stepupforstudents.org/sms-terms/. My consent or lack of consent will have no effect on my child's scholarship eligibility.

Yes

🔿 No

I authorize Step Up For Students, and its affiliates, to use the information I have provided for the purpose of providing me with information regarding parental empowerment and school choice. My consent or lack of consent will have no effect on my child's scholarship eligibility.

I authorize Step Up For Students, and its affiliates, to share the information I have provided with organizations who want to provide me with information about candidates for public office. My consent or lack of consent will have no effect on my child's scholarship eligibility.

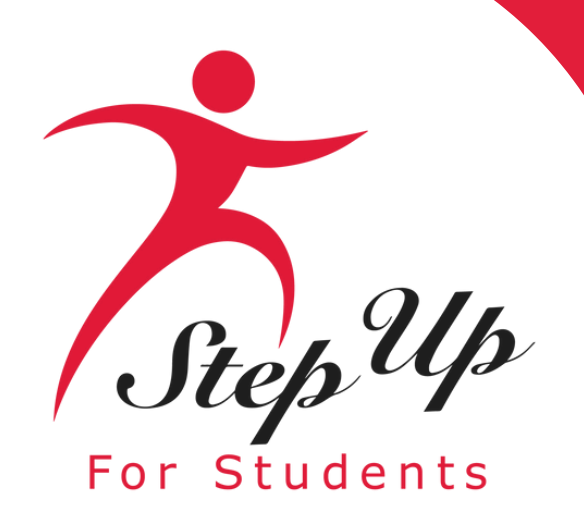

This section gives you the opportunity to select additional ways for us to communicate with you by adding your contact preferences. For example, if you want us to text you, then please select the box next to **"TEXT". Once completed click** "SAVE".

| Manage Contact Preferences         For critical updates on my account, I prefer to be notified by         ✓ Email (Required)         □ Text         □ Personal phone call         □ Pre-recorded phone message |
|----------------------------------------------------------------------------------------------------|
| For transactions I make on the platform, I prefer to be notified<br>Email (Required)<br>Text<br>Pre-recorded phone message                                                                                     |
| For new features & promotional announcements, I want to be<br>Email<br>Text<br>Pre-recorded phone message                                                                                                    |

by...

notified by...

SAVE

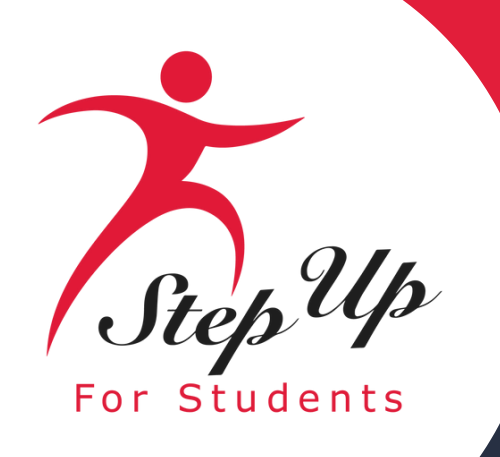

### You will receive an email notification every time an update is made to your profile.

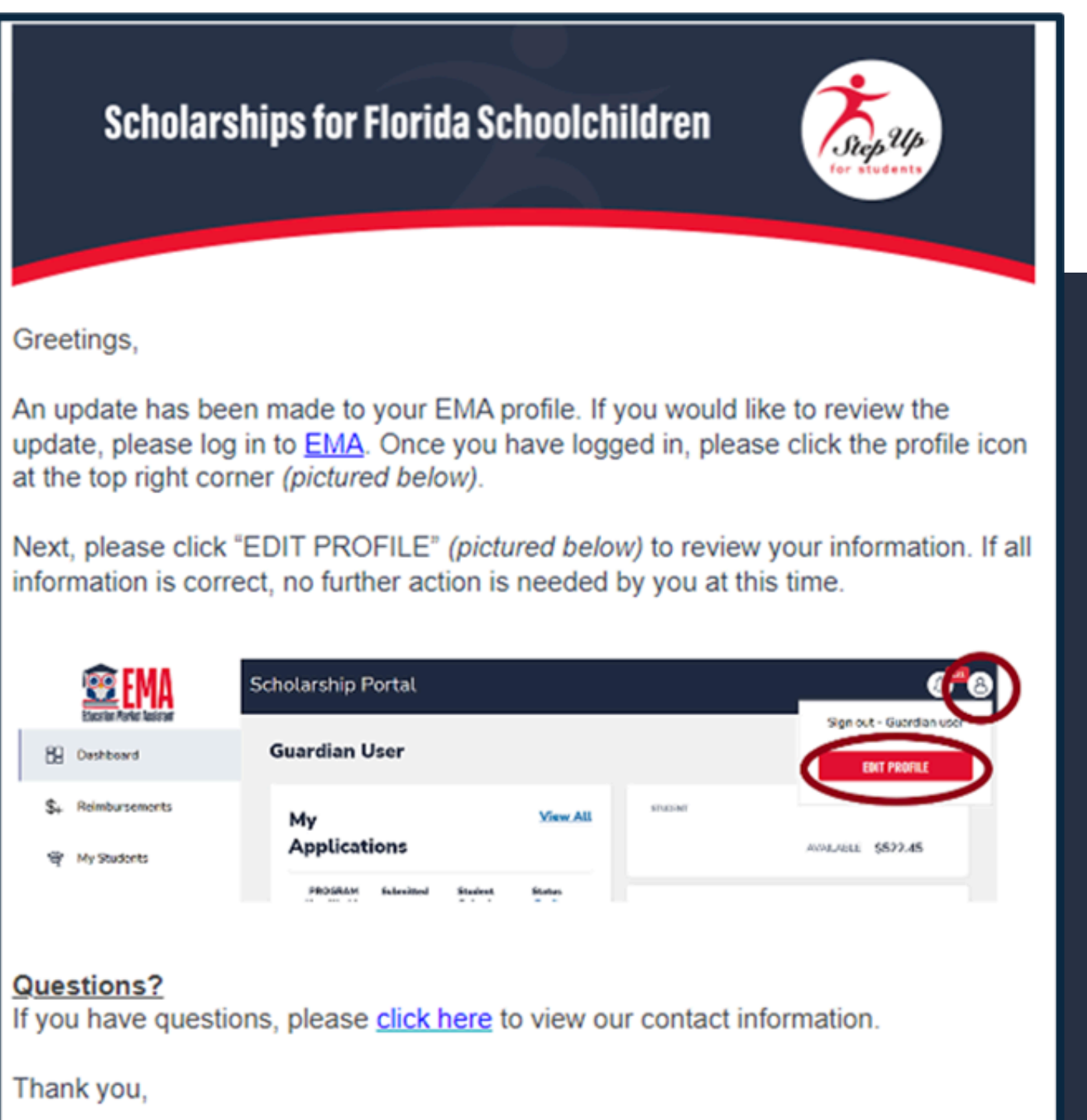

Step Up For Students

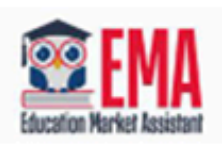

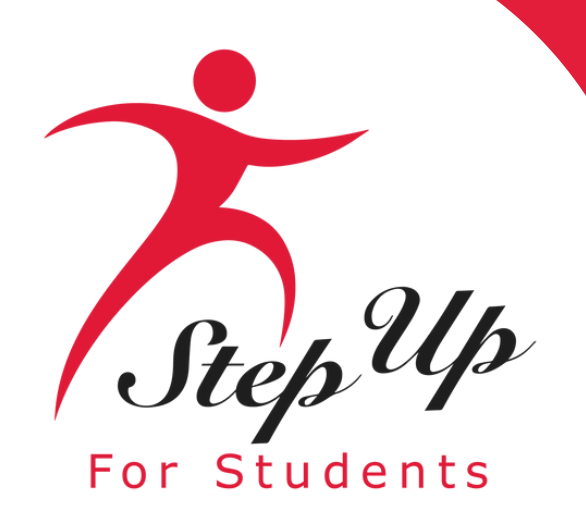

Once you click "SAVE," you will be automatically taken to your "My Students" Section; here, you can 'Find Students', if applicable, and/or 'Add A Student'.

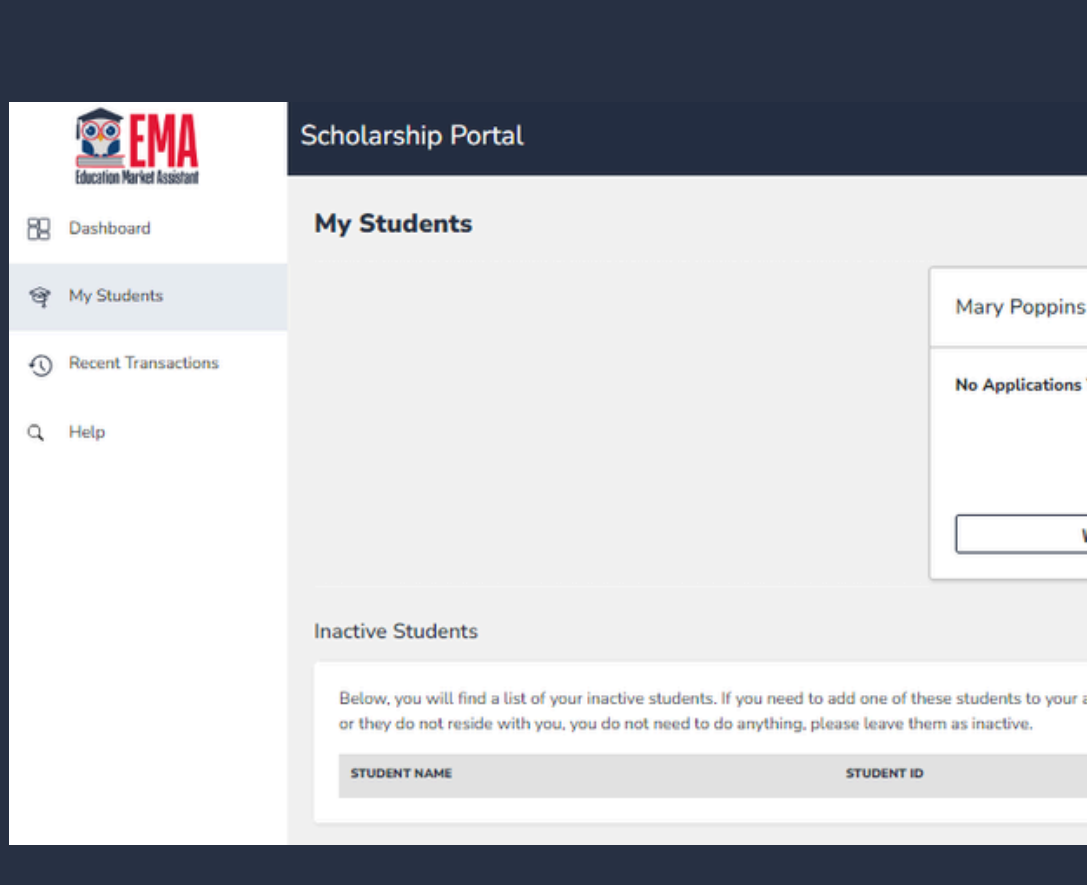

|                                     |                                                       | @ <sup>3</sup> @                                                               |
|-------------------------------------|-------------------------------------------------------|--------------------------------------------------------------------------------|
|                                     |                                                       | Q FIND STUDENTS ③ ADD A STUDENT                                                |
|                                     | Elvis Presley                                         |                                                                                |
| Yet.                                | No Applications Yet.                                  |                                                                                |
| VIEW STUDENT                        | VIEW STUDENT                                          |                                                                                |
|                                     |                                                       |                                                                                |
| applications you will need to click | "Reactivate" to make them an active student. Each stu | dent is only allowed on one EMA account. If you are not applying for a student |
|                                     | DATE OF BIRTH                                         |                                                                                |
|                                     |                                                       |                                                                                |
|                                     |                                                       |                                                                                |

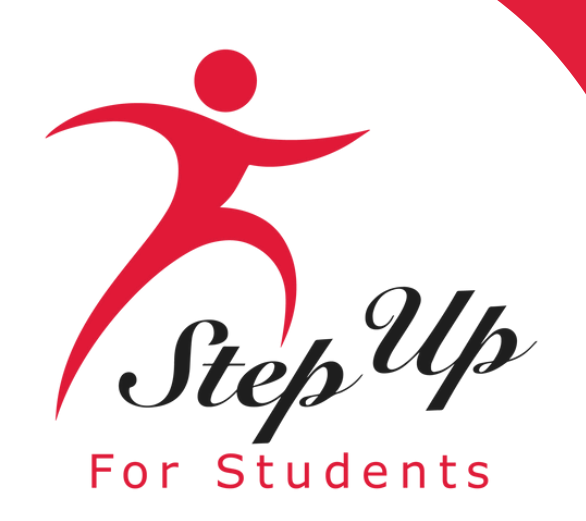

### Click the blue box, 'Add A Student', in the top right corner to get started.

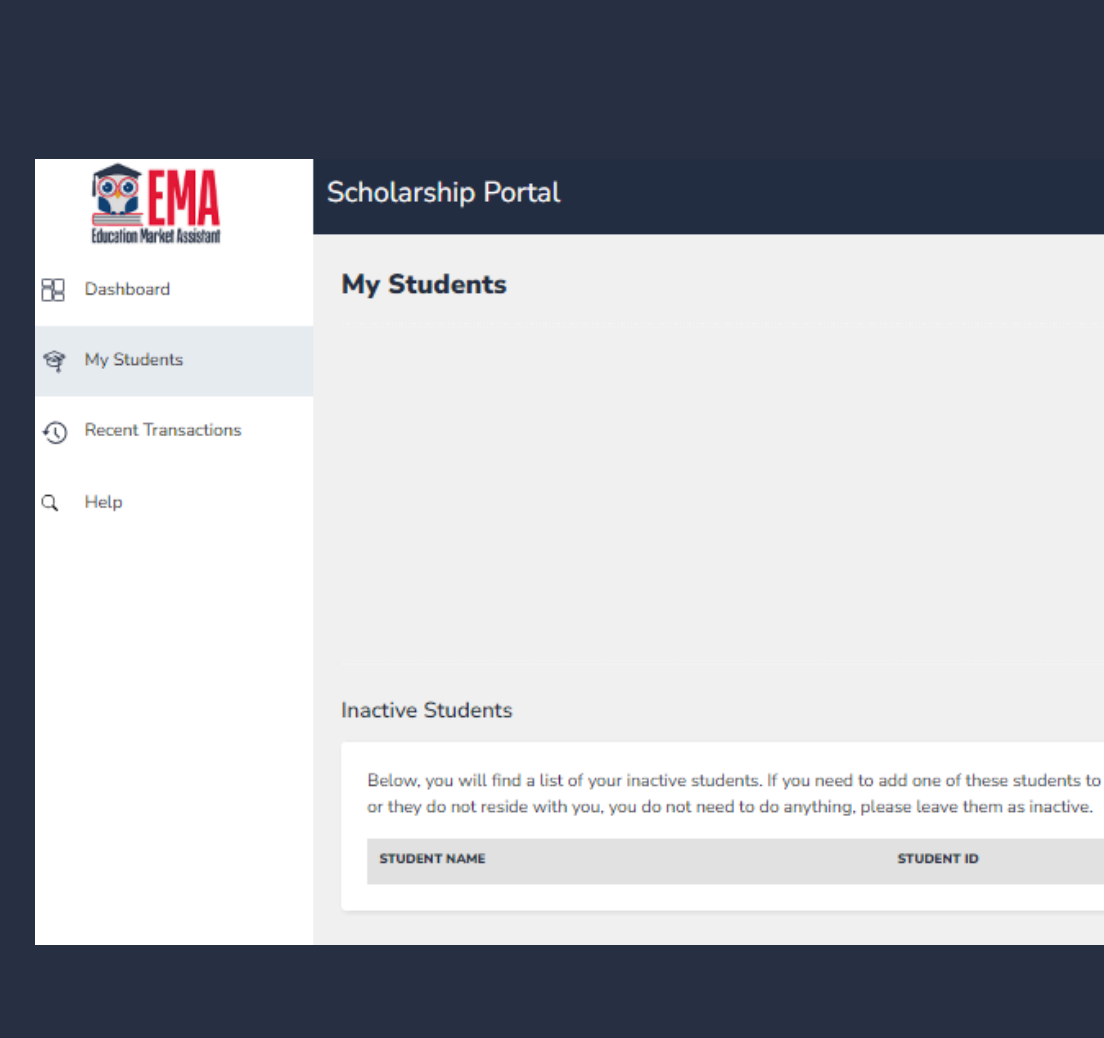

|              |                                                        | Q. FIND STUDENTS                                                                                          |
|--------------|--------------------------------------------------------|----------------------------------------------------------------------------------------------------|
|              | Elvis Presley                                          |                                                                                                    |
|              | No Applications Yet.                                   |                                                                                                    |
|              |                                                        |                                                                                                    |
|              | VIEW STUDENT                                           |                                                                                                    |
|              |                                                        |                                                                                                    |
| your applica | tions you will need to click "Reactivate" to make them | an active student. Each student is only allowed on one EMA account. If you are not applying for a student |

DATE OF BIRTH

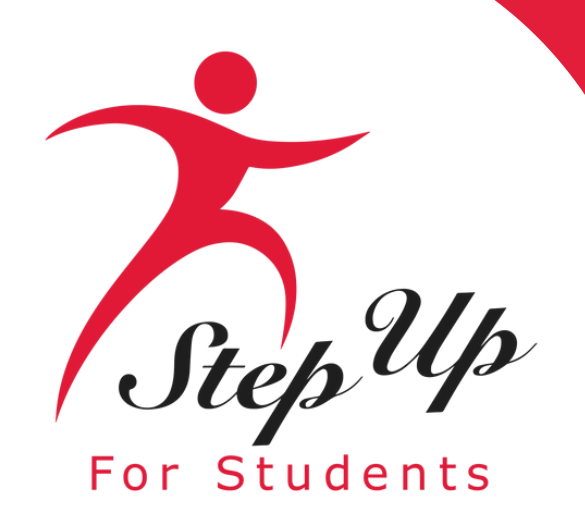

### **Please refrain from using** nicknames when completing this section.

### Once you are done, click "Save".

|    |                     | Scholarship Portal                                                  |                                                                                  |                            | @ <sup>2</sup>   | 8 |  |
|----|---------------------|---------------------------------------------------------------------|----------------------------------------------------------------------------------|----------------------------|------------------|---|--|
| 88 | Dashboard           | ← New Student                                                       |                                                                                  |                            |                  |   |  |
| ଙ୍ | My Students         | Student Profile                                                     | Student Profile                                                                  |                            |                  |   |  |
| Ð  | Recent Transactions | Match your student's name, date of birth, and gender to their birth | Match your student's name, date of birth, and gender to their birth certificate. |                            |                  |   |  |
| 0  | Help                | Student's Legal First Name*                                         | Student's Legal Middle Name                                                      | Student's Legal Last Name* | Student's Suffix |   |  |
| ~  | - netp              |                                                                     |                                                                                  |                            | Select ~         |   |  |
|    |                     | Student's Date of Birth*                                            | Confirm Student's Date of Birth*                                                 | Student's Gender*          | Student is My:   |   |  |
|    |                     | mm/dd/yyyy                                                          | mm/dd/yyyy                                                                       | Select ~                   | Select ~         |   |  |
|    |                     | Student's FLEID Number ①                                            | Student's Ethnicity*                                                             |                            |                  |   |  |
|    |                     | Optional: Enter if available                                        | Select ~                                                                         |                            |                  |   |  |
|    |                     | Ctudent's Pace(s)                                                   |                                                                                  |                            |                  |   |  |
|    |                     | American Indian or Alaska Native                                    |                                                                                  |                            |                  |   |  |
|    |                     | Asian                                                               |                                                                                  |                            |                  |   |  |
|    |                     | Black or African American                                           |                                                                                  |                            |                  |   |  |
|    |                     | Native Hawaiian or Other Pacific Islander White White               |                                                                                  |                            |                  |   |  |
|    |                     | Describe fellowing apply to your student?                           |                                                                                  |                            |                  |   |  |
|    |                     | Has a Hone Scholarshin Notification Form resulting from a h         | Ilving incident in public school, including charter schools                      |                            |                  |   |  |
|    |                     |                                                                     | any ing inclusion in public school, including chines schools.                    |                            |                  |   |  |
|    |                     |                                                                     |                                                                                  |                            |                  | - |  |
|    |                     |                                                                     |                                                                                  |                            | CANCEL           |   |  |
|    |                     |                                                                     |                                                                                  |                            |                  |   |  |
|    |                     |                                                                     |                                                                                  |                            |                  |   |  |

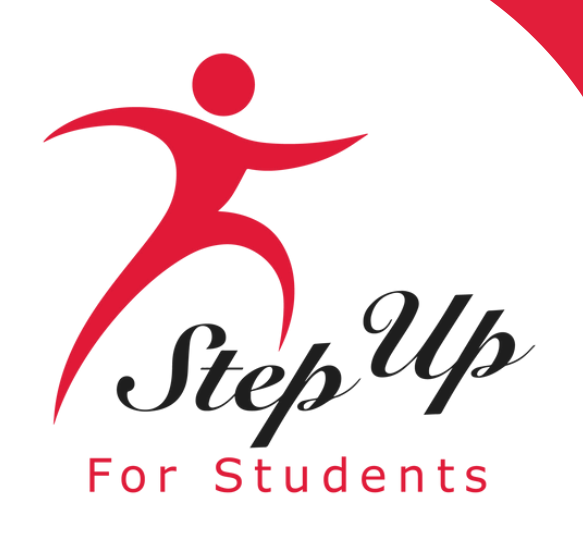

### You will be taken to your dashboard where you can select the scholarship program you wish to apply for.

### **Available Scholarships**

### IMPORTANT NOTICE

Scholarship program statute prohibits a student from applying for both FES-EO/FTC (including FTCPEP) and FES-UA at the same time. Families may apply for both the New Worlds Scholarship Accounts and Transportation Stipend programs.

Please make sure all students have been added to the My Students section on the left before applying. After you click "Apply" select all students you want to apply for new and renewing students.

### Scholarships for Eligible Private Schools or Personalized Education Program (FTCPEP, FTC/FESEO)

FTC and FES-EO allow families attending an eligible Florida private school or participating in the Personalized Education Program (FTCPEP) to direct funds towards a combination of schooling options and other eligible expenses. Please keep in mind that a Student Learning Plan will be required to receive funds for FTCPEP.

### Students with Unique Abilities (FES-UA)

FES-UA allows parents of students with Unique Abilities to direct funds toward a combination of programs and approved providers.

### w worlds scholarship Accounts (NWSA)

reading and/or math access to funds for programs and materials designed to boost reading and math skills.

### Transportation Stipend

transportation expenses.

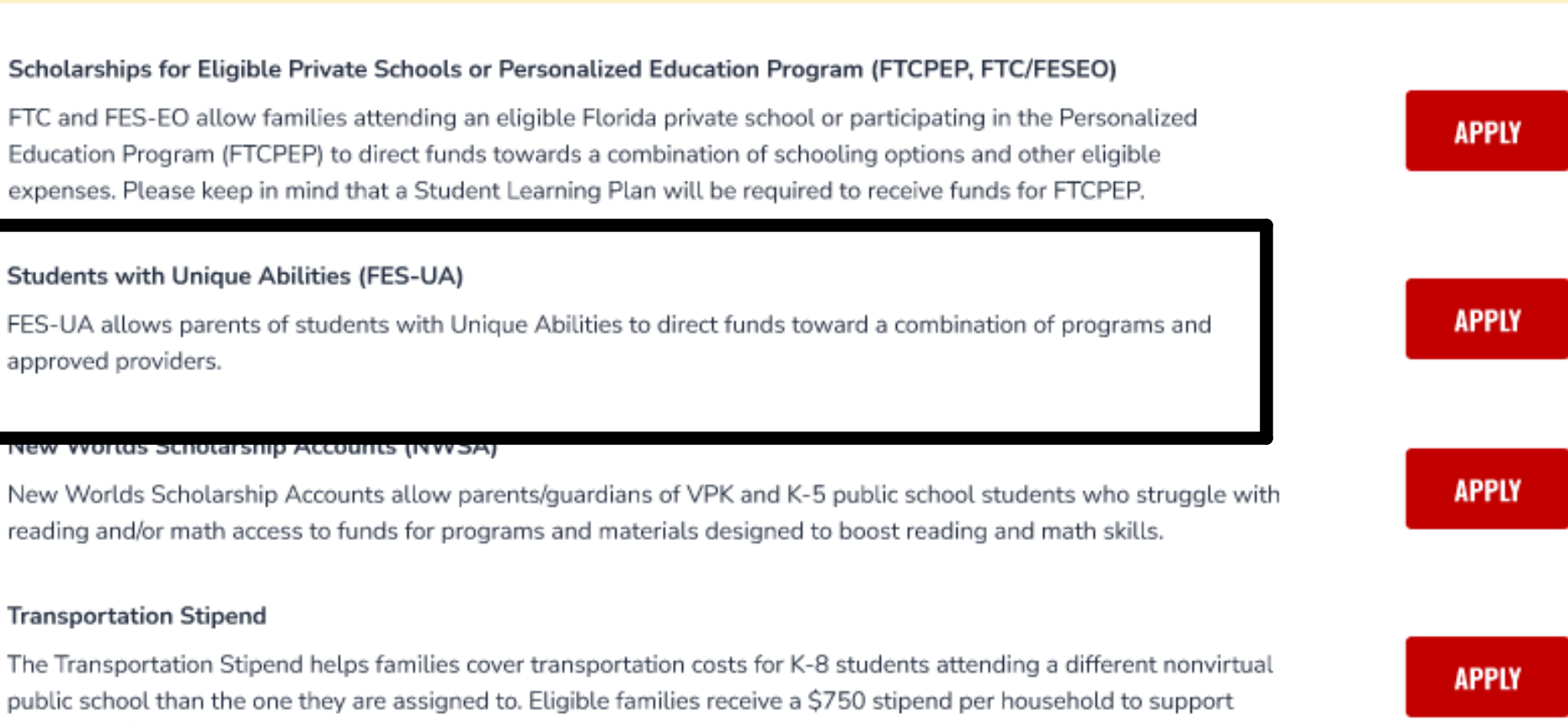

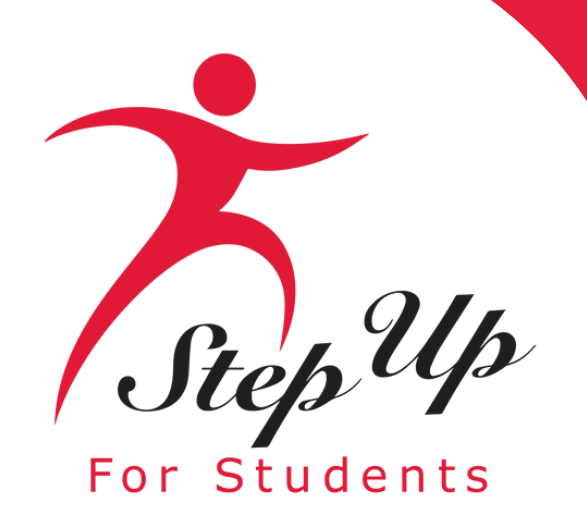

### **Important Notice:**

Scholarship program statute prohibits a student from applying for both FES-EO/FTC (including FTCPEP) and FES-UA at the same time. Please make sure all student have been added to the "My Students" section before applying.

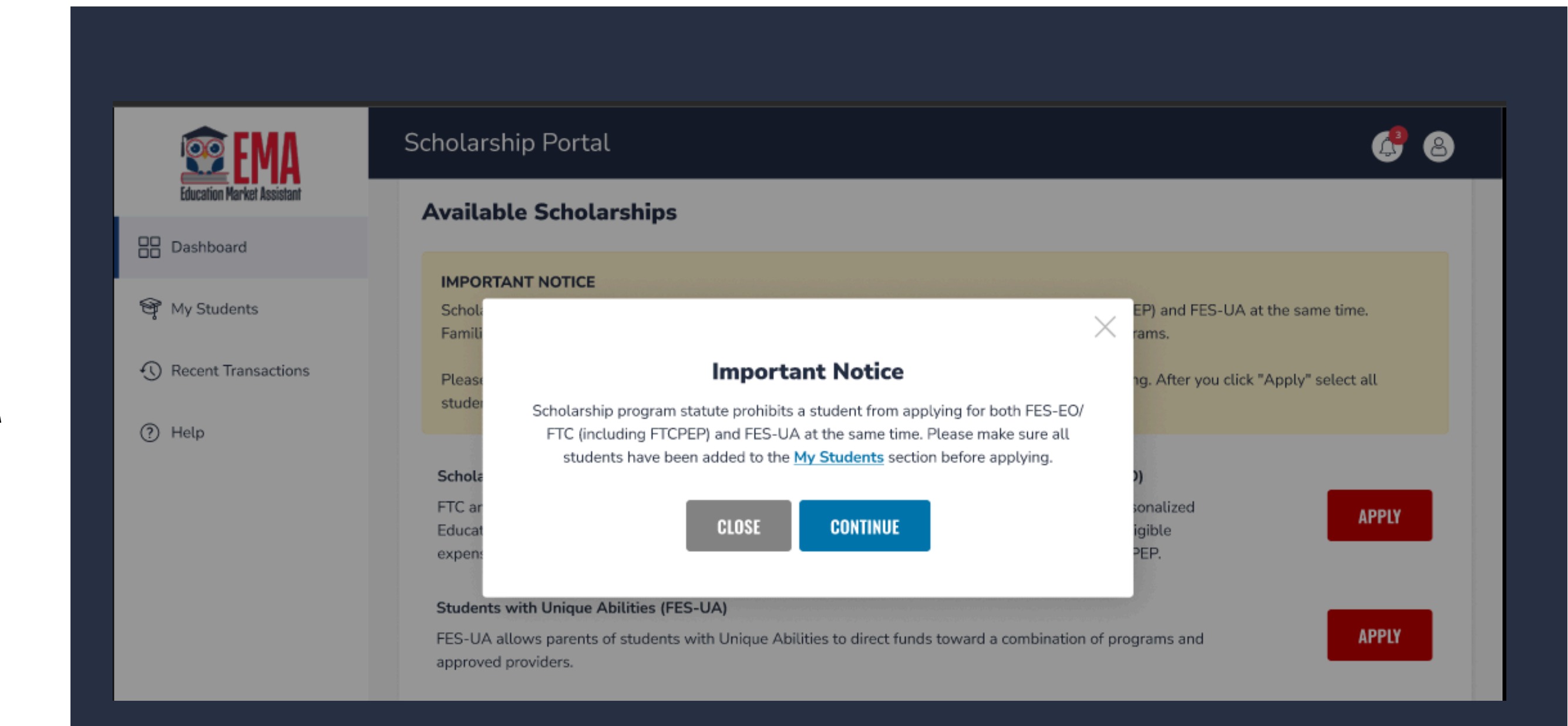

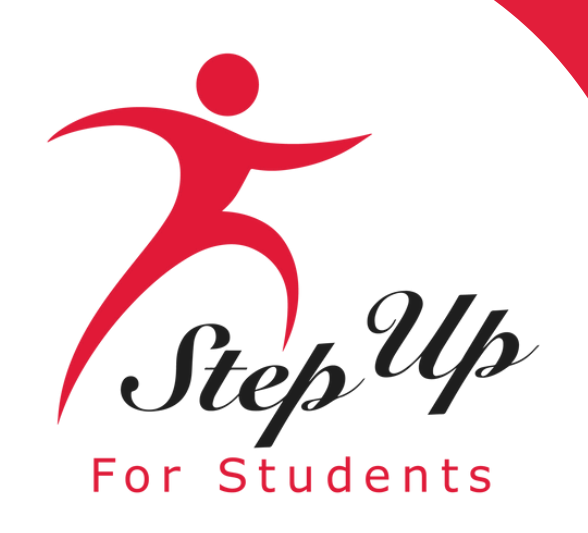

### **Please note:**

At any time, you may select "Save as a Draft" to save your progress and come back later. You can find all your saved drafts on your dashboard, and you can select the saved drafts to continue the process.

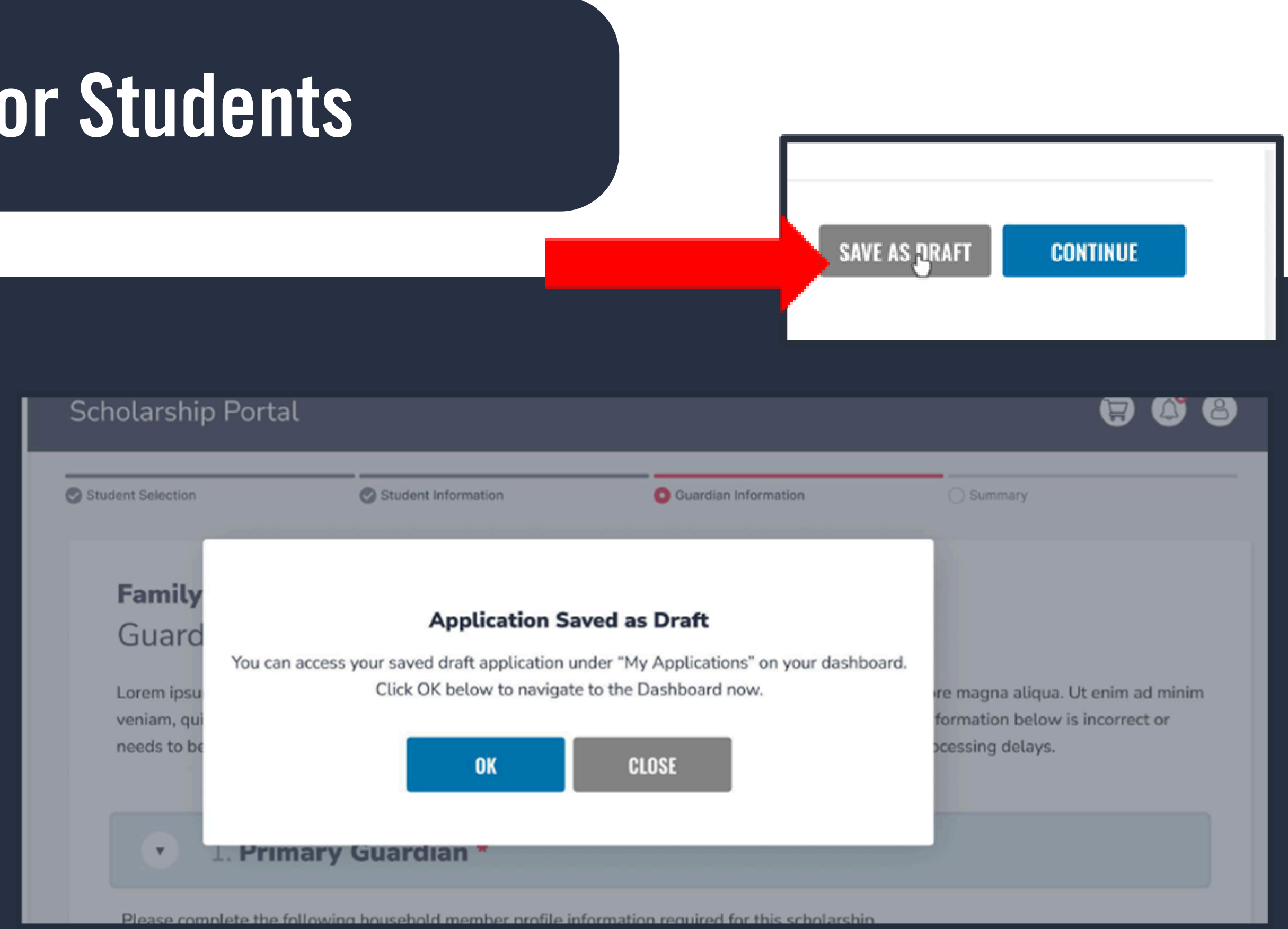

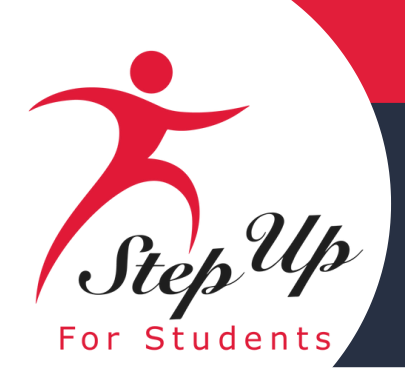

Select the students for whom you wish to apply for FES-UA.

Each student can only apply for one program at the same time.

Once you have selected your students by sliding the radio button to the right, please answer the two following questions

- 1. Has the student graduated from 12th grade?
- 2. Has the student completed a high school equivalency (GED or similar)?

Then click "Continue" in the bottom right corner.

Important to Note: If you select "YES" to indicate your child is graduating, they will appear as continuing for the next school year but will not receive funding for that school year. This is common for FES-UA students who remain in 12th grade for multiple years.

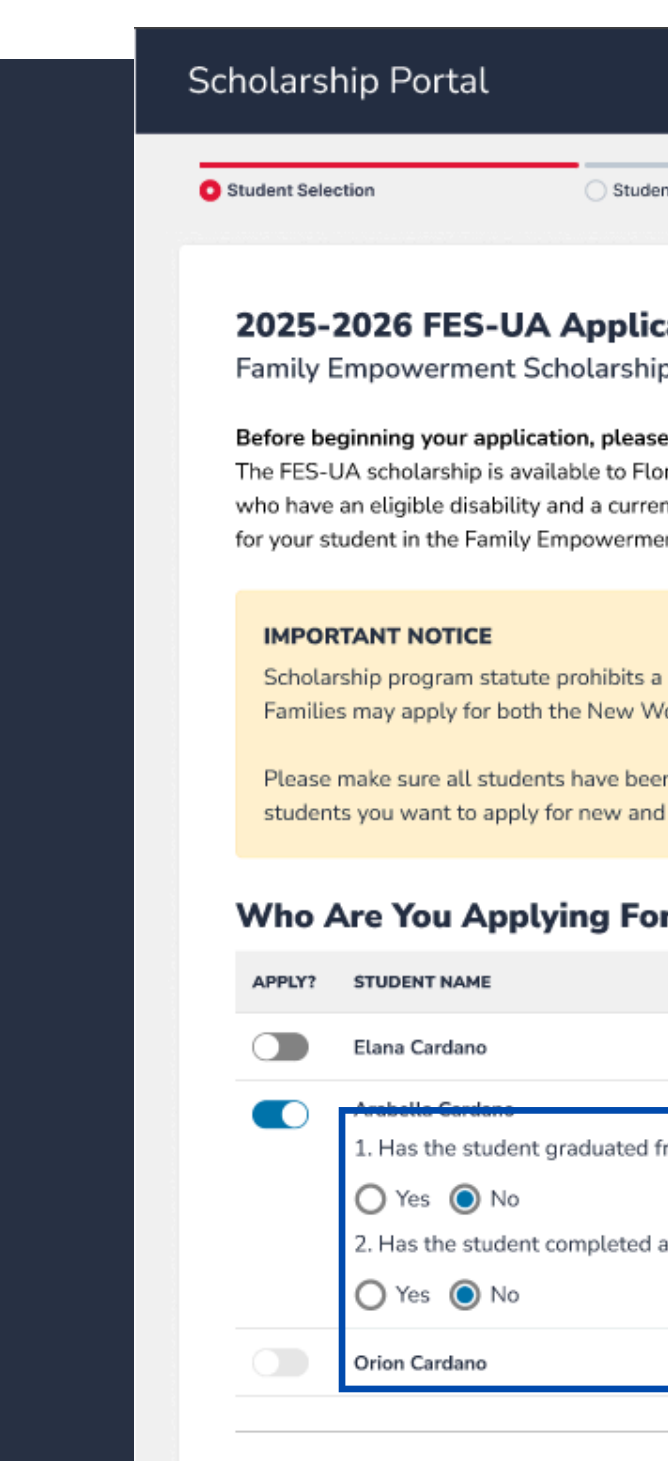

|                                                                                                    |                                                                          |                                                       |                                             | 6                                 | 8 |
|----------------------------------------------------------------------------------------------------|--------------------------------------------------------------------------|-------------------------------------------------------|---------------------------------------------|-----------------------------------|---|
| nt Information                                                                                                | Guardian Information                                                     | 1                                                     | Summary                                     |                                   |   |
|                                                                                                    |                                                                          |                                                       |                                             |                                   |   |
| o for Students with Unic                                                                                      | que Abilities                                                            |                                                       |                                             |                                   |   |
| e note:<br>rida resident students who are<br>nt IEP or diagnosis as describe<br>nt Scholarship for Students w | e 3, 4, or 5 years old<br>ed in Florida Statute<br>vith Unique Abilities | or eligible to enrol<br>1002.385. Please<br>Handbook. | l in a Florida publi<br>verify the appropri | ic school, and<br>ate eligibility |   |
| student from applying for bot<br>orlds Scholarship Accounts ar                                                | th FES-EO/FTC (inclund Transportation St                                 | uding FTCPEP) and<br>ipend programs.                  | FES-UA at the sa                            | me time.                          |   |
| n added to the <u>My Students</u> s<br>I renewing students.                                                   | ection on the left be                                                    | fore applying. Afte                                   | r you click "Apply'                         | select all                        |   |
| r?                                                                                                    |                                                                          |                                                       |                                             |                                   |   |
|                                                                                                    |                                                                          | RENEWAL STATUS                                        | ACTIVE APPLICATION                          | ONS (i)                           |   |
|                                                                                                    |                                                                          | New                                                   | No Active Applica                           | tions                             |   |
| rom the 12th grade?                                                                                           |                                                                          |                                                       |                                             | ]                                 |   |
| a high school equivalency (GEI                                                                                | D or similar)?                                                           | New                                                   | FES-UA (Draft)                              |                                   |   |
|                                                                                                    |                                                                          | New                                                   | FTC (Submitted)                             |                                   |   |
|                                                                                                    |                                                                          | SAVE /                                                | AS DRAFT                                    | CONTINUE                          |   |
|                                                                                                    |                                                                          |                                                       |                                             |                                   |   |

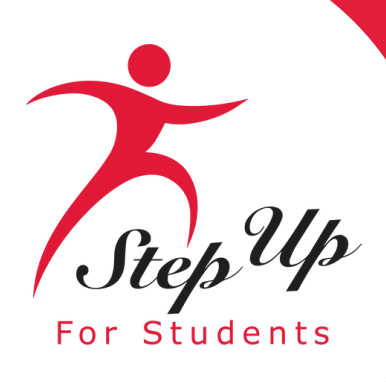

B Dashboard

My Students

Q Help

If you select 'Yes' to either question, your student would not be eligible for additional funding for the next school year.

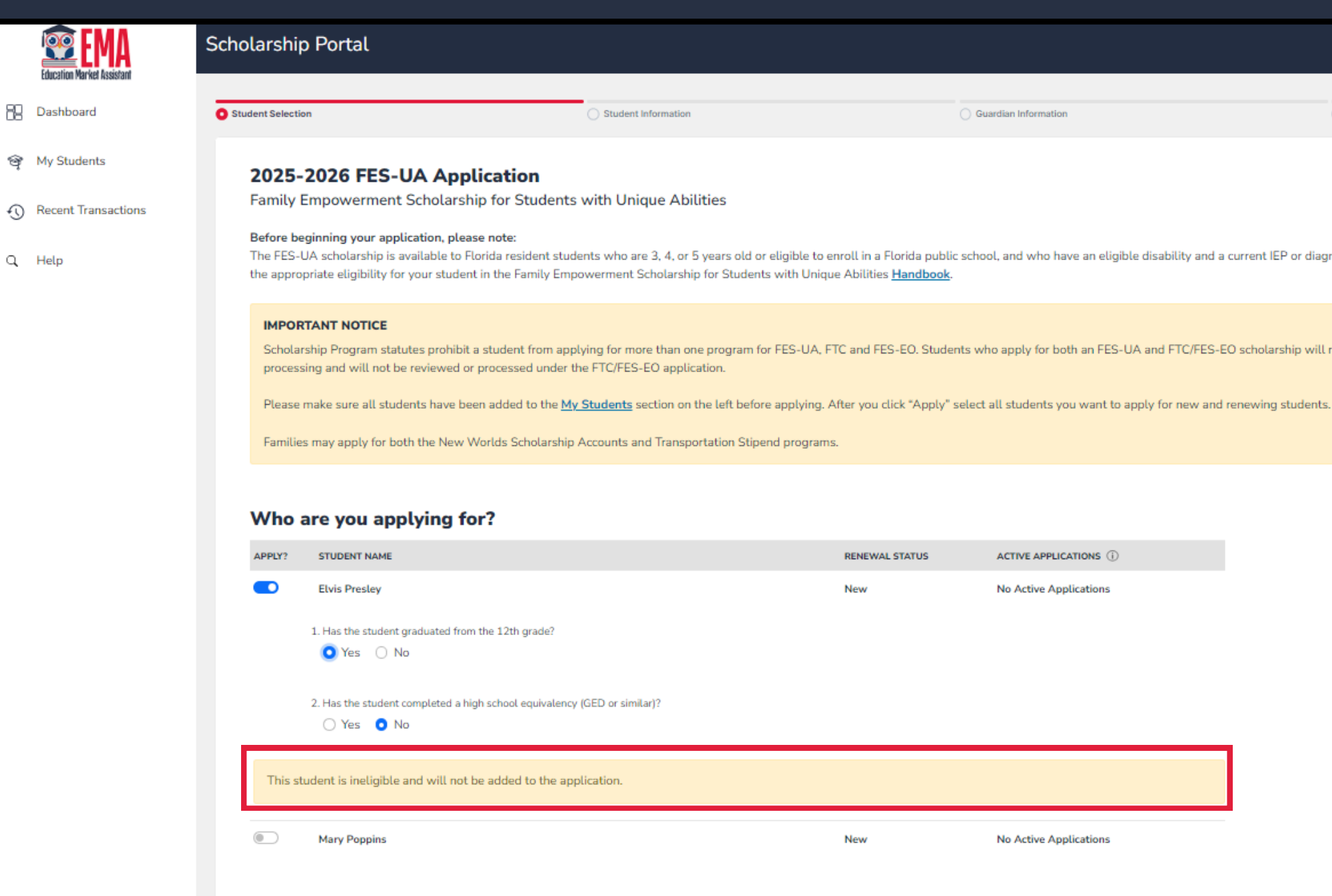

The FES-UA scholarship is available to Florida resident students who are 3, 4, or 5 years old or eligible to enroll in a Florida public school, and who have an eligible disability and a current IEP or diagnosis as described in Florida Statute 1002.385. Please verify

Summary

Scholarship Program statutes prohibit a student from applying for more than one program for FES-UA, FTC and FES-EO. Students who apply for both an FES-UA and FTC/FES-EO scholarship will remain on the FES-UA scholarship application for

Guardian Information

RENEWAL STATUS

ACTIVE APPLICATIONS (i)

No Active Applications

New No Active Applications **A**<sup>2</sup> 8

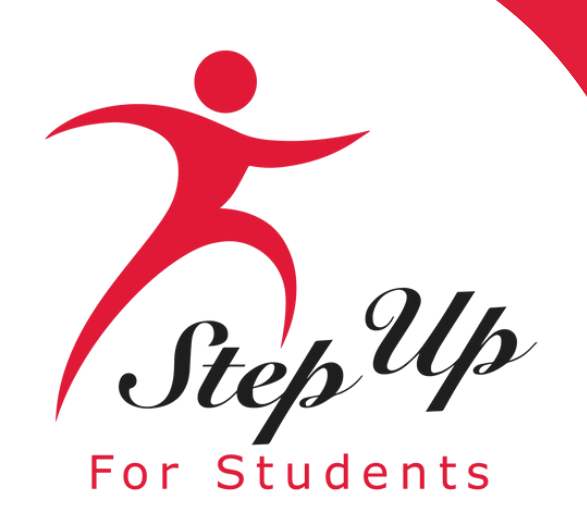

### **Once you are done** selecting students, click "Continue" in the bottom right corner.

### IMPORTANT NOTICE

Scholarship program statute prohibits a student from applying for both FES-EO/FTC (including FTCPEP) and FES-UA at the same time.

Families may apply for both the New Worlds Scholarship Accounts and Transportation Stipend programs. Please make sure all students have been added to the My Students section on the left before applying. After you click "Apply" select all students you want to apply for new and renewing students. RENEWAL STATUS ACTIVE APPLICATIONS (i) New No Active Applications e? New FES-UA (Draft) alency (GED or similar)? New FTC (Submitted) CONTINUE SAVE AS DRAFT

### Who Are You Applying For?

| APPLY? | STUDENT NAME                                                                                                    |
|--------|----------------------------------------------------------------------------------------------------|
|        | Elana Cardano                                                                                                    |
|        | Arabella 1. Has the student graduated from the 12th grade O Yes O No 2. Has the student completed a high school equiv O Yes O No |
|        | Orion Cardano                                                                                                    |

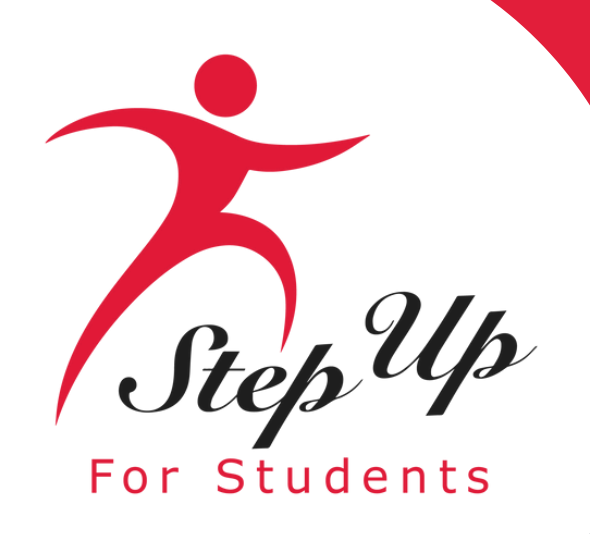

### At any point before submitting your application, you can add an existing student via the

| 💇 EMA                      | Scholarship Portal       |                                          |                                            |                        |  |
|----------------------------|--------------------------|------------------------------------------|--------------------------------------------|------------------------|--|
| Education Market Assistant |                          |                                          |                                            |                        |  |
| Dashboard                  | Student Selection        | Student Information                      | Guardian Information                       | Summary                |  |
| 🞯 My Students              | ← BACK TO STUDENT SE     | LECTION                                  |                                            |                        |  |
| Recent Transactions        | 2025-2026 FES-           | UA Application                           |                                            |                        |  |
|                            | Student Informa          | ation                                    |                                            |                        |  |
| ? Help                     | Please complete the belo | w information for each student. Social S | ecurity numbers are required for all stude | nts.                   |  |
|                            | 1. Arabella Card         | n                                        |                                            |                        |  |
|                            | > Show details           |                                          |                                            |                        |  |
|                            |                          |                                          |                                            | SAVE AS DRAFT CONTINUE |  |

● ADD A STUDENT

### blue button.

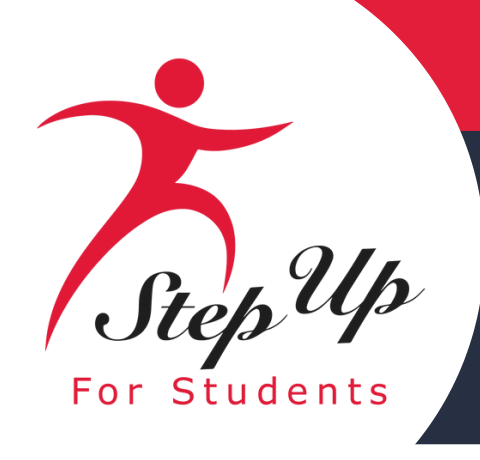

### To proceed with a selected student, click on the arrow to the left of the student's name and complete the fields below:

- Enrolled School Information
- Expected School Information

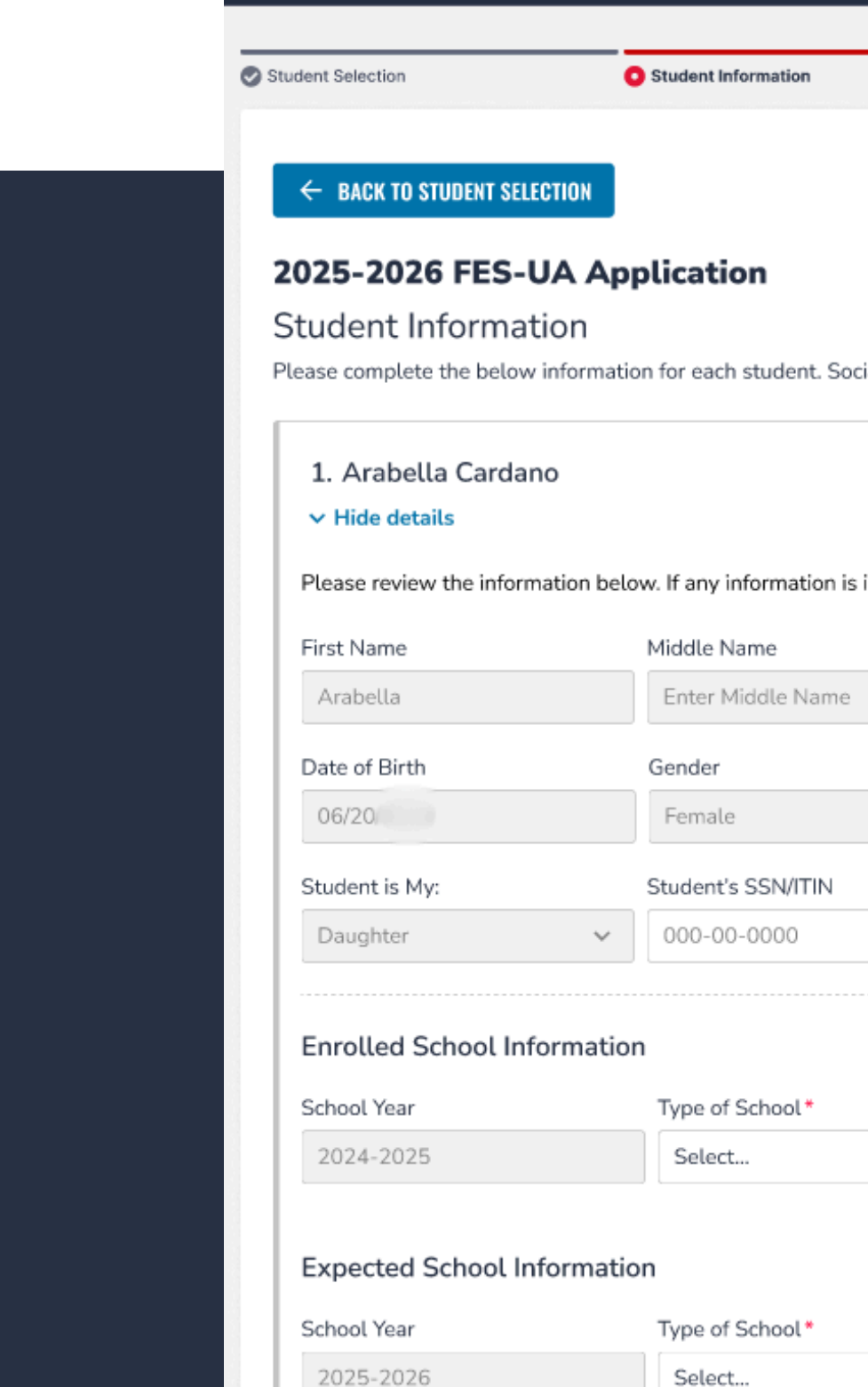

Scholarship Portal

|                      |                                       |                   | d |
|----------------------|---------------------------------------|-------------------|---|
|                      |                                       |                   |   |
|                      | Guardian Information                  | Summary           |   |
|                      |                                       |                   |   |
|                      |                                       |                   |   |
|                      |                                       |                   |   |
|                      |                                       |                   |   |
| . Social Security n  | numbers are required for all students |                   |   |
|                      |                                       |                   |   |
|                      |                                       |                   |   |
|                      |                                       |                   |   |
| on is incorrect, ple | ease go to My Students to update.     |                   |   |
|                      | Last Name                             | Suffix            |   |
| ame                  | C 0                                   | Select            | ~ |
|                      | Ethnicity                             | Race              |   |
| ~                    | Hispanic or Latino 🗸 🗸                |                   | ~ |
| N                    | Confirm Student's SSN/ITIN            |                   |   |
|                      | 000-00-0000                           |                   |   |
|                      |                                       |                   |   |
|                      |                                       |                   |   |
|                      | County *                              | School Name*      |   |
| ~                    | Select Current County 🗸 🗸             | Enter School Name |   |
|                      |                                       |                   |   |
|                      |                                       |                   |   |
|                      | Grade Level *                         |                   |   |
| ~                    | Select 🗸                              |                   |   |
|                      |                                       |                   |   |

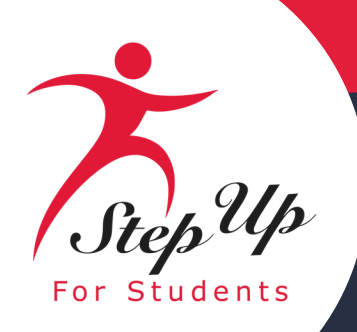

### Please be advised that you now have the option to choose 3 and 4 years old when choosing a grade level. Please note that students must be 3 or 4 years old by December 31 of the school year for which they are applying.

| Enrolled School Information                                                                                                    |                                                                          |               |                                                                                                    |
|----------------------------------------------------------------------------------------------------|--------------------------------------------------------------------------|---------------|----------------------------------------------------------------------------------------------------|
| School Year                                                                                                    | Type of School *                                                         | County *      | School Name*                                                                                                    |
| 2024-2025                                                                                                    | Florida Private 🗸                                                        | Baker         | ABC School                                                                                                    |
| During the previous school year, which program did the stude                                                                               | nt receive funding from?                                                 |               |                                                                                                    |
| Select                                                                                                    |                                                                          |               | ~                                                                                                    |
|                                                                                                    |                                                                          |               |                                                                                                    |
| Expected School Information                                                                                                    |                                                                          |               |                                                                                                    |
| School Year                                                                                                    | Type of School *                                                         | Grade Level * |                                                                                                    |
| 2025-2026                                                                                                    | Florida Private 🗸                                                        | 3 years old   |                                                                                                    |
|                                                                                                    |                                                                          | Select        |                                                                                                    |
|                                                                                                    |                                                                          | 3 years old   |                                                                                                    |
| Diagnosis                                                                                                    |                                                                          | 4 years old   | 10.000 (Contraction of the Contraction of the Contr |
| The FES-UA scholarship is available only to students who have                                                                              | ve one or more of the following disabilities described in Florida Statut | e C Pre-K     | osis section means having limited strength, vitality or alertness,                                                                                                    |
| including a heightened alertness to environmental stimuli, tha                                                                             | t results in limited alertness with respect to the educational environm  | Kindergarten  | please see the Manual.                                                                                                    |
| You must make at least one selection:                                                                                                    |                                                                          | 01            |                                                                                                    |
| A Specific Learning Disability                                                                                                    | High-Risk Child                                                          | 02            | rome                                                                                                    |
| Anaphylaxis                                                                                                    | Hospital or Homebound                                                    | 03            |                                                                                                    |
| Autism Spectrum Disorder                                                                                                    | Intellectual Disability                                                  | 04            | t                                                                                                    |
| Cerebral Palsy                                                                                                    | Language Impairment                                                      | 05            |                                                                                                    |
| Down Syndrome                                                                                                    | Orthopedic Impairment                                                    | 06            | urea                                                                                                    |
| Emotional or Behavioral Disability                                                                                                    |                                                                          | 07            | e e                                                                                                    |
| Hearing Impaired                                                                                                    | Phelan-McDemid Syndrome                                                  | 08            |                                                                                                    |
| Diagnosis Related Documentation                                                                                                    |                                                                          | 09            |                                                                                                    |
| To document your child's disability you will be required to sub                                                                            | mit a conv of the student's current valid Florida or out-of-state Indivi | 10            | an Autonomous Advanced Practice Registered Nurse or                                                                                                    |
| psychologist, or a diagnosis from a physician with an active license issued by another state or territory of the United States, the Distri |                                                                          | rit 11        | n, educionidas envencea e acade negisterea nause, of                                                                                                    |
|                                                                                                    |                                                                          | 12            |                                                                                                    |

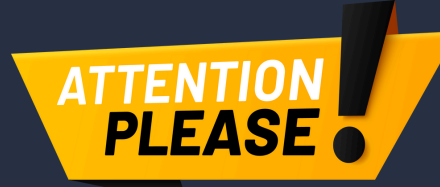

If you are a parent or guardian currently utilizing funds for Pre-K tuition and fees, please select "Pre-K" from the dropdown menu.

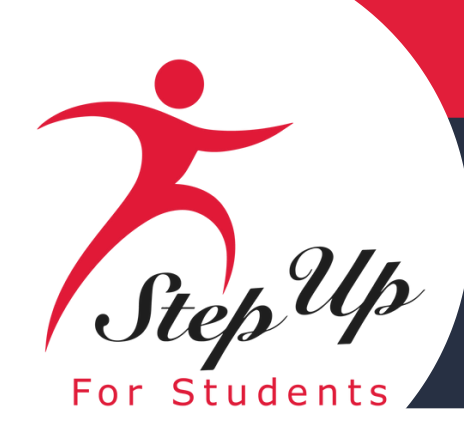

Please select the student's diagnosis. You must select one. However, you may select more than one, if needed.

Then upload required diagnosis-related documentation. You must upload at least 1 file.

Other Health Impairment (OHI) Other health impairment means having limited strength, vitality or alertness, including a heightened alertness to environmental stimuli, that results in limited alertness with respect to the educational environment, that is due to chronic or acute health problems. This includes, but is not limited to, asthma, attention deficit disorder (ADD) or attention deficit hyperactivity disorder (ADHD), Tourette syndrome, diabetes, epilepsy, a heart condition, hemophilia, lead poisoning, leukemia, nephritis, rheumatic fever, sickle cell anemia, and acquired brain injury

### Diagnosis \*

The FES-UA scholarship is available only to students who have one or more of the following disabilities described in Florida Statute 1002.385. Please note "Other Health Impairment" under the Diagnosis section means having limited strength, vitality or alertness, including a heightened alertness to environmental stimuli, that results in limited alertness with respect to the educational environment, that is due to chronic or acute health problems. For more details please see the Handbook.

### You must make at least one selection:

| <b>~</b> | A Specific Learning Disability     |
|----------|------------------------------------|
|          | Anaphylaxis                        |
|          | Autism Spectrum Disorder           |
|          | Cerebral Palsy                     |
|          | Down Syndrome                      |
|          | Dual Sensory Impaired              |
|          | Emotional or Behavioral Disability |
|          | Hearing Impaired                   |
|          |                                    |

### Diagnosis Related Documentation

To document your child's disability, you will be required to submit a copy of the student's current, valid Florida or out-of-state Individual Education Plan (IEP), a diagnosis from a licensed Florida physician, Autonomous Advanced Practice Registered Nurse, or psychologist, or a diagnosis from a physician with an active license issued by another state or territory of the United States, the District of Columbia, or the Commonwealth of Puerto Rico.

### File Upload Requirements

- Please ensure that any files you are uploading are not password protected.
- If you are uploading more than 1 file, you can upload up to 5 files max.
- Each file cannot exceed 5MB.
- Files types accepted: jpeg, jpg, png, PDF

Documentation Type\*(You may upload up to 5 files.)

Enter Document Name

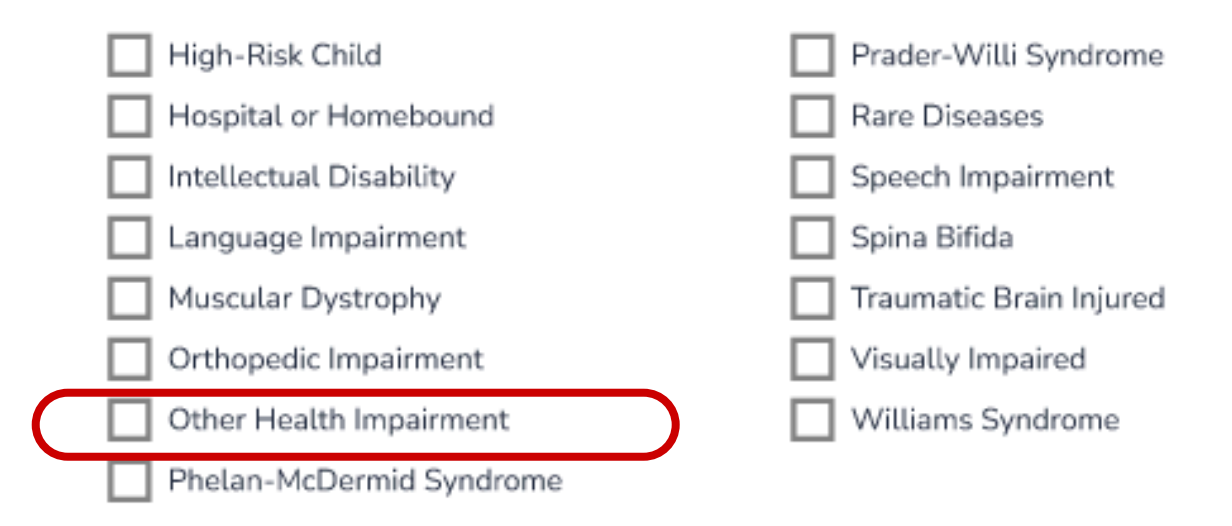

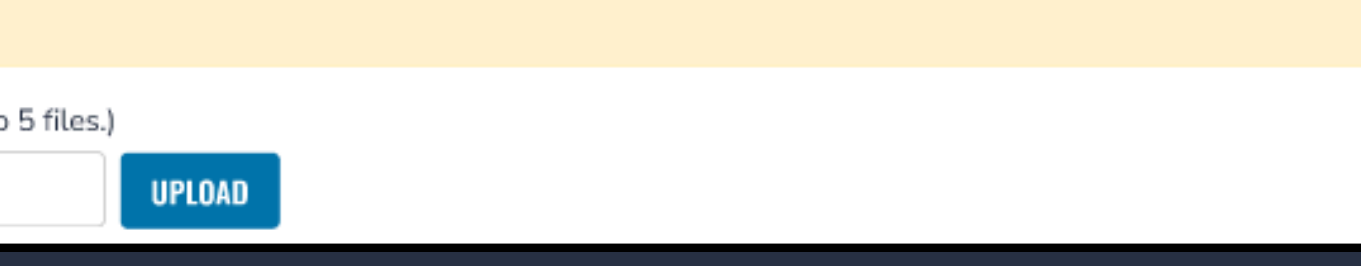

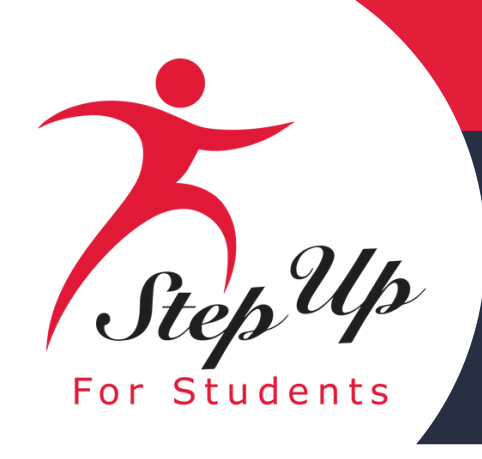

### **Do any of these apply to your student?** This information helps ensure your student gets all eligible benefits. If you answered "Yes" to any of the questions above, you are required to upload supporting documentation to avoid processing delays.

| Do any of these apply to your stud<br>This helps ensure your student gets all eligi                                                                                                    |
|----------------------------------------------------------------------------------------------------|
| Adopted                                                                                                    |
| Dependent of an active duty member of                                                                                                    |
| If you answered "Yes" to any of the question                                                                                                    |
| <ul> <li>File Upload Requirements</li> <li>Please ensure that any files you are uploadi</li> <li>If you are uploading more than 1 file, you cat</li> <li>Each file cannot exceed 5MB.</li> <li>Files types accepted: jpeg, jpg, png, PDF</li> </ul> |
| Supporting documentation require<br>To avoid any delays, please upload supporti                                                                                                    |
| Documentation Type(You may upload up to                                                                                                    |
| Enter Document Name                                                                                                    |

### ent?

ble benefits. Some options need documentation.

dar) years

the U.S. Armed Forces (See More)

(See More)

s above, you are required to upload supporting documentation to avoid processing delays.

ng are not password protected. n upload up to 5 files max.

### d

ng documents for your selection(s) above.

5 files.)

UPLOAD

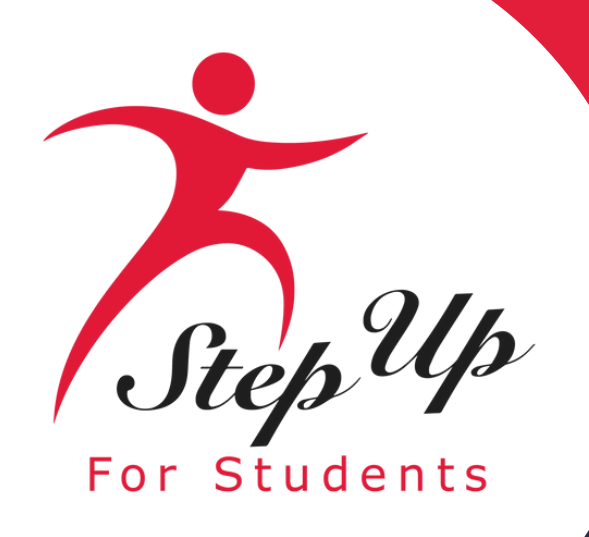

**Once you have completed all the** sections, click "Continue" in the bottom right corner to proceed or "Save As Draft" to save and return to complete the application at a later time.

Dependent of a law enforcement officer (See More)

If you answered "Yes" to any of the questions above, you are required to upload supporting documentation to avoid processing delays.

### File Upload Requirements

- Please ensure that any files you are uploading are not password protected.
- If you are uploading more than 1 file, you can upload up to 5 files max.
- Each file cannot exceed 5MB.
- Files types accepted: jpeg, jpg, png, PDF

### Supporting documentation required

To avoid any delays, please upload supporting documents for your selection(s) above.

Documentation Type\*(You may upload up to 5 files.)

Enter Document Name

Leave and Earnings Statement.pdf Delete

UPLOAD

SAVE AS DRAFT

CONTINUE

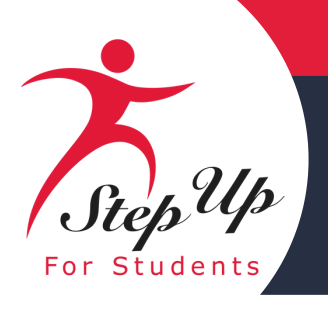

After completing the previous section, you'll be directed to the "Guardian Information" section. You must review the information listed here to ensure its accuracy by clicking "View Details".

If you need to make any changes to the grayed-out fields, click on the Profile icon in the upper right-hand corner of the page, and make the necessary corrections.

Failure to do so may result in processing delays. You will need to enter your social security number (SSN) or individual taxpayer identification number (ITIN) and provide proof of residency.

### Scholarship Portal Student Selection Student Information 2025-2026 FES-UA Application **Guardian Information** Primary Guardian\* > View Details 2025-2026 FES-UA Applicati Guardian Information Primary Guardian \* Hide details Please review the information below. If any date to avoid processing delays. First Name\* Middle Adalyn Enter Marital Status\* Primary Single. I have never been... 🗸 Engli Phone - Primary\* Phone (904) 454-6558 Mobil SSN/ITIN Confirm \*\*\*\_\*\*-XXXX \*\*\*\_\*\*\_ Physical Address Street Address\* 8500 Southside Blvd City: \* County Duva Jacksonville

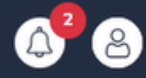

|                       | O Guard   | ian Information                   |        | Summary                        |       |          |  |
|-----------------------|-----------|-----------------------------------|--------|--------------------------------|-------|----------|--|
|                       |           |                                   |        |                                |       |          |  |
|                       |           |                                   |        |                                |       |          |  |
|                       |           |                                   |        |                                |       |          |  |
|                       |           |                                   |        |                                |       |          |  |
|                       |           |                                   |        |                                |       |          |  |
|                       |           |                                   |        |                                |       |          |  |
|                       |           |                                   |        | OAVE AG                        | DDAFT | CONTINUE |  |
|                       |           |                                   |        | SAVE AS                        | UKAFI | CUNTINUE |  |
|                       |           |                                   |        |                                |       |          |  |
| on                    |           |                                   |        |                                |       |          |  |
|                       |           |                                   |        |                                |       |          |  |
|                       |           |                                   |        |                                |       | 1        |  |
|                       |           |                                   |        |                                |       |          |  |
| oformation is incorre | ct plan   | se on to your Profile and make    | curo t | hat your information is up-to- |       |          |  |
|                       | ec, piea. | go to your <u>Fronte</u> and make | Sure c | nac your mormation is ap-to-   |       |          |  |
| Name                  |           | Last Name *                       |        | Suffix                         |       |          |  |
| Middle Name           |           | Cardang                           |        |                                | ~     |          |  |
| / Language *          |           | Email - Primary *                 |        | Email - Secondary              |       |          |  |
| sh                    | ~         | adr C "                           |        | Enter Secondary Email          |       |          |  |
| Type - Primary *      |           | Phone - Secondary                 |        | Phone Type - Secondary         |       |          |  |
| e                     | ~         | (000) 000-0000                    |        |                                | ~     | 1        |  |
| SSN/ITIN              |           |                                   |        |                                |       |          |  |
| XXXX                  |           |                                   |        |                                |       | 1        |  |
|                       |           |                                   |        |                                |       | 1        |  |
|                       |           | Address Line 2                    |        |                                |       | l        |  |
|                       |           | Suite/Apartment (Optional)        |        |                                |       |          |  |
|                       |           | State *                           |        | Zip Code: *                    |       |          |  |
|                       |           | Florida                           | ~      | 32256                          |       |          |  |
|                       |           |                                   |        |                                |       |          |  |

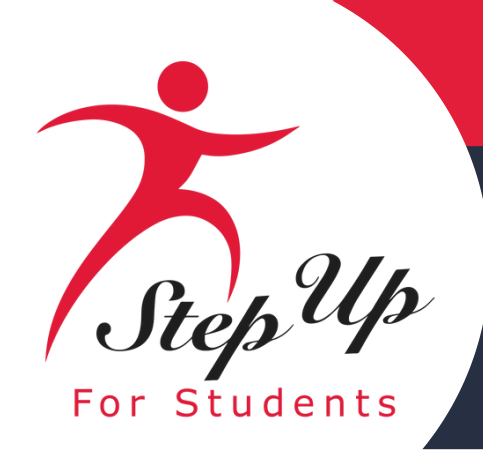

### **Proof of Residency**

Please ensure that the documents you submit are:

### 1.Valid

2.Current (dated within 2 months, if a recurring bill/statement)

**3.Match the primary or secondary** guardian's full name as well as the current physical street address provided on the application. Refer to the guidelines listed on the slide for the list of acceptable documents for submission.

### Proof of Residency \*

Step Up For Students requires detailed Proof of Residency provided by the primary or secondary guardian. All documents must be current (less than two months old, if a recurring bill/statement), valid and match the primary or secondary guardian's full name and the current physical street address provided on the application.

Proof of Residence can be established with one document from Column A or two different documents from Column B (see below). Please select the type of document you are submitting, then upload.

You will not be able to continue with the application unless the required documents are uploaded.

Is your student a dependent child of an Active-Duty member of the United States Armed Forces moving into or out of Florida on Permanent Change of Station orders? See more information on required documents.

COLUMN A (UPLOAD ONE DOCUMENT)

Utility bill (electric, gas, water)

Mortgage statement or residential lease

Proof of current government benefits: Social Security, Veterans Affairs, Disabilit SNAP, DCF correspondence.

Homestead or Property tax statement/as

Permanent change of station (PCS) milita

Homeless Verification or Certificate

Migrant Address Verification Letter

application.

### File Upload Requirements

- Each file cannot exceed 5MB.
- Files types accepted; jpeg, jpg, png, PDF

Proof of Documentation Type

Select type of document

ust not be more than two months old. fust include full name and current physical address. A secondary document is necessary

|                                  | COLUMN B (UPLOAD TWO DIFFERENT DOCUMENTS)    |
|----------------------------------|----------------------------------------------|
|                                  | Florida driver's license or state-issued ID* |
| agreement                        | Paystub*                                     |
| y, Medicare, Section 8/HUD,TANF, | Automobile insurance statement*              |
| sessment                         | Health insurance statement*                  |
| ry orders (See More)             | Homeowners or renters insurance policy*      |
|                                  | Mortgage acceptance letter*                  |
|                                  | Property deed*                               |
|                                  |                                              |

\*A secondary document is necessary

Reminder: The documents must match the primary or secondary guardian's full name, and the current physical street address provided on the

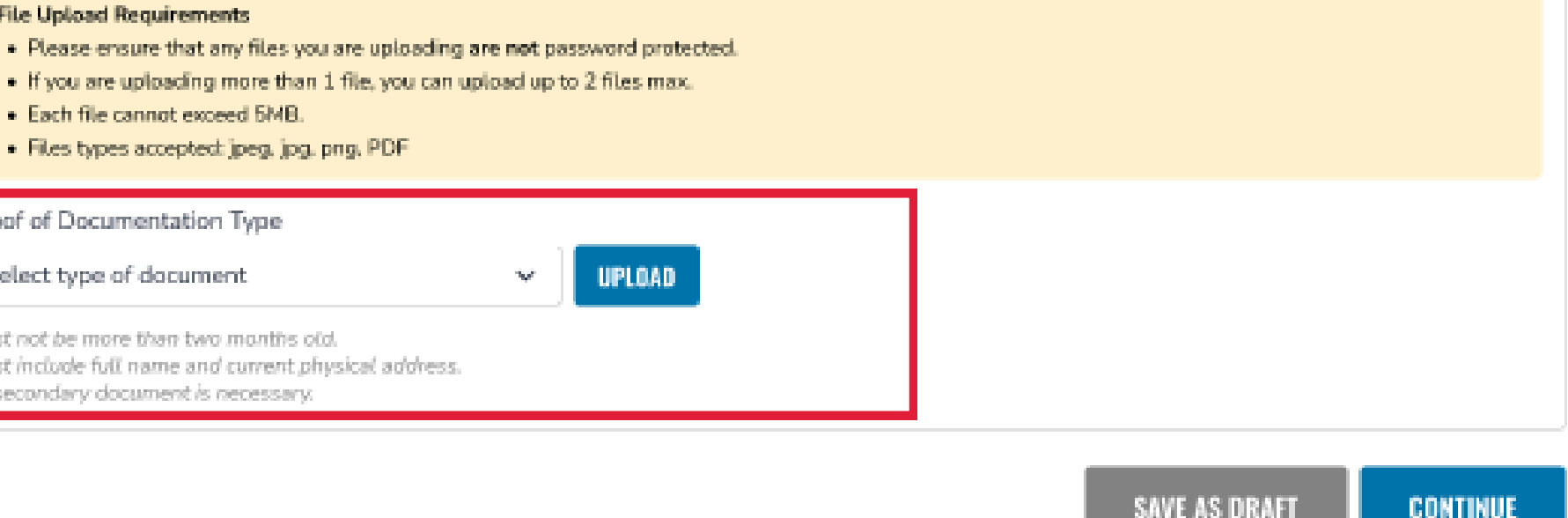

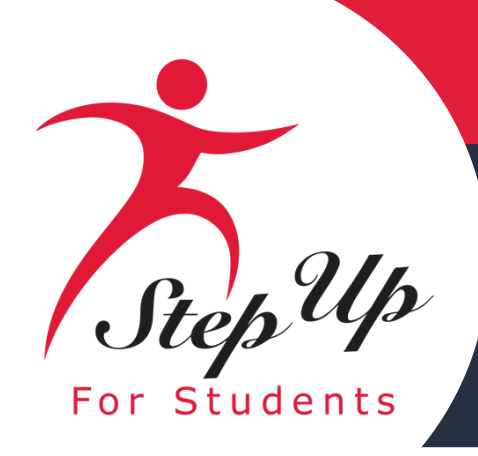

| COLUMN A (UPLOAD ONE DOCUMENT)                                                                                                    | COLUMN B (UPLOAD TWO DIFFERENT DOCUMENTS)    |
|----------------------------------------------------------------------------------------------------|----------------------------------------------|
| Utility bill (electric, gas, water)                                                                                                    | Florida driver's license or state-issued ID* |
| Mortgage statement or residential lease agreement                                                                                                 | Paystub*                                     |
| Proof of current government benefits:<br>Social Security, Veterans Affairs, Disability, Medicare, Section 8/HUD,TANF,<br>SNAP, DCF correspondence | Automobile insurance statement*              |
| Homestead or Property tax statement/assessment                                                                                                    | Health insurance statement*                  |
| Permanent change of station (PCS) military orders (See More)                                                                                      | Homeowners or renters insurance policy*      |
| Homeless Verification or Certificate                                                                                                    | Mortgage acceptance letter*                  |
| Migrant Address Verification Letter                                                                                                    | Property deed*                               |
|                                                                                                    |                                              |

You're missing a Proof Of Residency document.

\*A secondary document is necessary

If you submit only one document from column B, you will receive an error message. However, you can easily fix this by simply scrolling up and submitting another document type. The Proof Residency Residency (POR) documents from

**Column B must both be in the same guardian's name.** 

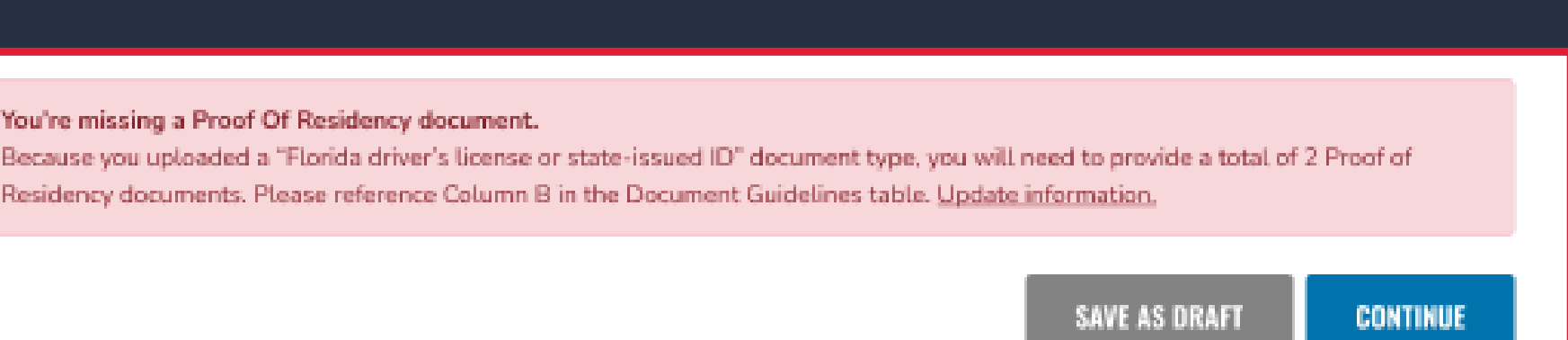

- •If you submit a FL driver's license, you will also need to submit another document type, such as an automobile insurance statement.
- •If you submit two paystubs for income verification/ **Proof of residency, the paystubs will only count as** one document type. Therefore, you will still need to submit another document.

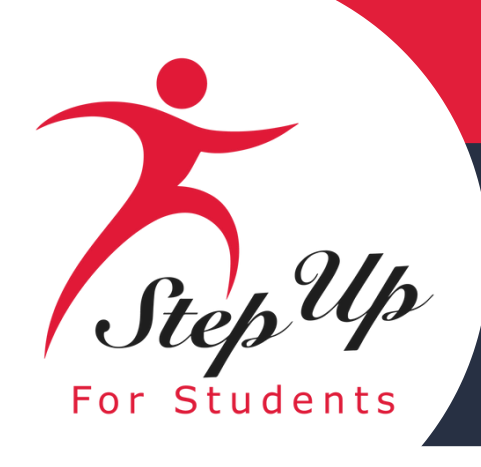

**Required Documentation if** your student is a dependent child of an Active-Duty member of the United States **Armed Forces** moving into or out of Florida on Permanent **Change of Station orders.** 

Is your student a dependent child of an Active-Duty member of the United States Armed Forces moving into or out of Florida on Permanent Change of Station orders? See less information on required documents.

If your student is a dependent child of an Active-Duty member of the United States Armed Forces and you or the secondary guardian have:

PCS orders to move into Florida but do not yet have a residential address in Florida (new students only) Upload the new PCS orders as Proof of Residency.

orders. If changes need to be made, go to the Guardian Profile to update.

2. Once residency in Florida is established, contact Step Up For Students to provide an updated Proof of Residency (refer to the chart below). Note: students will not receive funds until an updated Proof of Residency is received, and the physical address is updated in the Guardian

Profile.

### PCS Orders to move out of Florida but whose home of record or state of legal residence is Florida (FES-UA & FTCPEP renewal students only)

1. Upload a Leave and Earnings Statement, IRS Domicile 2058 or DFAS Form 702 in the Student Information section (previous screen) of the application.

2. Upload the new PCS Orders as Proof of Residency.

changes need to be made, go to the Guardian Profile to update.

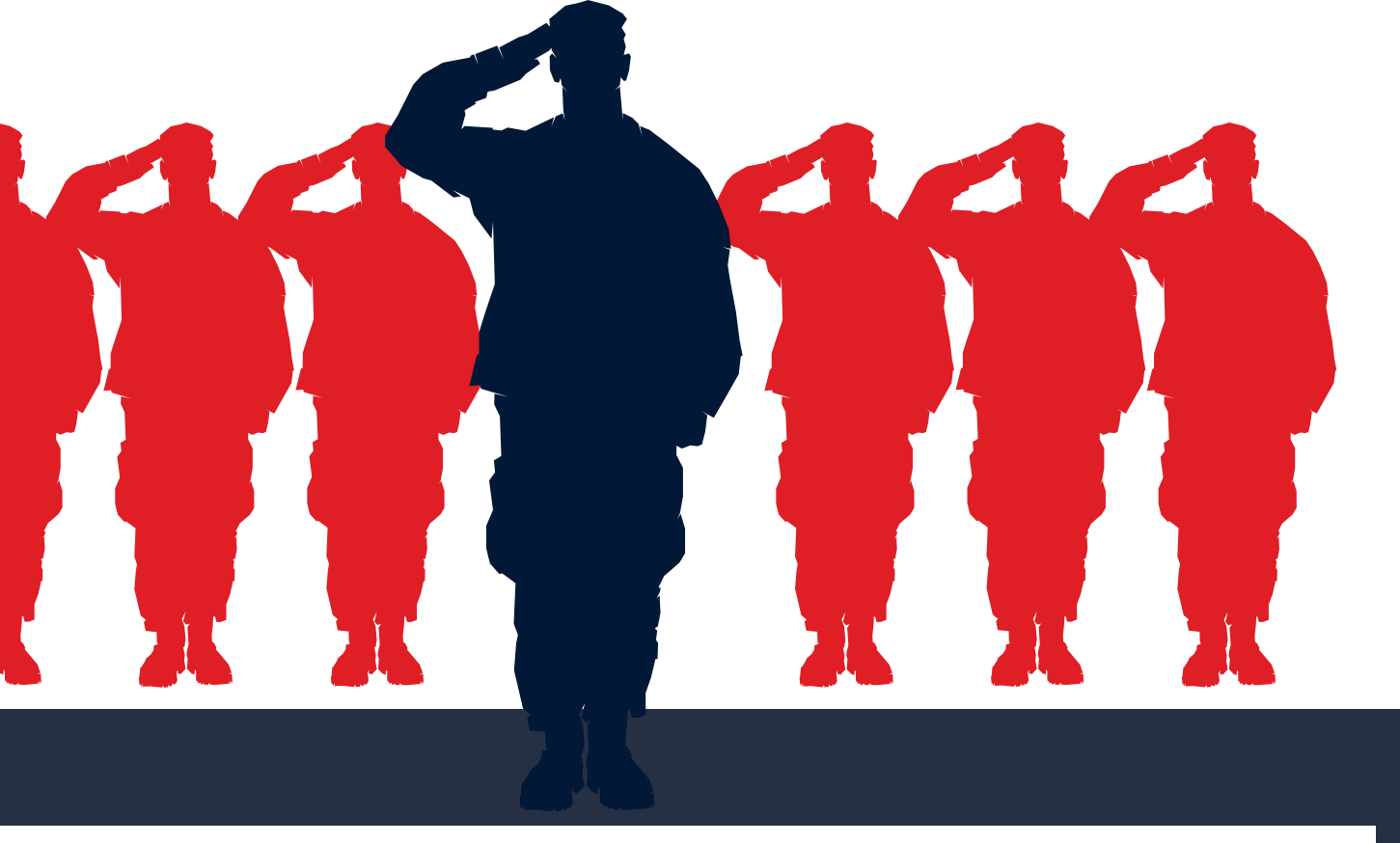

The primary or secondary guardian's physical address on the application must match the newly assigned unit address on the PCS

• The primary or secondary guardian's physical address on the application must match the relieved unit address on the PCS orders. If

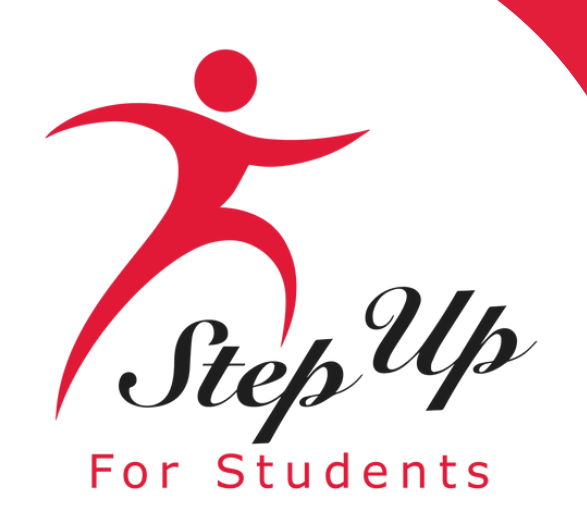

### Once you have completed all the questions in the "Guardian Information" section, click 'Continue' to proceed to the next section.

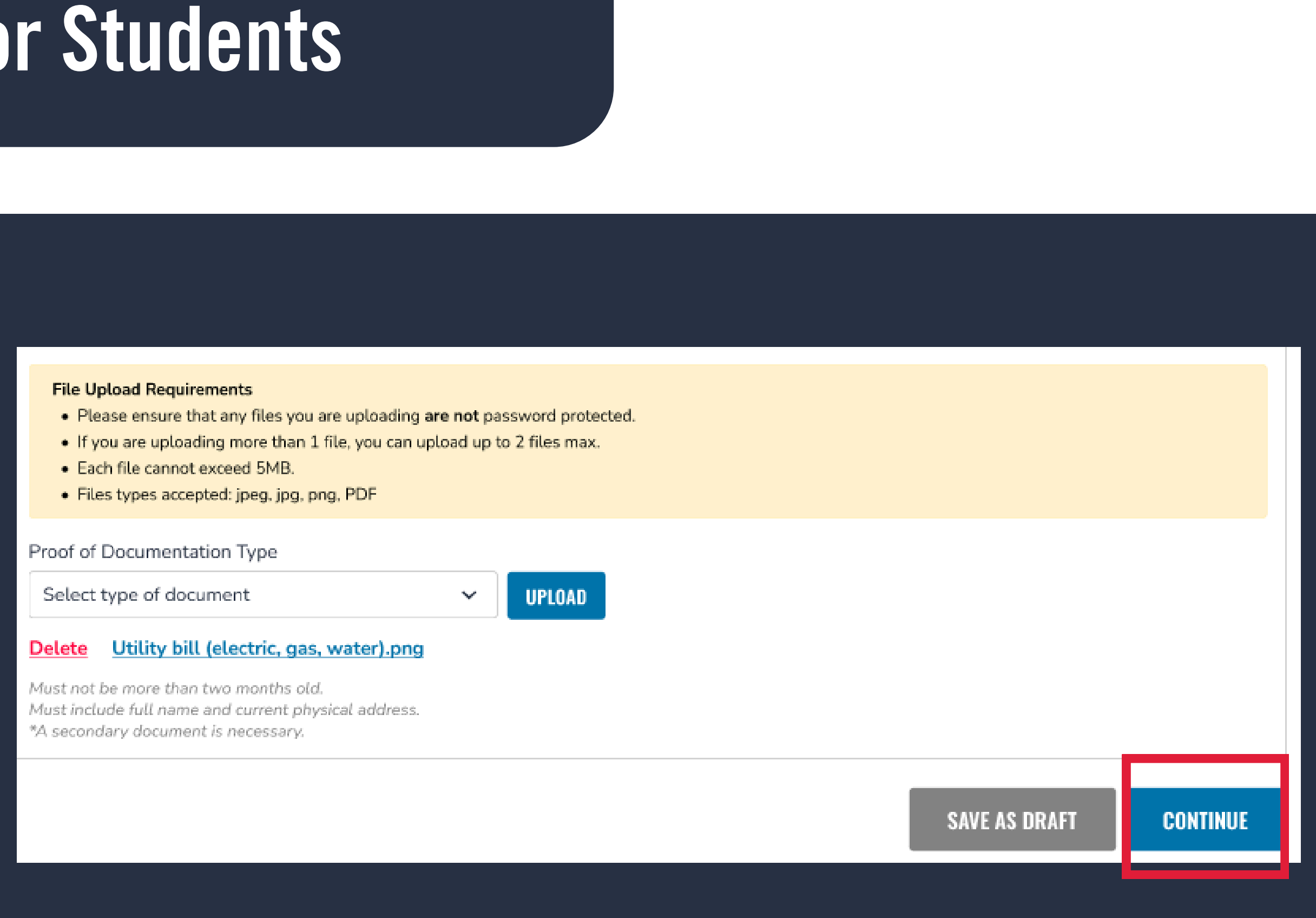

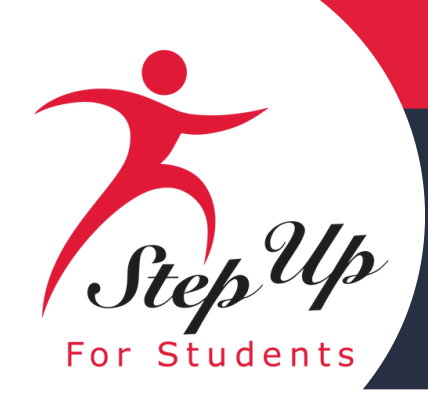

Student Selection

### Now you should be on the "Summary" section of the application. The summary page gives you an overview of all submitted documents and completed sections.

Guardian Information

2025-2026 FES-UA Application Application Summary

Student Information

Please verify you have no required information missing and can continue with the application process by clicking

### IMPORTANT NOTICE

Scholarship program statute prohibits a student from applying for both FES-EO/FTC (including FTCPEP) and

Please make sure all students have been added to the My Students section on the left before applying. After students you want to apply for new and renewing students

Families may apply for both the New Worlds Scholarship Accounts and Transportation Stipend programs

| STUDENTS       | AGE | GRADE | DIAGNO  | osis  | DOCU                 |
|----------------|-----|-------|---------|-------|----------------------|
| 1. Arabella 🤇  | 14  | 10    | No      |       | Leave                |
| GUARDIANS      |     |       | ТҮРЕ    | DOCU  | JMENTATION           |
| Adalyn Cardano |     |       | Primary | Utili | ty bill (electric, o |

You can review to go back and change anything you would like. You can use the headers on top of the page to navigate to different sections.

| Summary                                         |  |
|-------------------------------------------------|--|
|                                                 |  |
|                                                 |  |
| submit.                                         |  |
|                                                 |  |
| FES-UA at the same time.                        |  |
| you click "Apply" select all                    |  |
|                                                 |  |
|                                                 |  |
| LIFLITATION                                     |  |
| MENTATION                                       |  |
| <u>lla_IEP.pdf</u> e and Earnings Statement.pdf |  |
|                                                 |  |
|                                                 |  |

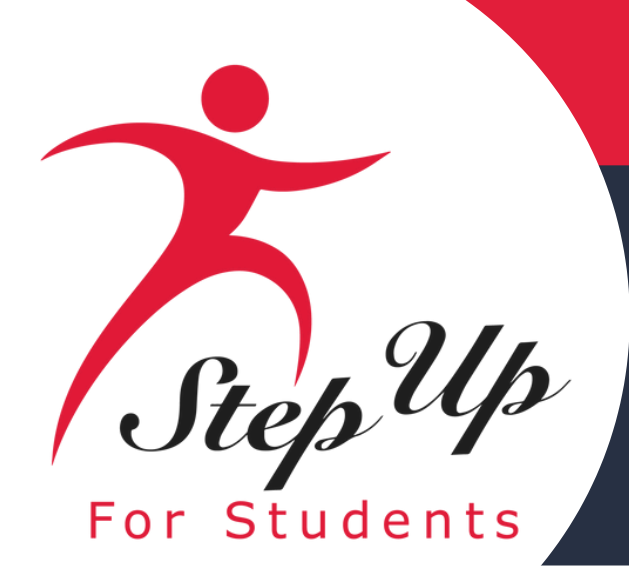

### Parent/Guardian Terms & Conditions

By submitting this scholarship application, under the penalty of perjury, I certify the following:

| _        |                                                                                                    |
|----------|----------------------------------------------------------------------------------------------------|
|          | , and any applying student, meet the residency requirements for the scholarship programs in the State of Florida and I understand that continued physical residency is a requirement for scholarship participation. I unstudent is participating in a scholarship program.                                                                                                    |
| ~        | The information I am providing in the course of the scholarship application and management process is true and accurate. I understand that providing false representations constitutes an act of fraud. False, misleading                                                                                                    |
| ~        | understand additional information and/or documentation related to my application may be requested at any time post-award for auditing purposes. I understand if a post-award audit determines my student is not e                                                                                                    |
| ~        | have read, understand, and agree to the policies outlined in the Step Up For Students parent/guardian materials, including the Parent/Guardian Handbook, Program Purchasing Guide, these Terms & Conditions, and naterials without notifying me of any such updates. I understand that I am bound by the terms of these materials.                                                                                                    |
| <b>v</b> | understand that if I am seeking income prioritization for my student, I authorize Step For Students to access information needed for income eligibility determination and verification held by other states or federal age<br>Education, the Department of Economic Opportunity, and the Agency for Health Care Administration.                                                                                                    |
| ~        | understand that a student enrolled on a full-time basis in the Florida Virtual School, the Florida School For The Deaf and Blind, the College-Preparatory Boarding Academy, the Florida School for Competitive Acade<br>neligible to receive a Family Empowerment Scholarship or a Florida Tax Credit scholarship. If my student enrolls on a full-time basis during this school year, it will result in forfeiture of scholarship participation and t<br>Florida Tax Credit Scholarship from attending one or more of these programs on a part-time basis, provided they are meeting regular school attendance requirements per s. 1003.01(16)(b)-(d), F.S. in some other way<br>either personal or scholarship funds. A scholarship student may not be reported for state funding by a school district <b>and</b> receive a scholarship at the same time.                                                                                                    |
| ~        | understand that I may not apply for multiple scholarships under the Family Empowerment Scholarship and the Florida Tax Credit Scholarship programs for an individual student at the same time.                                                                                                    |
| ~        | understand that failure to comply with any responsibilities or policies associated with a choice scholarship program may result in scholarship suspension, revocation, and/or reporting to the Florida Department of Ec                                                                                                    |
| ~        | understand that I am responsible for procuring the services necessary to educate my student(s) and that if I do not, and if my student's account is inactive for two consecutive fiscal years, my student's scholarship account is inactive for two consecutive fiscal years, my student's scholarship account is in |
| ~        | understand that if my student is awarded a scholarship, the district school board is not obligated to provide my student with a free, appropriate public education.                                                                                                    |
| ~        | f utilizing scholarship funds for direct payment to an eligible private school, I understand that I must approve each payment to the eligible private school before the scholarship funds may be deposited by funds trans<br>unds transfer.                                                                                                    |
| ~        | affirm that any scholarship funds may only be used to support the procurement of eligible goods and services that meet the educational needs of the eligible student to whom scholarship funds are awarded.                                                                                                    |
| ~        | understand that if my student is awarded a scholarship, I must inform his/her public school district that he/she will attend a private school during the 2025-26 school year.                                                                                                    |

Make sure to click on each box once you have read and agreed to the terms and conditions. You will also be required to complete the Sworn Compliance Statement.

inderstand that I must notify Step Up For Students if either myself or my student moves out of the State of Florida while my

ing, or incomplete information may result in the denial of the scholarship application or revocation of a scholarship award.

eligible, their scholarship may be rescinded.

and the Sworn Compliance Statement. Step Up reserves the right to routinely update, modify, or alter the parent/guardian

gencies, including but not limited to the Department of Revenue, the Department of Children and Families, the Department of

demics, the Florida Scholars Academy, a developmental research school, a charter school, or any other Florida public school is the return of any remaining scholarship funds. This does not prohibit students using the Family Empowerment Scholarship or ay. Any participation in a public school on a part-time basis while receiving a scholarship must be paid for by the guardian using

Education.

account must be closed, and any remaining funds shall revert to the state.

insfer. I may not designate any entity or individual associated with the eligible private school as my attorney in fact to approve a

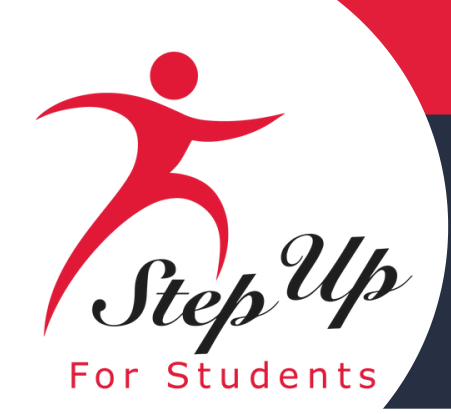

### You will also be required to complete the Parent/Guardian Terms & Conditions Make sure to click on the box at the bottom once you have read and agreed to the terms and conditions.

### Sworn Compliance Statement

The Family Empowerment Scholarship and Florida Tax Credit Scholarship program statutes include parent and student responsibilities that parents and students must follow to participate in the scholarship programs. Pursuant to ss. 1002.394(10) and 1002.395(7), F.S. I affirm that:

- I will file an initial application for participation in the Family Empowerment Scholarship or Florida Tax Credit Scholarship programs by the date established by the eligible nonprofit Scholarship Funding Organization.
- I will inform the student's public school district that the student is going to be participating in the FES-EO, FTC, or FTCPEP program.
- I understand that participation in the Family Empowerment Scholarship or Florida Tax Credit Scholarship programs must be renewed annually.
- I understand that if I or my student at any time become ineligible for the schoolarship program, including, but not limited to, enrolling in a full-time public school or residing outside of the state of Florida, my scholarship will be forfeited. In the event of ineligibility, I will immediately inform Step Up For Student's scholarship program, including, but not limited to, enrolling in a full-time public school or residing outside of the state of Florida. status may be updated.
- I understand that a Scholarship Funding Organization may not transfer any funds to an account of a student determined eligible under ss. 1002.394(3)(a) or 1002.395, F.S. which has a balance in excess of \$24,000.
- I will renew participation in the program each year. A student whose participation in the program is not renewed may continue to spend scholarship funds that are in his or her account from prior years unless the account must be closed pursuant to s. 1002.394(5)(a)2, F.S.

### For FES-EO and FTC Program Students:

- I will select and enroll the student at a full-time in-person, eligible, participating private school
- I understand the student is required to take the norm-referenced assessment offered by the eligible, participating private school or I may choose to have the student participate in the student school or I may choose to have the student participate in the student school or I may choose to have the student school or I may choose to have the student participate in the student school or I may choose to have the student school or I may choose to have the student school or I may choose to the assessment site designated by the school district.
- I understand I must approve scholarship payments to the eligible, participating private school the student attends.
- I will meet with the private school's principal or the principal's designee to review the school's academic programs and policies, specialized services, code of student conduct, and attendance policies before my student is enrolled.
- I understand that the student must remain in attendance at the eligible, participating private school throughout the school year, unless excused by the school for illness or other good cause.

### For FTCPEP Students:

- I affirm that program funds will only be used for authorized purposes serving the student's educational needs, as described in s. 1002.395(6)(d), F.S., and that I will not receive a payment, refund, or rebate from an approved provider or for any funds provided under this section. I will not take possession of any funding provided by the state for the Florida Tax Credit Scholarship Program. This does not include reimbursements for expenditures approved by the Florida Tax Credit Scholarship Program.
- I understand that enrolling in a DOE-approved PEP Hybrid eligible private school for at least two school days per week requires that I address how the remaining instructional hours will be responsible for all eligible expenses in excess of the amount of the schoolarship and for the education of the student.
- I will submit my student's Student Learning Plan to the Scholarship Funding Organization and revise the plan at least annually before program renewal.
- I will require the student to take a nationally norm-referenced test identified by the Department of Education, or a statewide assessment under s. 1008.22, F.S. and I will provide the assessment results to the Scholarship Funding Organization before the student's program renewal.
- I will procure the services necessary to educate the student. When the student receives a scholarship, the district school board is not obligated to provide the student with a free appropriate public education.

A parent/guardian who fails to comply with any of the above responsibilities forfeits the Family Empowerment Scholarship or Florida Tax Credit Scholarship programs.

I certify that I, and any applying student, meet the residency requirements for the scholarship participation. I understand I must notify Step Up For Students if either myself or the student move out of the State of Florida while the student is participating in the Family Empowerment Scholarship or Florida Tax Credit Scholarship found to not be a Florida resident will be in violation of ss. 1002.394 or 1002.395, F.S., as applicable.

Additionally, I understand that a student cannot be enrolled in public school on a full-time basis or participating in the Family Empowerment Scholarship for Unique Abilities, or the New Worlds Scholarship Accounts programs while participating in the Family Empowerment Scholarship for Educational Options or Florida Tax Credit Scholarship programs. If your child enrolls in public school on a full-time basis during this school year, you will forfeit your student's Family Empowerment Scholarship or Florida Tax Credit Scholarship

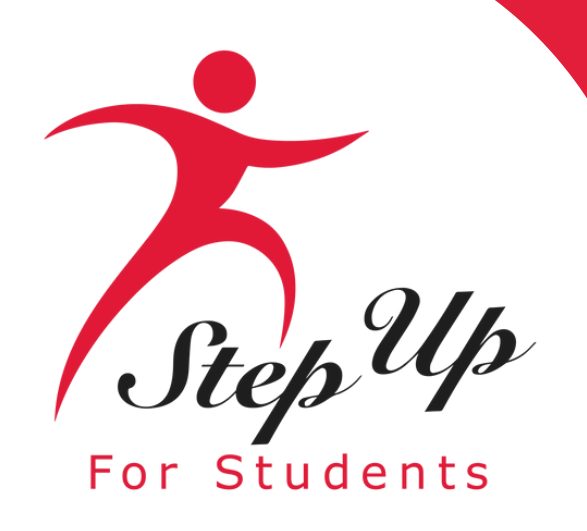

Please type your name in the box and sign your name in the signature box. Please click "Keep" if you wish to keep your signature. If you want to change your signature, you can click "Clear" and sign again.

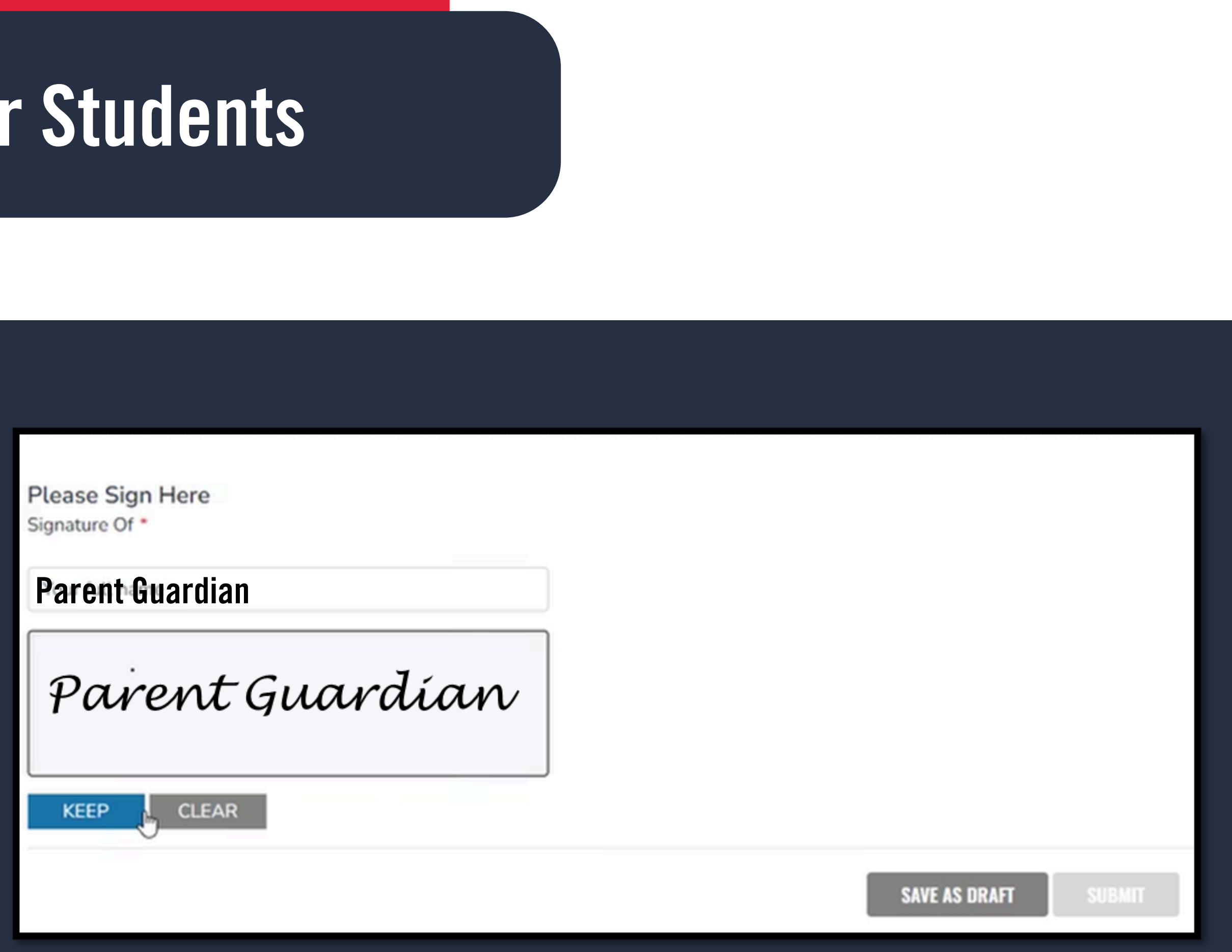

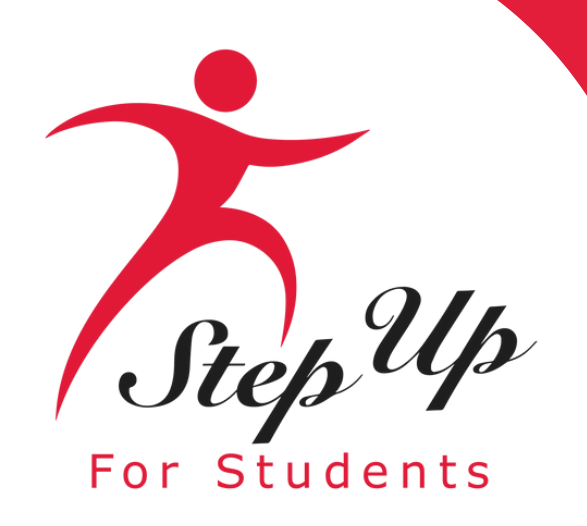

After approving your signature, you may choose the "Save As Draft" option to complete your application later or "Submit".

| Please Sign Here<br>Signature Of * |   |
|------------------------------------|---|
| Parent Guardian                    |   |
| Parent Guardía                     | n |
| KEEP CLEAR                         |   |
|                                    |   |
|                                    |   |

### SAVE AS DRAFT

SUBMIT

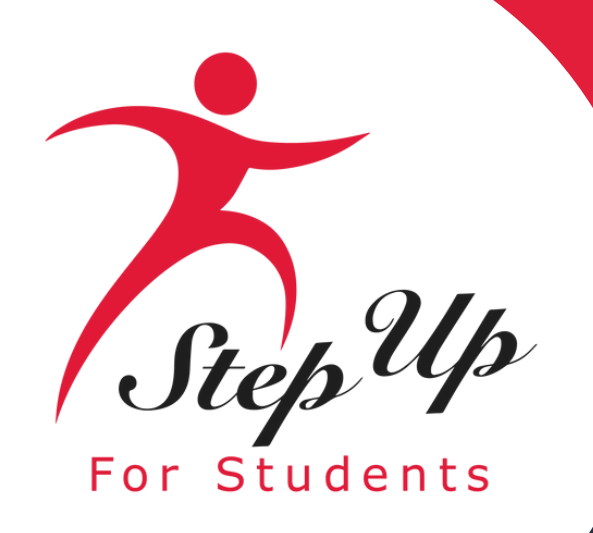

By clicking "Submit", your application will be sent for processing. You will get a confirmation notice on your screen.

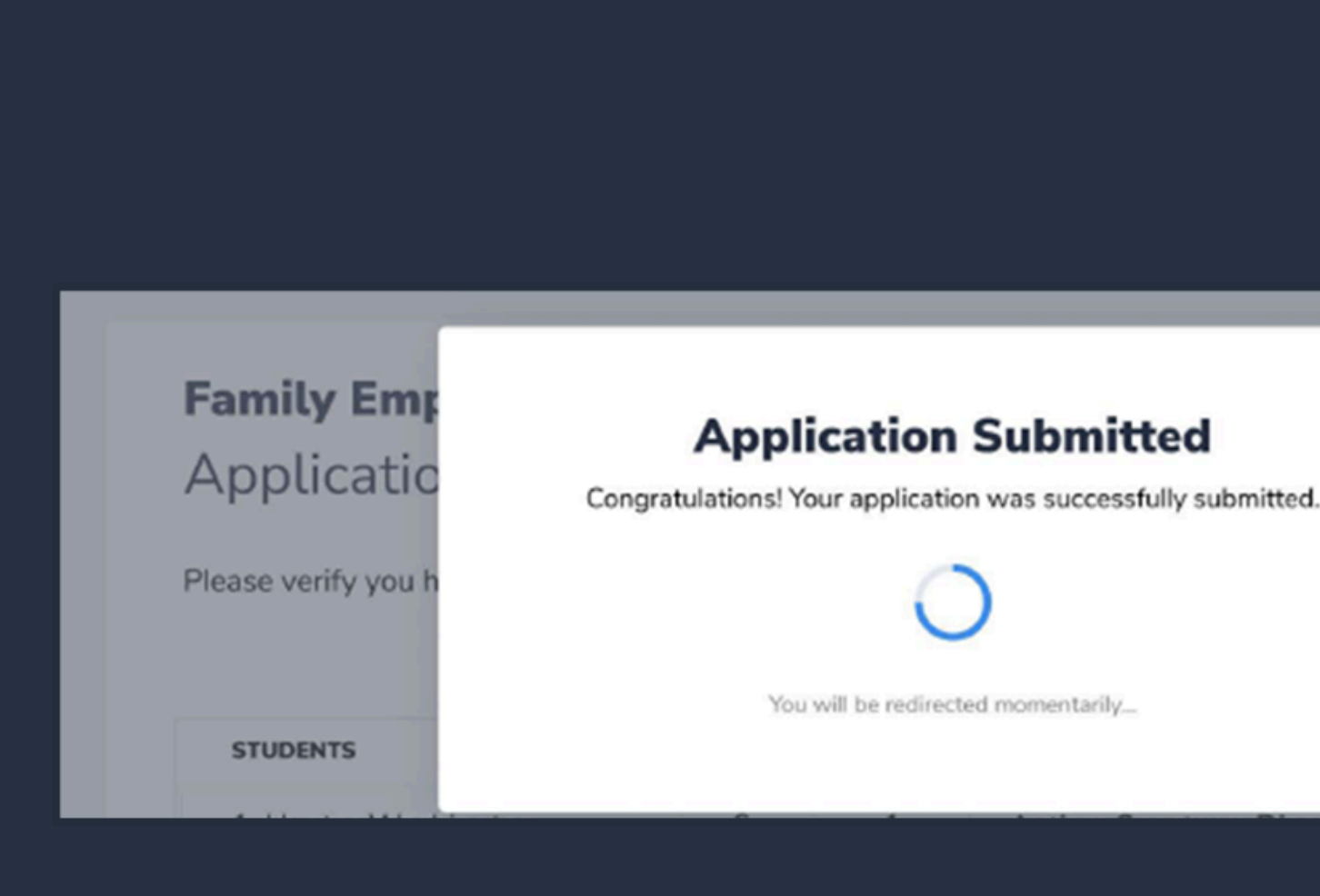

rocess by clicking submit.

DOCUMENTATION

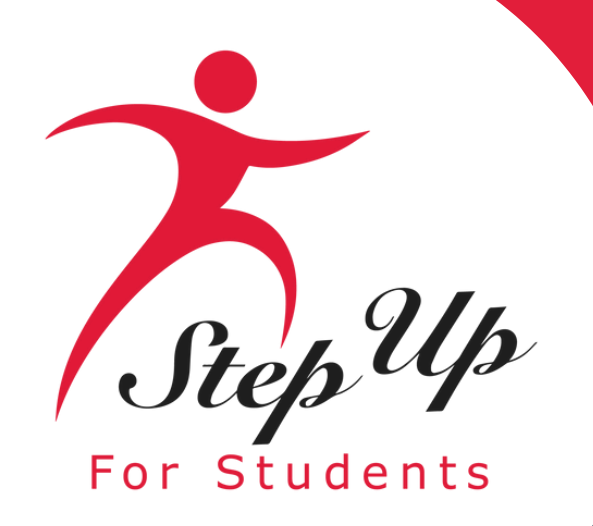

### Your application is complete. Now you may return to the "Dashboard" where you can review your recent application and view the status of your application.

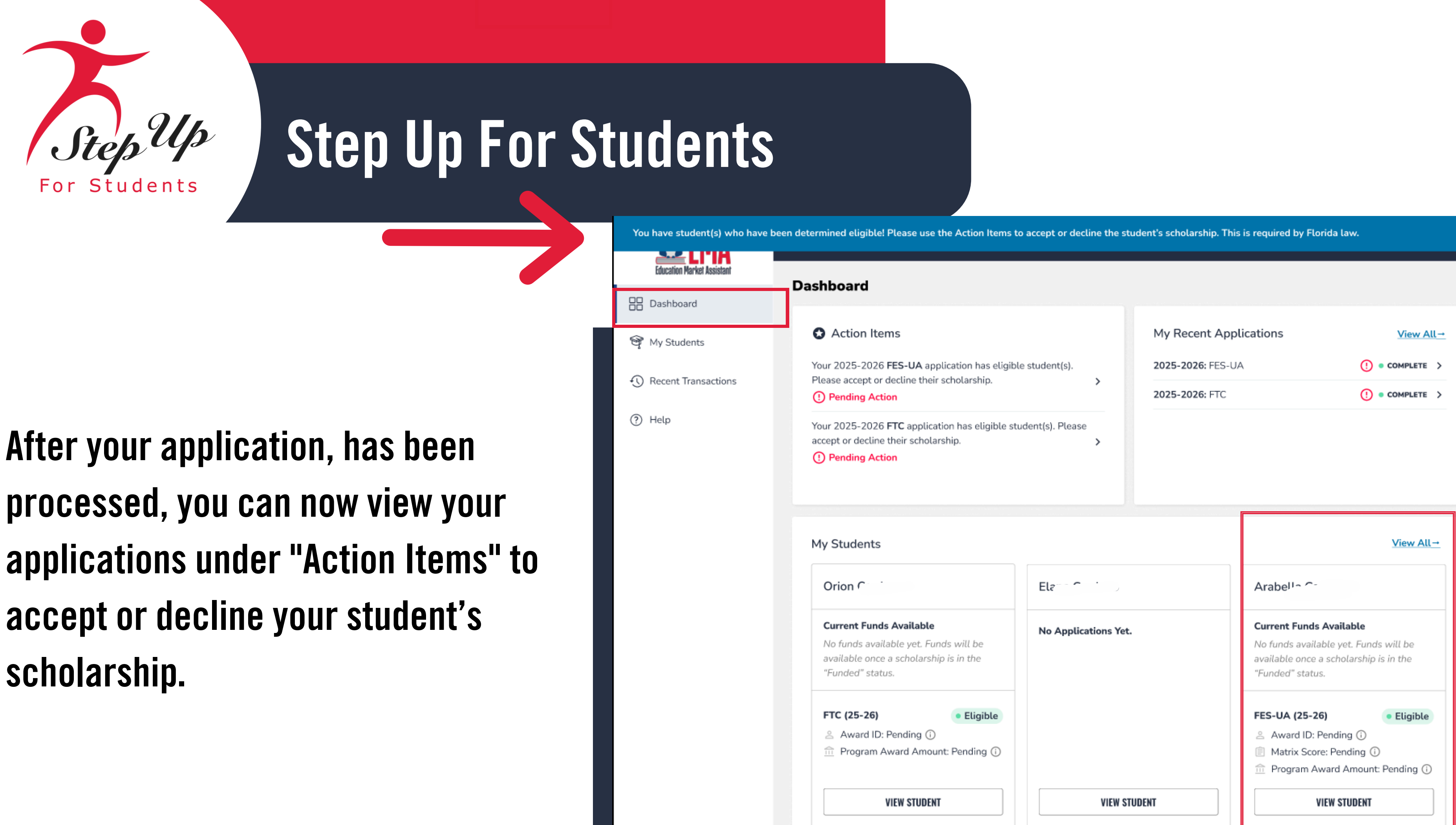

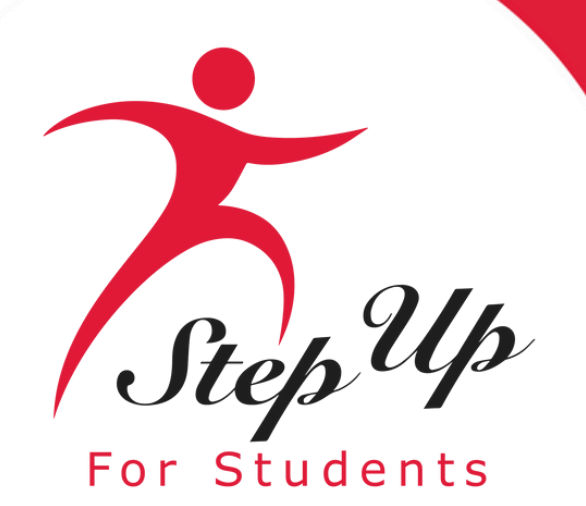

>

≻

### Dashboard

Action Items 67

Your 2025-2026 FES-UA application has eligible student(s). Please accept or decline their scholarship.

### () Pending Action

Your 2025-2026 FTCPEP application has eligible student(s). Please accept or decline their scholarship.

(!) Pending Action

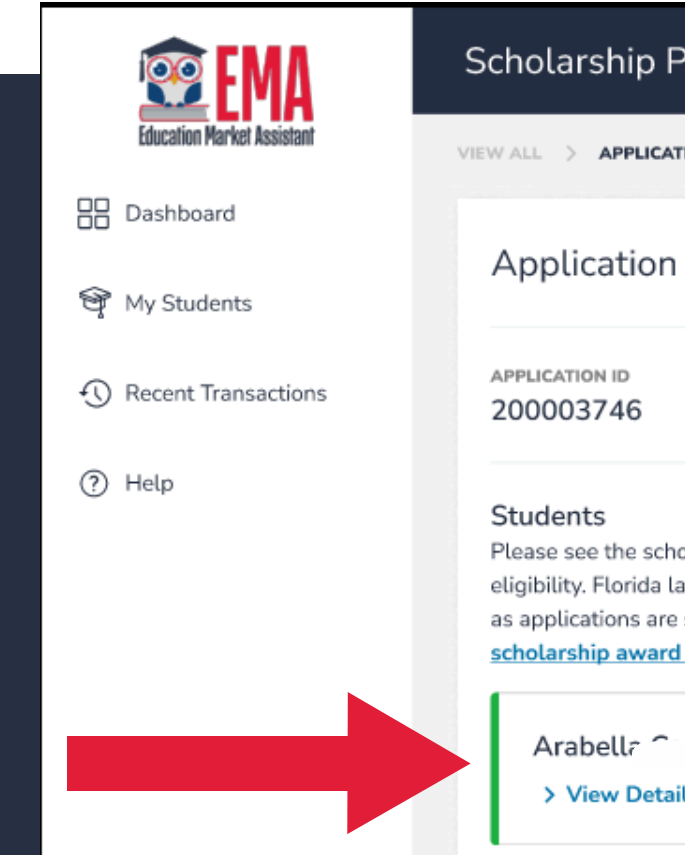

Click on the arrow to the right of the application in pending action status as indicated above.

| Portal                                                                                                    |                                                                                                    |                                                                                                    | 🥭 🚱                                                                                         |
|----------------------------------------------------------------------------------------------------|----------------------------------------------------------------------------------------------------|----------------------------------------------------------------------------------------------------|---------------------------------------------------------------------------------------------|
| TION DETAILS                                                                                                    |                                                                                                    |                                                                                                    |                                                                                             |
| n Details                                                                                                    |                                                                                                    |                                                                                                    | ⊕ ADD A STUDENT                                                                             |
|                                                                                                    | APPLICATION TYPE<br>FES-UA New                                                                                                    | statu:<br>Com                                                                                                    | s<br>plete                                                                                  |
| nolarship status of your stu<br>law requires parents and g<br>e still being accepted for th<br>d and funding process. | udent(s) below. Once your application has be<br>guardians to accept or decline their student's<br>ne school year and as long as the student is r | en reviewed, you will receive an em<br>scholarship. You can accept or declir<br>10t enrolled in a school within EMA. | ail about each student's<br>ne a scholarship as long<br><mark>See an overview of the</mark> |
| • Eligible                                                                                                    |                                                                                                    | DECLINE SCHOLARSHIP                                                                                                  | CCEPT SCHOLARSHIP                                                                           |

### You should be able to see the student who is 'Eligible' for the specific application on the screen.

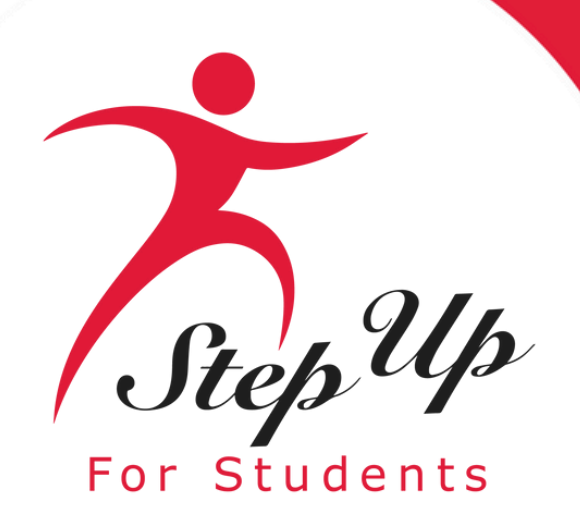

| Application Details                                                                                                    |                                                                                                    |                                                                                                   | ① ADD A STUDENT                                                                                       |             |                                                                                                    | Application                                                                                                    |
|----------------------------------------------------------------------------------------------------|----------------------------------------------------------------------------------------------------|---------------------------------------------------------------------------------------------------|----------------------------------------------------------------------------------------------------|-------------|----------------------------------------------------------------------------------------------------|----------------------------------------------------------------------------------------------------|
| APPLICATION ID 200003746                                                                                                    | APPLICATION TYPE<br>FES-UA New                                                                                                    | ST<br>C                                                                                           | omplete                                                                                               | • R<br>() н | PARENT/GUARDIAN                                                                                                    | Here's a                                                                                                    |
| Students<br>Please see the scholarship status of yo<br>eligibility. Florida law requires parents<br>as applications are still being accepted<br>scholarship award and funding proces | ur student(s) below. Once your application has been<br>and guardians to accept or decline their student's scl<br>for the school year and as long as the student is not<br>ss. | reviewed, you will receive an<br>nolarship. You can accept or d<br>enrolled in a school within El | email about each student's<br>ecline a scholarship as long<br>MA. <mark>See an ot</mark> S <b>the</b> |             | 1. Submit Application<br>A student may only apply<br>for one scholarship at a<br>time under the FES-UA,<br>FTC/FES-EO, and PEP<br>scholarship programs. If<br>you need to remove a<br>student from a scholarship | 2. Eligibility<br>Determination<br>Applications are<br>processed in the order<br>they are received. Step<br>will notify you by ema<br>your student is eligibl<br>receive a scholarship of |
| Arabella Continue 🤉 Eligib                                                                                                    | le                                                                                                    | DECLINE SCHOLARSHIP                                                                               | ACCEPT SCHOLARSHIP                                                                                    |             | after closing this pop-up.                                                                                                    | additional information<br>needed.                                                                                                    |
|                                                                                                    |                                                                                                    |                                                                                                   |                                                                                                    |             |                                                                                                    |                                                                                                    |

On this page, you may click the highlighted link to see an overview of the scholarship award and funding process.

You can always come back to decline this scholarship and from that school before you can decline the scholarship.

Need to change scholarships?

# A step-by-Step Guide to Your Scholarship will now appear.

### Step-by-Step Guide to Your Scholarship

an overview of the steps for the FES-UA, FTC/FES-EO, and FTCPEP scholarships.

| NTS                                                  | PARENT/GUARDIAN                                                                                                    | STEP UP FOR STUDENTS                                                                                                    | PARENT/GUARDIAN                                                                                                    | STEP UP FOR STUDENTS                                   |
|------------------------------------------------------|----------------------------------------------------------------------------------------------------|----------------------------------------------------------------------------------------------------|----------------------------------------------------------------------------------------------------|--------------------------------------------------------|
|                                                      | 3. Accept or Decline                                                                                                    | 4. Awarded or At                                                                                                    | 5. Next Steps in EMA                                                                                                    | 6. Students Funded                                     |
| n<br>tep Up<br>nail if<br>ble to<br>p or if<br>on is | Scholarship<br>If your student is<br>determined eligible, you<br>must log in to EMA to<br>accept or decline the<br>scholarship. This is<br>required by Florida Law.<br>Please note: Pending your<br>student's scholarship<br>program, additional steps<br>may be necessary. | Capacity<br>After accepting a<br>scholarship, you will<br>receive either confirmation<br>of the award OR a notice<br>that the scholarship<br>program has reached<br>capacity. This notification<br>will be sent by email. | For FTC/FES-EO, you<br>must use your student's<br>Award ID to enroll with an<br>eligible private school in<br>EMA to receive<br>scholarship funds. For<br>FES-UA, enrollment is not<br>required to receive<br>scholarship funds, but if<br>your student is going to<br>attend an eligible private<br>school, you may use your<br>student's Award ID to<br>enroll in EMA. For<br>FTCPEP, you must<br>complete a Student<br>Learning Plan for the<br>current school year to<br>receive funding. | Step Up will distribute<br>funds on a quarterly basis. |

You can always come back to decline this scholarship and apply for another one if the application window is still open. If your student is already enrolled in a school, you'll need to withdraw them

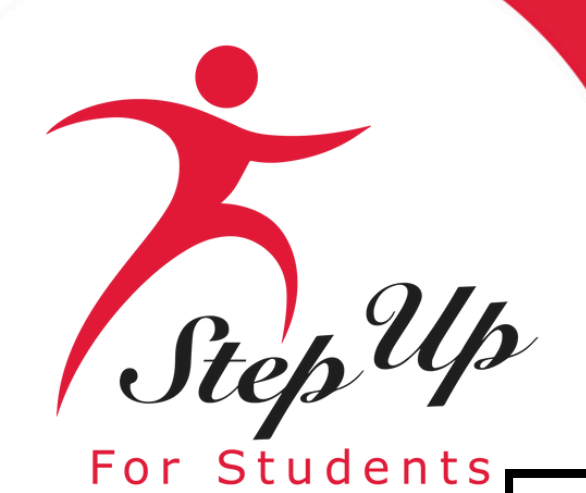

### Step-by-Step Guide to Your Scholarship

Here's an overview of the steps for the FES-UA, FTC/FES-EO, and FTCPEP scholarships.

| PARENT/GUARDIAN                                                                                                    | STEP UP FOR STUDENTS                                                                                                    | PARENT/GUARDIAN                                                                                                    | STEP UP FOR STUDENTS                                                                                                    |
|----------------------------------------------------------------------------------------------------|----------------------------------------------------------------------------------------------------|----------------------------------------------------------------------------------------------------|----------------------------------------------------------------------------------------------------|
| <b>1. Submit Application</b><br>A student may only apply<br>for one scholarship at a<br>time under the FES-UA,<br>FTC/FES-EO, and PEP<br>scholarship programs. If<br>you need to remove a<br>student from a scholarship<br>application, you can do so<br>after closing this pop-up. | 2. Eligibility<br>Determination<br>Applications are<br>processed in the order<br>they are received. Step Up<br>will notify you by email if<br>your student is eligible to<br>receive a scholarship or if<br>additional information is<br>needed. | 3. Accept or Decline<br>Scholarship<br>If your student is<br>determined eligible, you<br>must log in to EMA to<br>accept or decline the<br>scholarship. This is<br>required by Florida Law.<br>Please note: Pending your<br>student's scholarship<br>program, additional steps<br>may be necessary. | 4. Awarded or At<br>Capacity<br>After accepting a<br>scholarship, you will<br>receive either confirmation<br>of the award OR a notice<br>that the scholarship<br>program has reached<br>capacity. This notification<br>will be sent by email. |

### Need to change scholarships?

You can always come back to decline this scholarship and apply for another one if the application window is still open. If your student is already enrolled in a school, you'll need to withdraw them from that school before you can decline the scholarship.

**Please note:** You can always come back to decline this scholarship and apply for another one if the application window is still open. If your student is already enrolled in a school, you'll need to withdraw them from that school before you can decline the scholarship.

### PARENT/GUARDIAN

### 5. Next Steps in EMA

For FTC/FES-EO, you must use your student's Award ID to enroll with an eligible private school in EMA to receive scholarship funds. For FES-UA, enrollment is not required to receive scholarship funds, but if vour student is going to attend an eligible private school, you may use your student's Award ID to enroll in EMA. For FTCPEP, you must complete a Student Learning Plan for the current school year to receive funding.

### STEP UP FOR STUDENTS

### 6. Students Funded

Step Up will distribute funds on a quarterly basis.

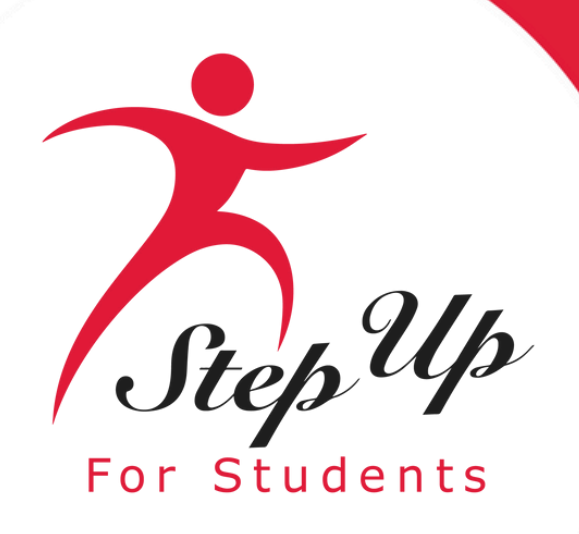

| holarship Portal                                                                                                    |                                                                                                    | <b>e</b>                                                                                                    |
|----------------------------------------------------------------------------------------------------|----------------------------------------------------------------------------------------------------|----------------------------------------------------------------------------------------------------|
| ALL > APPLICATION DETAILS                                                                                                    |                                                                                                    |                                                                                                    |
| pplication Details                                                                                                    |                                                                                                    | $\oplus$ add a student                                                                                                    |
| 0003746                                                                                                    | APPLICATION TYPE<br>FES-UA New                                                                                                    | status<br>Complete                                                                                                    |
| ease see the scholarship status of your study<br>gibility. Florida law requires parents and gua<br>applications are still being accepted for the<br>nolarship award and funding process. | ent(s) below. Once your application has been reviewed<br>ardians to accept or decline their student's scholarship.<br>school year and as long as the student is not enrolled                                                                                                    | I, you will receive an email about each student's<br>. You can accept or decline a scholarship as long<br>in a school within EMA. <u>See an overview of the</u> |
| Arabella Cardano 🔹 Eligible                                                                                                    | DEC                                                                                                    | LINE SCHOLARSHIP                                                                                                    |
| ✓ Hide Details                                                                                                    |                                                                                                    |                                                                                                    |
| First Name                                                                                                    | Arabella                                                                                                    |                                                                                                    |
| Middle Name                                                                                                    |                                                                                                    |                                                                                                    |
|                                                                                                    |                                                                                                    |                                                                                                    |
| Last Name                                                                                                    | Cardano                                                                                                    |                                                                                                    |
| Last Name<br>Suffix                                                                                                    | Cardano                                                                                                    |                                                                                                    |
| Last Name<br>Suffix<br>Date of Birth                                                                                                    | Cardano<br>06/20/2010                                                                                                    |                                                                                                    |
| Last Name<br>Suffix<br>Date of Birth<br>Gender                                                                                                    | Cardano<br>06/20/2010<br>Female                                                                                                    |                                                                                                    |
| Last Name<br>Suffix<br>Date of Birth<br>Gender<br>Ethnicity                                                                                                    | Cardano<br>06/20/2010<br>Female<br>Hispanic or Latino                                                                                                    |                                                                                                    |
| Last Name<br>Suffix<br>Date of Birth<br>Gender<br>Ethnicity<br>Race                                                                                                    | Cardano<br>06/20/2010<br>Female<br>Hispanic or Latino                                                                                                    |                                                                                                    |
| Last Name<br>Suffix<br>Date of Birth<br>Gender<br>Ethnicity<br>Race<br>Relationship to Guardian                                                                                          | Cardano Cardano Cardan |                                                                                                    |
| Last Name Suffix Date of Birth Gender Ethnicity Race Relationship to Guardian Student's SSN/ITIN                                                                                         | Cardano Cardano Cardan |                                                                                                    |
| Last Name Suffix Date of Birth Gender Ethnicity Race Relationship to Guardian Student's SSN/ITIN Current School Year                                                                     | Cardano Cardano Cardan |                                                                                                    |
| Last Name Suffix Date of Birth Gender Ethnicity Race Relationship to Guardian Student's SSN/ITIN Current School Year Current Type of School                                              | Cardano Cardano Cardan |                                                                                                    |

| APPLICATION DETAILS                                                                                                    |                                                                                                    |                                                                                                    |
|----------------------------------------------------------------------------------------------------|----------------------------------------------------------------------------------------------------|----------------------------------------------------------------------------------------------------|
| oplication Details                                                                                                    |                                                                                                    | ⊕ ADD A STUDENT                                                                                                    |
| LICATION ID<br>0003746                                                                                                    | APPLICATION TYPE<br>FES-UA New                                                                        | STATUS                                                                                                    |
| ibility. Florida law requires parents and guardi<br>applications are still being accepted for the sch<br>olarship award and funding process. | ians to accept or decline their student's scholar<br>hool year and as long as the student is not enro | rship. You can accept or decline a scholarship as long<br>olled in a school within EMA. <u>See an overview of the</u> |
| <ul> <li>✓ Hide Details</li> </ul>                                                                                                    |                                                                                                    | DECLINE SCHOLARSHIP                                                                                                   |
| First Name                                                                                                    | Arabella                                                                                              |                                                                                                    |
| Middle Name                                                                                                    |                                                                                                    |                                                                                                    |
| Last Name                                                                                                    | Cardano                                                                                               |                                                                                                    |
| Suffix                                                                                                    |                                                                                                    |                                                                                                    |
|                                                                                                    | 06/20/2010                                                                                            |                                                                                                    |
| Date of Birth                                                                                                    |                                                                                                    |                                                                                                    |
| Date of Birth<br>Gender                                                                                                    | Female                                                                                                |                                                                                                    |
| Date of Birth<br>Gender<br>Ethnicity                                                                                                    | Female<br>Hispanic or Latino                                                                          |                                                                                                    |
| Date of Birth<br>Gender<br>Ethnicity<br>Race                                                                                                 | Female<br>Hispanic or Latino                                                                          |                                                                                                    |
| Date of Birth<br>Gender<br>Ethnicity<br>Race<br>Relationship to Guardian                                                                     | Female<br>Hispanic or Latino<br>Daughter                                                              |                                                                                                    |
| Date of BirthGenderEthnicityRaceRelationship to GuardianStudent's SSN/ITIN                                                                   | Female<br>Hispanic or Latino<br>Daughter                                                              |                                                                                                    |
| Date of Birth<br>Gender<br>Ethnicity<br>Race<br>Relationship to Guardian<br>Student's SSN/ITIN<br>Current School Year                        | Female<br>Hispanic or Latino<br>Daughter<br>2024-2025                                                 |                                                                                                    |
| Date of BirthGenderEthnicityRaceRelationship to GuardianStudent's SSN/ITINCurrent School YearCurrent Type of School                          | Female<br>Hispanic or Latino<br>Daughter<br>2024-2025<br>Florida Private                              |                                                                                                    |

| Scholarship Portal                                                                                                    |                                                                                                    | 6 2                                                                                                    |
|----------------------------------------------------------------------------------------------------|----------------------------------------------------------------------------------------------------|----------------------------------------------------------------------------------------------------|
| WALL > APPLICATION DETAILS                                                                                                    |                                                                                                    |                                                                                                    |
| Application Details                                                                                                    |                                                                                                    | ⊕ ADD A STUDENT                                                                                                    |
| APPLICATION ID<br>200003746                                                                                                    | APPLICATION TYPE<br>FES-UA New                                                                                                    | status<br>Complete                                                                                                    |
| Students<br>Please see the scholarship status of yo<br>eligibility. Florida law requires parents<br>as applications are still being accepted<br>scholarship award and funding proces | ur student(s) below. Once your application has been reviev<br>and guardians to accept or decline their student's scholarsi<br>for the school year and as long as the student is not enroll<br>ss. | ved, you will receive an email about each student's<br>hip. You can accept or decline a scholarship as long<br>led in a school within EMA. <u>See an overview of the</u> |
| Arabell: 🛛 🗸 🔍 Eligib                                                                                                    | le                                                                                                    | DECLINE SCHOLARSHIP                                                                                                    |

To see the details in the application, simply click on the 'View Details' link.

### The information is now accessible for qualifying student. You can perform this action for all eligible students in your account.

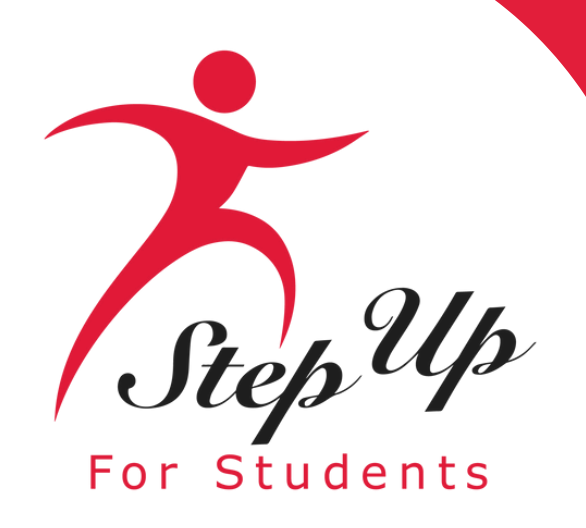

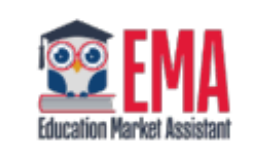

B Dashboard

My Students

Recent Transactions

? Help

| Application Details                                                                                                    |                                                                                                    | $\oplus$ ADD A STUDENT                                                                                                    |
|----------------------------------------------------------------------------------------------------|----------------------------------------------------------------------------------------------------|----------------------------------------------------------------------------------------------------|
| APPLICATION ID                                                                                                    | APPLICATION TYPE                                                                                                    | STATUS                                                                                                    |
| 200003746                                                                                                    | FES-UA New                                                                                                    | Complete                                                                                                    |
| Students                                                                                                    |                                                                                                    |                                                                                                    |
| Please see the scholarship status of<br>eligibility. Florida law requires parer<br>as applications are still being accept | your student(s) below. Once your application has been revie<br>its and guardians to accept or decline their student's scholars<br>ed for the school year and as long as the student is not enrol<br>cess. | ewed, you will receive an email about each student's ship. You can accept or decline a scholarship as long lled in a school within EMA. See an overview of the |

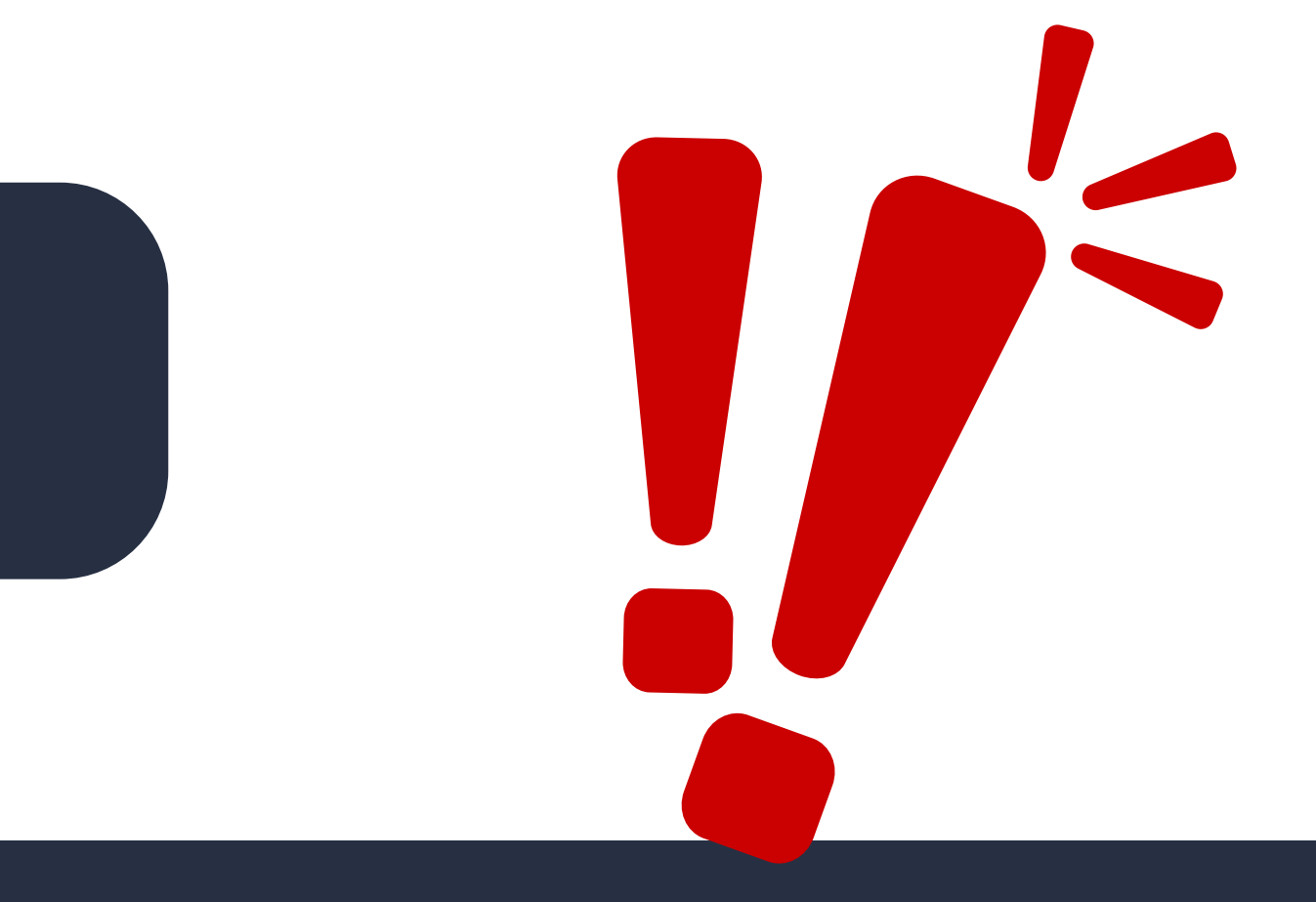

Guardians <u>must</u> choose to 'Decline Scholarship' or 'Accept Scholarship' on this screen.

Please note: no scholarship determination will be made until you accept or decline your student's scholarship.

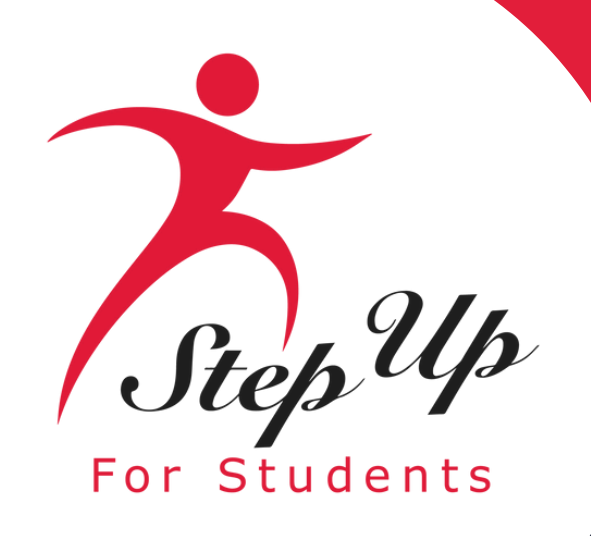

| Scholarship                                                             | Portal                                                                       |                                                                                                  |                                                                                        |                                                                           | <b>(5</b> 7 (8)                                                                                                    |   | Scholarship Portal                                                                                                 |
|-------------------------------------------------------------------------|------------------------------------------------------------------------------|--------------------------------------------------------------------------------------------------|----------------------------------------------------------------------------------------|---------------------------------------------------------------------------|----------------------------------------------------------------------------------------------------|---|----------------------------------------------------------------------------------------------------|
| IEW ALL > APPLI                                                         | ICATION DETAILS                                                              |                                                                                                  |                                                                                        |                                                                           |                                                                                                    |   | VIEW ALL > APPLICATION DETAILS                                                                                     |
| Applicatio                                                              | on Details                                                                   |                                                                                                  |                                                                                        |                                                                           | ( ADD A STUDENT                                                                                                    | _ | Application Details                                                                                                |
| APPLICATION ID                                                          |                                                                              |                                                                                                  | APPLICATION TYPE                                                                       |                                                                           | STATUS                                                                                                    |   |                                                                                                    |
| Students<br>Please see<br>eligibility. F<br>as applicati<br>scholarship | <b>Ready</b><br>Once you acce<br>award OR a ne<br>will be sent by<br>status. | to accept the<br>pt the scholarship, you<br>ptice that the program l<br>y email. You can also re | FES-UA scho<br>will receive either co<br>has reached capacity.<br>turn here anytime to | <b>Clarship?</b><br>Infirmation of the<br>This notification<br>check your | , you will receive an email about each student's<br>You can accept or decline a scholarship as long<br>in a school within EMA. <u>See an overview of the</u> |   | APPLICATION ID<br>200003746<br>Students<br>Please see the scholarship statu<br>eligibility. Florida law requires p |
| Arabe                                                                   | Application<br>Submitted                                                     | Student<br>Determined Eligible                                                                   | Scholarship<br>Accepted                                                                | Awarded or<br>At Capacity                                                 | LINE SCHOLARSHIP                                                                                                    |   | as applications are still being acc<br>scholarship award and funding                                               |
| Guardian                                                                | I                                                                            | CANCEL A                                                                                         | CCEPT SCHOLARSHIF                                                                      |                                                                           |                                                                                                    |   | Arabell • E > View Details                                                                                         |

If you decide to accept the scholarship, you will either receive confirmation of the award or a notification indicating that the program has reached its capacity. An email will be sent to inform you. Feel free to return here at any time to check on your status.

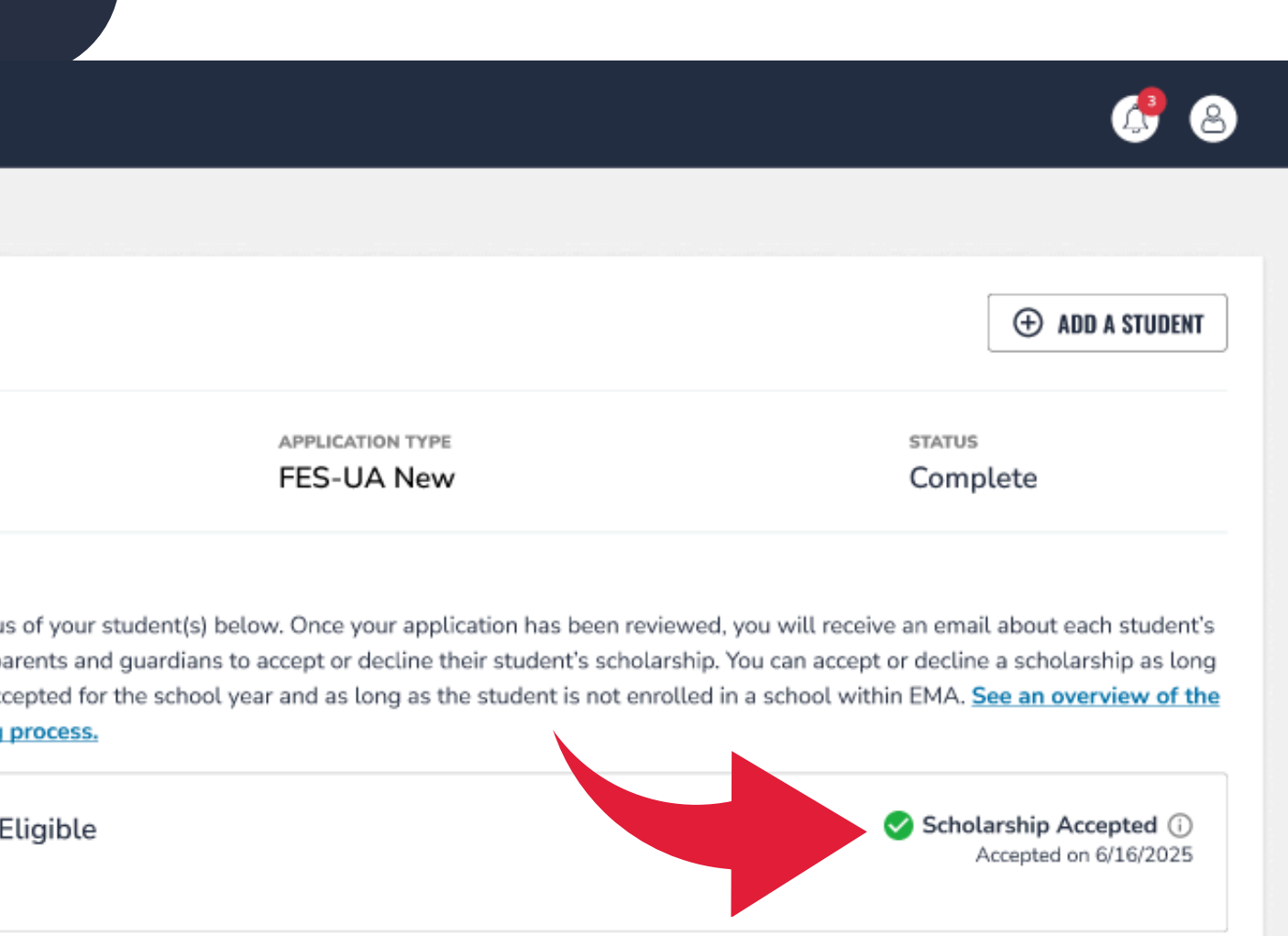

### Once you accept the scholarship, you will notice 'Scholarship Accepted' displayed next to the student's name.

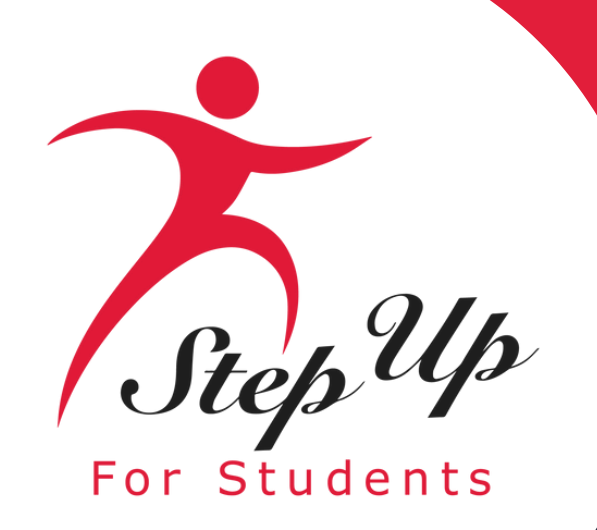

| EMA<br>Electron Marchel Resistant | Scholarship Portal                                                                                                    | 6 8                                                                                                    |                                                               |                                                                                                    |                                                                                                    |
|-----------------------------------|----------------------------------------------------------------------------------------------------|----------------------------------------------------------------------------------------------------|---------------------------------------------------------------|----------------------------------------------------------------------------------------------------|----------------------------------------------------------------------------------------------------|
| Dashboard                         | Application Details                                                                                                    | ⊕ ADD A STUDENT                                                                                                    |                                                               | Scholarship Portal                                                                                                    | I I I I I I I I I I I I I I I I I I I                                                                                                    |
| Y My Students                     | APPLICATION ID APP<br>200125445 FE                                                                                                    | PLICATION TYPE STATUS<br>S-UA New Complete                                                                                                    | Dashboard                                                     | Application Details                                                                                                    | ⊕ ADD A STUDENT                                                                                                    |
| () Help                           | Students<br>Please see the scholarship status of your student(s) below. Or<br>eligibility. Florida L<br>as applications are                                                                | nce your application has been reviewed, you will receive an email about each student's<br>larship. You can accept or decline a scholarship as long<br>prolled in a school within EMA. <u>See an overview of the</u>                                                                                                    | <ul><li>♀ My Students</li><li>① Recent Transactions</li></ul> | APPLICATION ID APPL<br>200125445 FES                                                                                                    | S-UA New Status                                                                                                    |
|                                   | Arabella Ca<br>View Detai<br>Progra Arabella Ca<br>State of the scholarship, Ara<br>Withdrawn from the FES-UA schol<br>Will then be able to apply throug<br>program for this student. Reap | t to decline the<br>ip? Scholarship Accepted ①<br>Accepted on 6/16/2025<br>Decline Scholarship<br>oplying for the same                                                                                                    | Help                                                          | Students<br>Please see the scholarship status of your student(s) below. On<br>eligibility. Florida law requires parents and guardians to accept<br>as applications are still being accepted for the school year and<br>scholarship award and funding process. | nce your application has been reviewed, you will receive an email about<br>it or decline their student's scholarship. You can accept or decline a<br>d as long as the student is not enrolled in a school within EMA. See an |
|                                   | The FER Scholarship of another scholarship<br>current priority status, and you will be cons<br>scholar<br>interest<br>scholar<br>conside                                                   | a will reset your current       ar this school year, and a scholarship is not         idered a 'New' applicant.       d for the FES-UA program, please accept the         mail if a scholarship becomes available. If you are       the FES-UA scholarship. Once your student's         SCHOLARSHIP       hip, but your student will no longer be |                                                               | Arabel At Capacity                                                                                                    | Scholarship Declined<br>Declined on 6/16/2025<br>Accept Scholarship                                                                                                    |

If you choose to decline the scholarship, the student will be removed from the FES-UA scholarship program and will be eligible to apply for other scholarships. Please follow the steps given prior to apply for a different scholarship.

### When you decline the scholarship, you will notice 'Scholarship Declined' displayed next to the student's name.

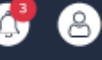

What steps should I take if I mistakenly decline my student's scholarship?

HELP

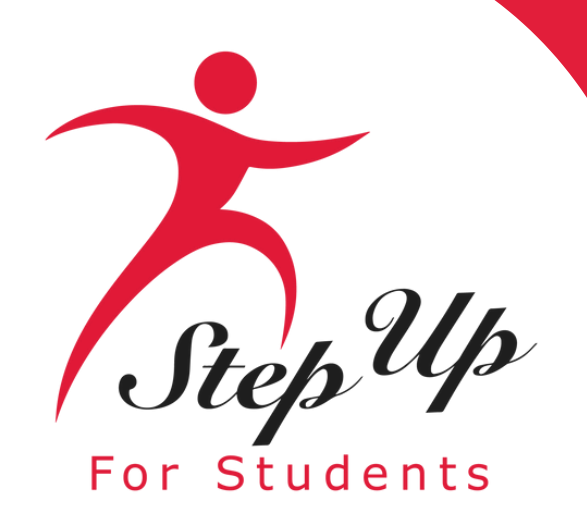

To reinstate a scholarship for a student, just click the

**VIEW STUDENT** 

button on the dashboard corresponding to that particular student.

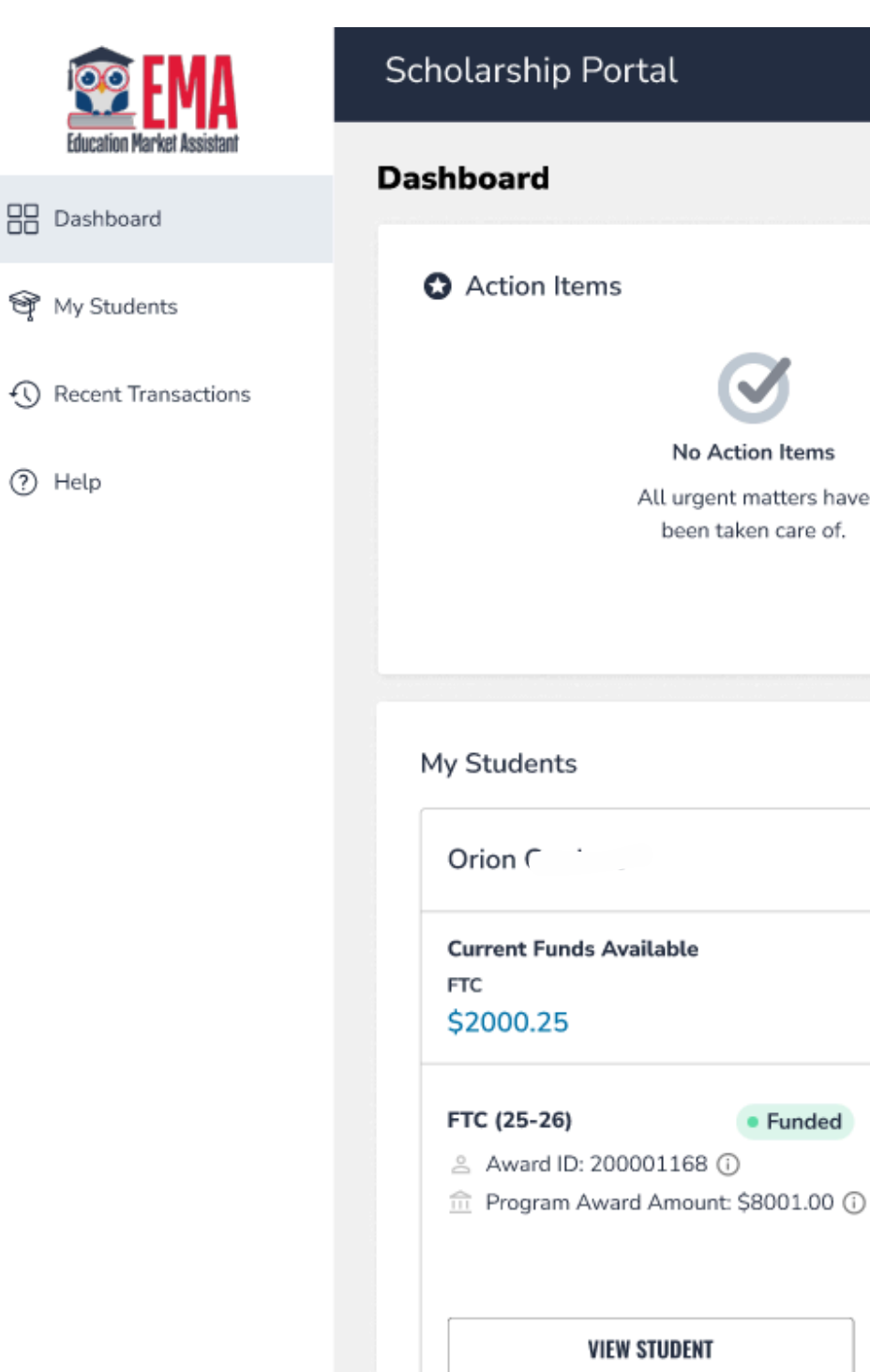

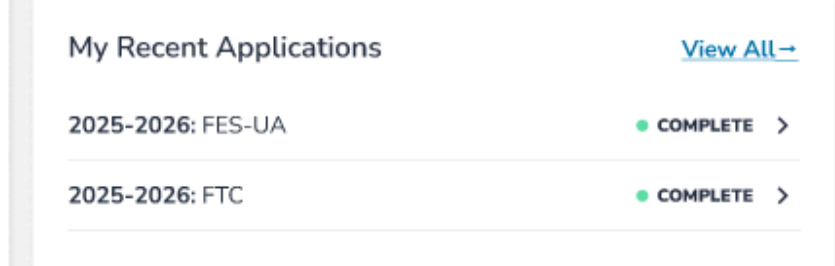

been taken care of

View All →

6 🖉

|                                                    | Elan                 | Arabella Cardan                               |                                                 |
|----------------------------------------------------|----------------------|-----------------------------------------------|-------------------------------------------------|
| vailable                                           | No Applications Yet. | Current Funds Availabl<br>FES-UA<br>\$2314.50 | e                                               |
| • Funded<br>0001168 ()<br>ard Amount: \$8001.00 () |                      | FTC (25-26)                                   | • Declined<br>12 (j<br>)<br>ount: \$9258.00 (j) |
| W STUDENT                                          |                      | VIEW STUD                                     | ENT                                             |

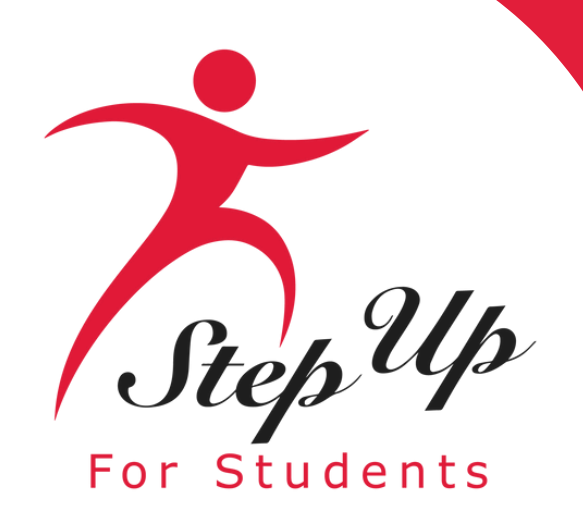

### Next, click on the

**VIEW APPLICATION** 

### button.

| EINTERING ARKET ASSISTENT | Scholarship Portal   |                       |
|---------------------------|----------------------|-----------------------|
| B Dashboard               | ← Child Seven        |                       |
| জ্জৃ My Students          |                      | Apply For Scholarship |
| Recent Transactions       |                      |                       |
| Q Help                    | Student Profile      | EDIT                  |
|                           | Student ID           |                       |
|                           | Name                 | Child、                |
|                           | DOB                  |                       |
|                           | Gender               | Male                  |
|                           | Ethnicity            | Hispanic or Latino    |
|                           | Race                 | N/A                   |
|                           | Relationship To You  | Son                   |
|                           | Student FLEID number |                       |
|                           | Additional Details   |                       |

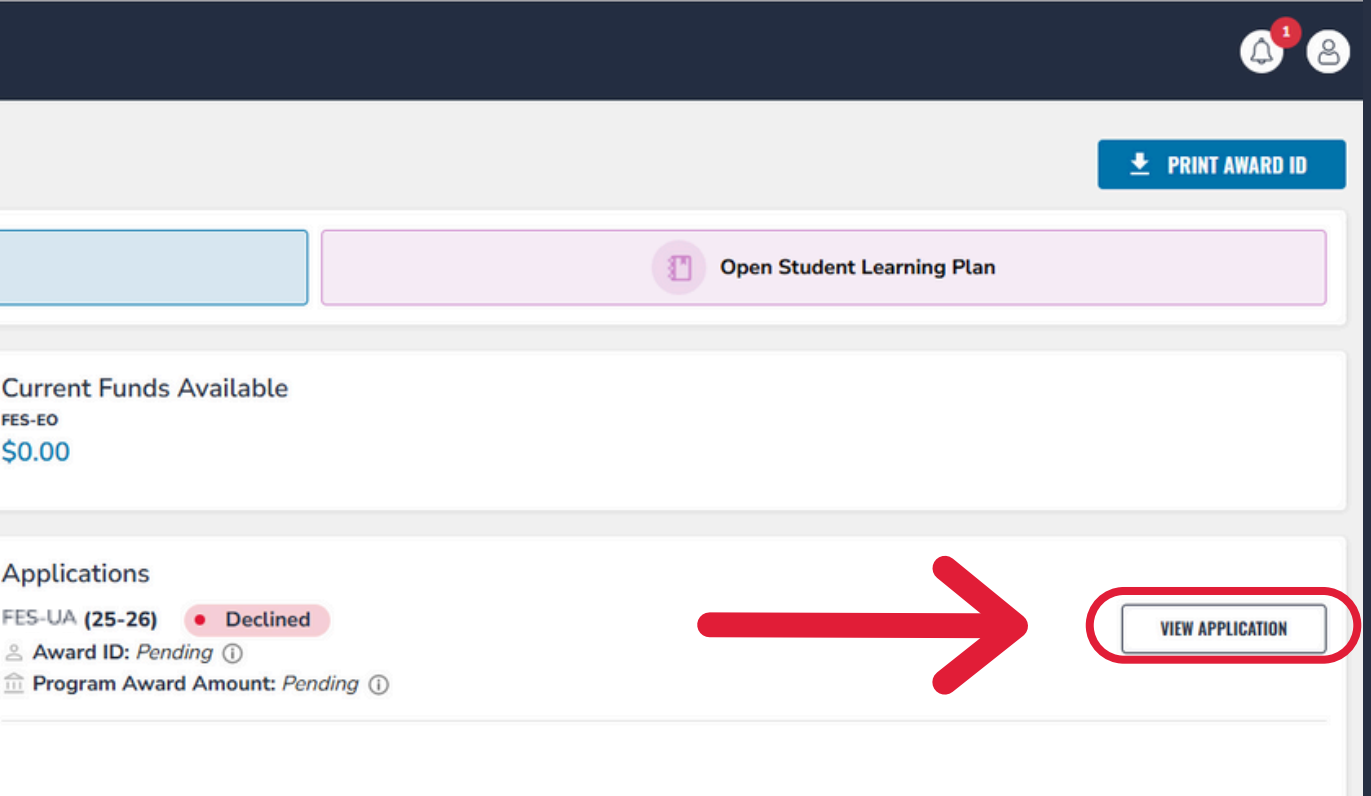

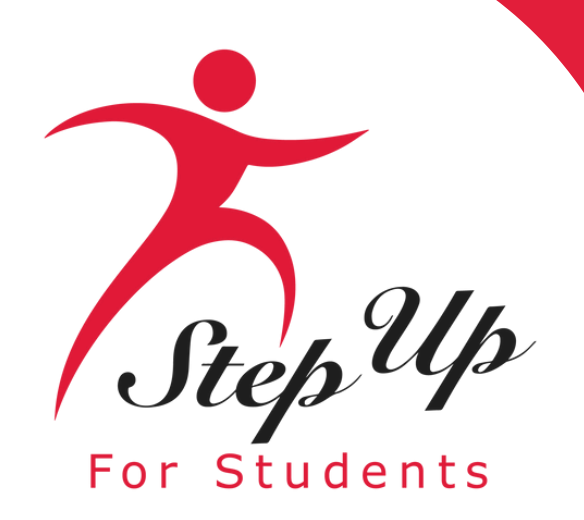

### On this page, click the bluehighlighted <u>Accept Scholarship</u> button.

| 😰 EMA                      | Sc     |
|----------------------------|--------|
| Education Market Assistant | VIEW   |
| B Dashboard                |        |
| 🎯 My Students              | A      |
| Recent Transactions        | A<br>2 |
| ⑦ Help                     |        |
|                            | S      |
|                            | e      |
|                            | a      |
|                            | 5      |
|                            |        |
|                            |        |

### Scholarship Portal

VIEW ALL > APPLICATION DETAILS

Application Details

APPLICATION ID

Students

Please see the scholarship status of your student(s) below. Once your application has been reviewed, you will receive an email about each student's eligibility. Florida law requires parents and guardians to accept or decline their student's scholarship. You can accept or decline a scholarship as long as applications are still being accepted for the school year and as long as the student is not enrolled in a school within EMA. See an overview of the scholarship award and funding process.

Arabella Cardano 
At Capacity
View Details
Scholarship Declined
Declined on 6/16/2025
Accept Scholarship

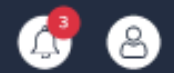

| θı | ۱DD | A | STI | JDE | ENT |
|----|-----|---|-----|-----|-----|
|----|-----|---|-----|-----|-----|

APPLICATION TYPE FES-UA New status Complete

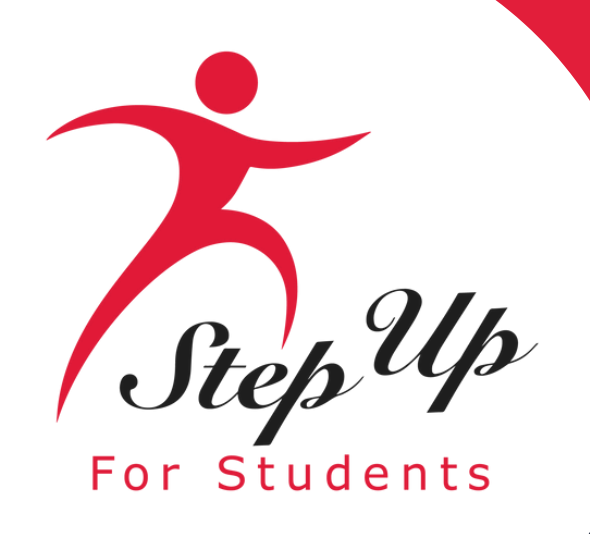

A pop-up will appear, giving you the option to select the button CANCEL to return or the button **ACCEPT SCHOLARSHIP** to proceed.

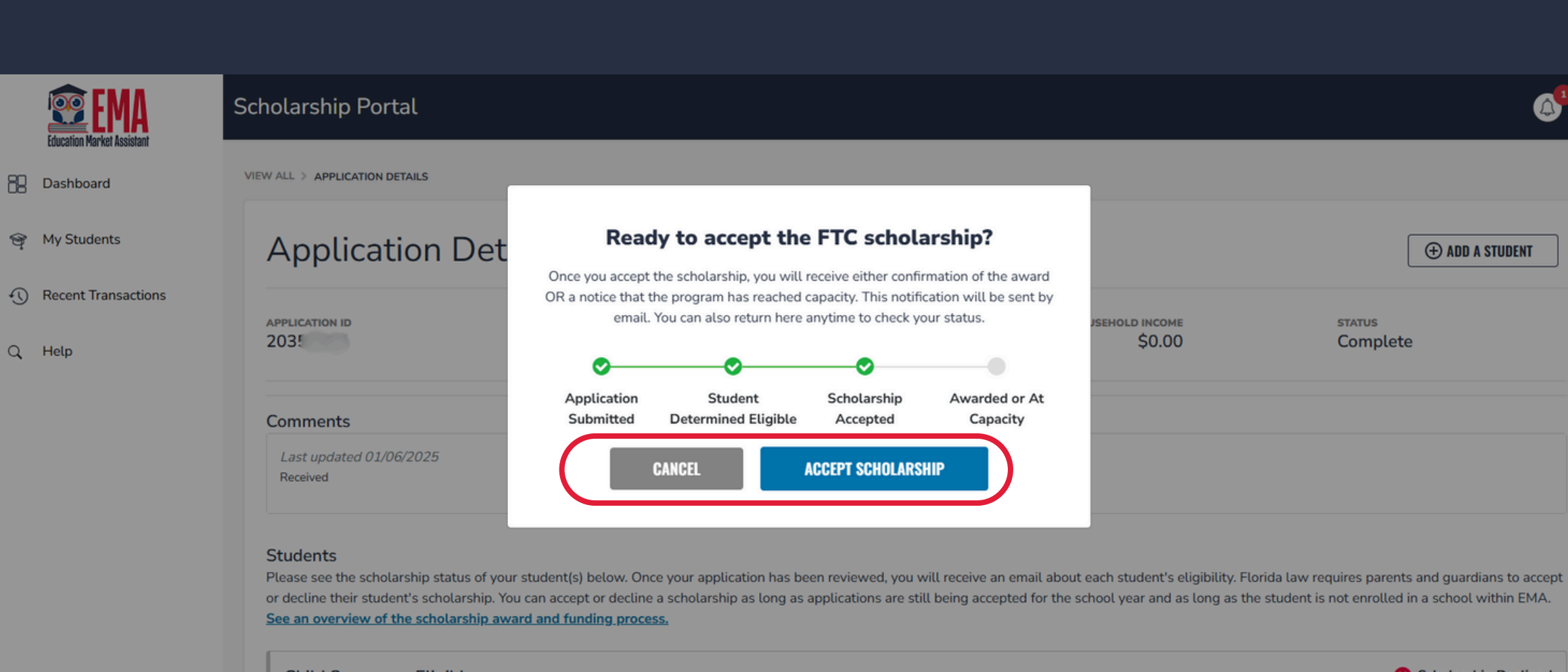

Child Seven 

Eligible > View Details

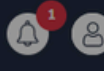

|                        | (+) ADD A STUDENT  |
|------------------------|--------------------|
| EHOLD INCOME<br>\$0.00 | status<br>Complete |
|                        |                    |
|                        |                    |
|                        |                    |

or decline their student's scholarship. You can accept or decline a scholarship as long as applications are still being accepted for the school year and as long as the student is not enrolled in a school within EMA.

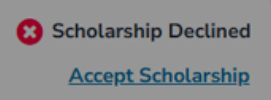

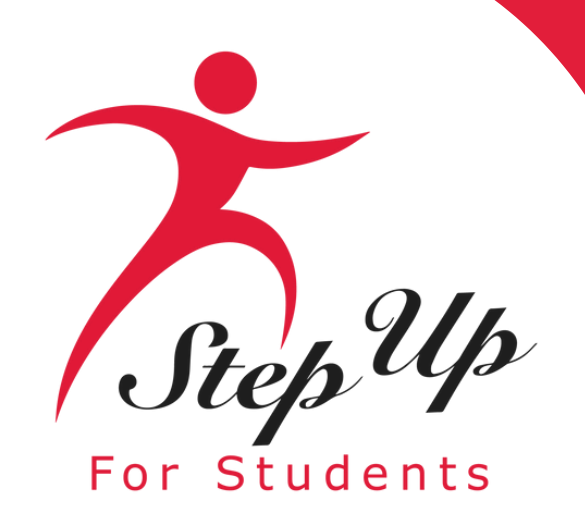

### If you clicked the blue

button, you **ACCEPT SCHOLARSHIP** 

will be directed to this page.

### Please note that this notation

Scholarship Accepted ①

will display.

| EMA<br>Education Market Assistant | Scholarship Portal                                                                                                    |                                                                                                    |                                                                                                    | 4 <sup>3</sup>                                                                               |
|-----------------------------------|----------------------------------------------------------------------------------------------------|----------------------------------------------------------------------------------------------------|----------------------------------------------------------------------------------------------------|----------------------------------------------------------------------------------------------|
| B Dashboard                       | VIEW ALL > APPLICATION DETAILS                                                                                                   |                                                                                                    |                                                                                                    |                                                                                              |
| ক্ত্ My Students                  | Application D                                                                                                    | etails                                                                                                    |                                                                                                    | ( ADD A STUDENT                                                                              |
| ① Recent Transactions             |                                                                                                    |                                                                                                    |                                                                                                    |                                                                                              |
| Q. Help                           | 20356265                                                                                                    | FTC New                                                                                                    | \$0.00                                                                                                    | Complete                                                                                     |
|                                   | Comments                                                                                                    |                                                                                                    |                                                                                                    |                                                                                              |
|                                   | Last updated 01/06/2025<br>Received                                                                                              |                                                                                                    |                                                                                                    |                                                                                              |
|                                   | Students<br>Please see the scholarship status of<br>or decline their student's scholarship<br>See an overview of the scholarship | of your student(s) below. Once your application has been reviewed, yo<br>ip. You can accept or decline a scholarship as long as applications are<br><u>p award and funding process.</u> | ou will receive an email about each student's eligibility. Florida<br>still being accepted for the school year and as long as the stud | law requires parents and guardians to accept<br>dent is not enrolled in a school within EMA. |
|                                   | Child • Eligible<br>> View Details                                                                                               |                                                                                                    |                                                                                                    | Scholarship Accepted ①                                                                       |

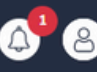

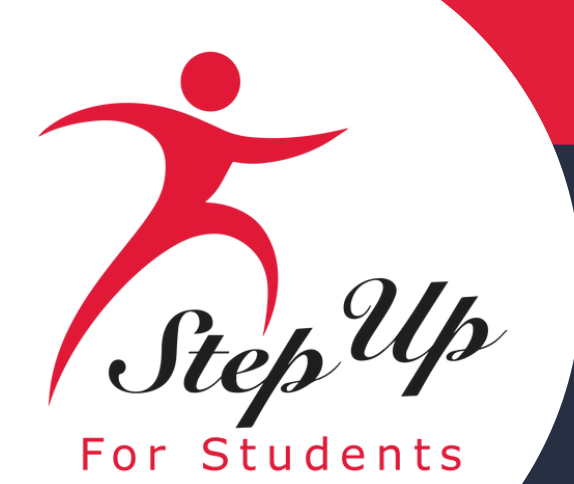

# Application Statuses

| Status      |                                           |
|-------------|-------------------------------------------|
| Pending     | Your student's e                          |
| Awarded     | Your application w<br>scholarship. Please |
| Funded      | Your student's scho                       |
| At Capacity | This scholarship ha<br>and a scholarship  |

### Meaning

ligibility status is still under review. Please monitor your EMA account for updates.

as approved, and the student has been determined eligible for a note, your student has not yet been funded for the applying school year.

larship has been funded to your EMA account. You may now utilize the funds in your account.

as reached its capacity, as defined in statute, for this school year, for which you applied is not currently available for your student.

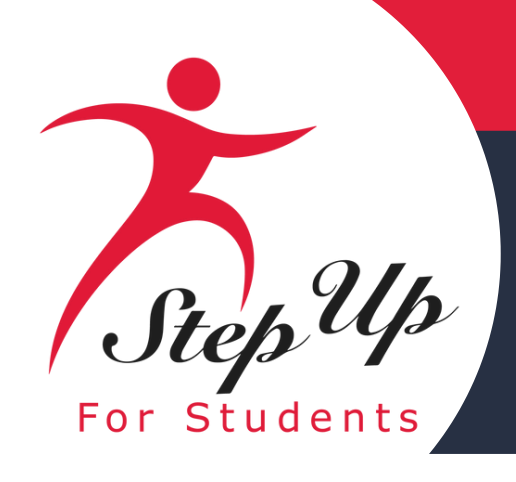

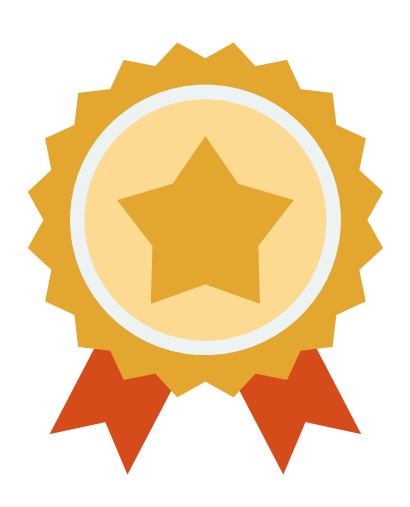

After a student is awarded, if you plan to use your student's scholarship at an eligible participating school, you need to contact the school to start the enrollment process.

Enrollment in EMA is optional for FES-UA students and will allow schools to invoice scholarship funds directly from students' accounts quarterly. Payments will be made to schools within seven (7) business days after both the school and the parent or guardian approves the invoice in EMA from the private school.

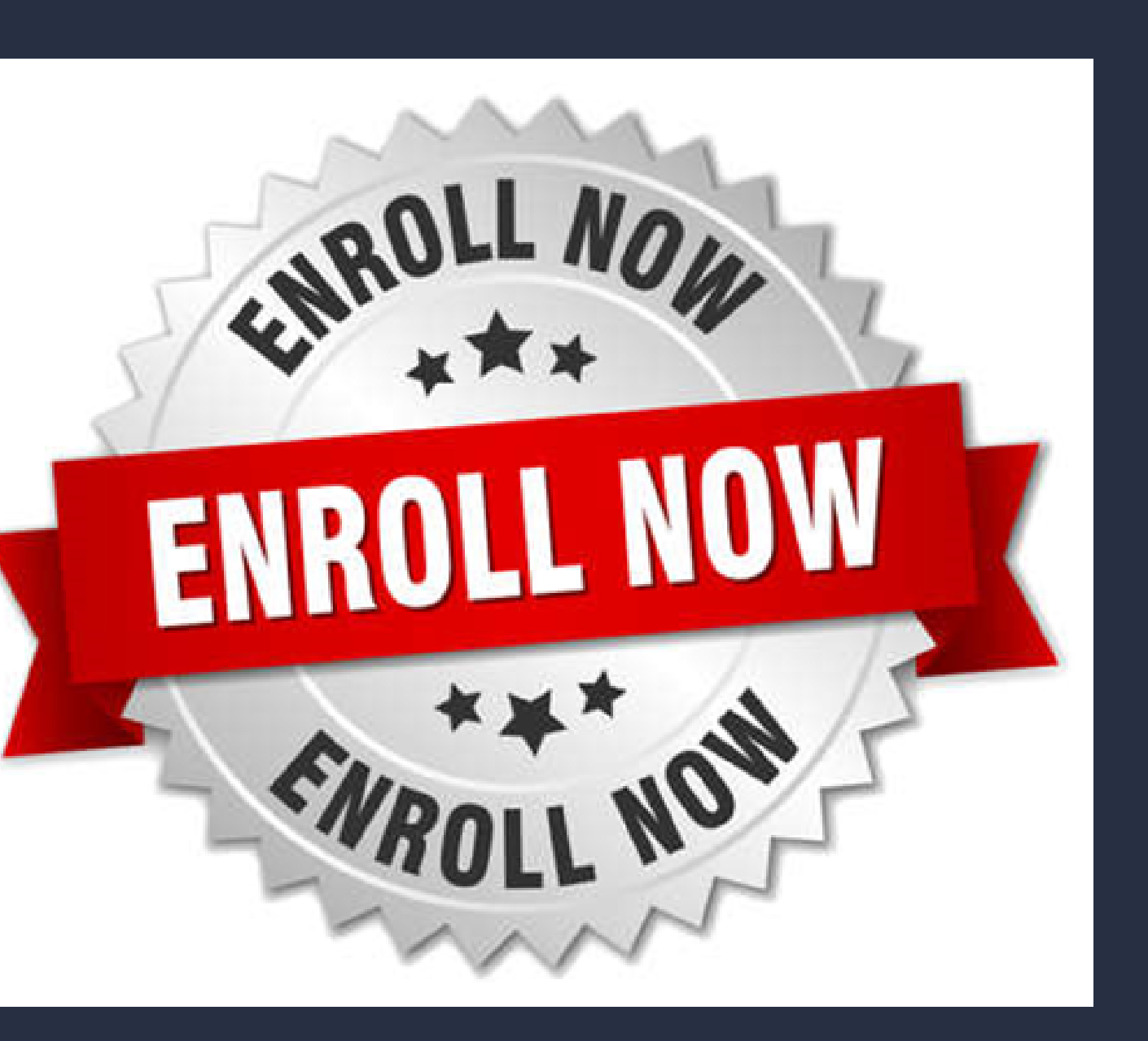

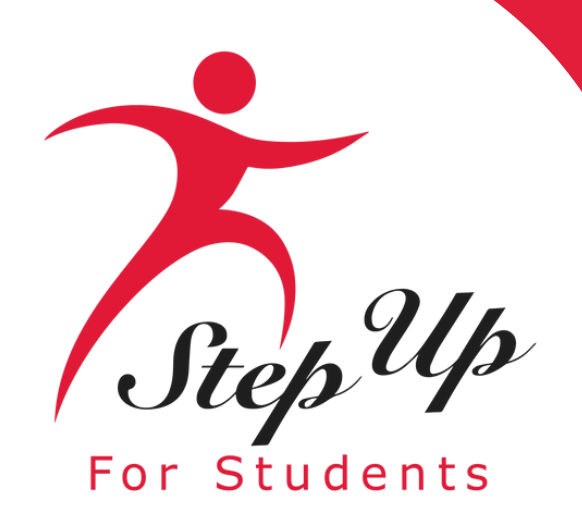

Student ID: This is your student's unique identification number that will be needed for the engagement center to look up your students' application.

| Educ     | EMA<br>ucation Market Assistant | Scholarship Porta    | al                        |                                                                      |        | ¢ <sup>25</sup> & |
|----------|---------------------------------|----------------------|---------------------------|----------------------------------------------------------------------|--------|-------------------|
| 88 Das   | shboard                         | E App                | ply For Scholarship       | Open Student Learning Plan                                           | \$     | New Reimbursement |
| \$+ Rei  | imbursements                    |                      |                           |                                                                      |        |                   |
| මී Ma    | y Students                      | Student Profile      | EDIT                      | Current Funds Available<br>New Worlds Scholarship Accounts<br>\$0.00 |        |                   |
| <u> </u> |                                 | Student ID           | 20009667                  |                                                                      |        |                   |
| Rec      | cent Transactions               | Name                 | TestKH Test               | Applications<br>New Worlds Scholarship Accounts                      | Funded |                   |
| Q Hel    | elp                             | DOB                  | 6/15/2018                 | Award ID: 20001636 ()                                                |        | VIEW AFFLICATION  |
|          |                                 | Gender               | Male                      |                                                                      |        |                   |
|          |                                 | Ethnicity            | Hispanic or Latino        |                                                                      |        |                   |
|          |                                 | Race                 | Black or African American |                                                                      |        |                   |
|          |                                 | Relationship To You  |                           |                                                                      |        |                   |
|          |                                 | Student FLEID number |                           |                                                                      |        |                   |

Award ID: Give this number to an eligible private school of your choice. They will use this number to enroll your student.

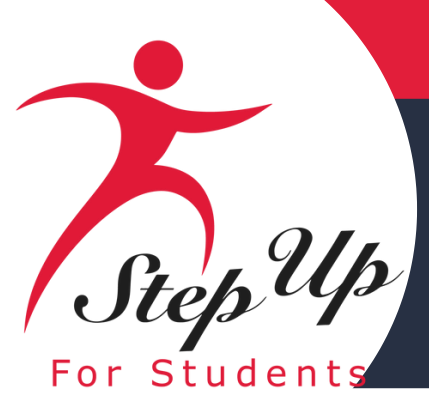

**Once an eligible private school enrolls the student in** their system, you will receive an email notification asking you to log in and review the enrollment request.

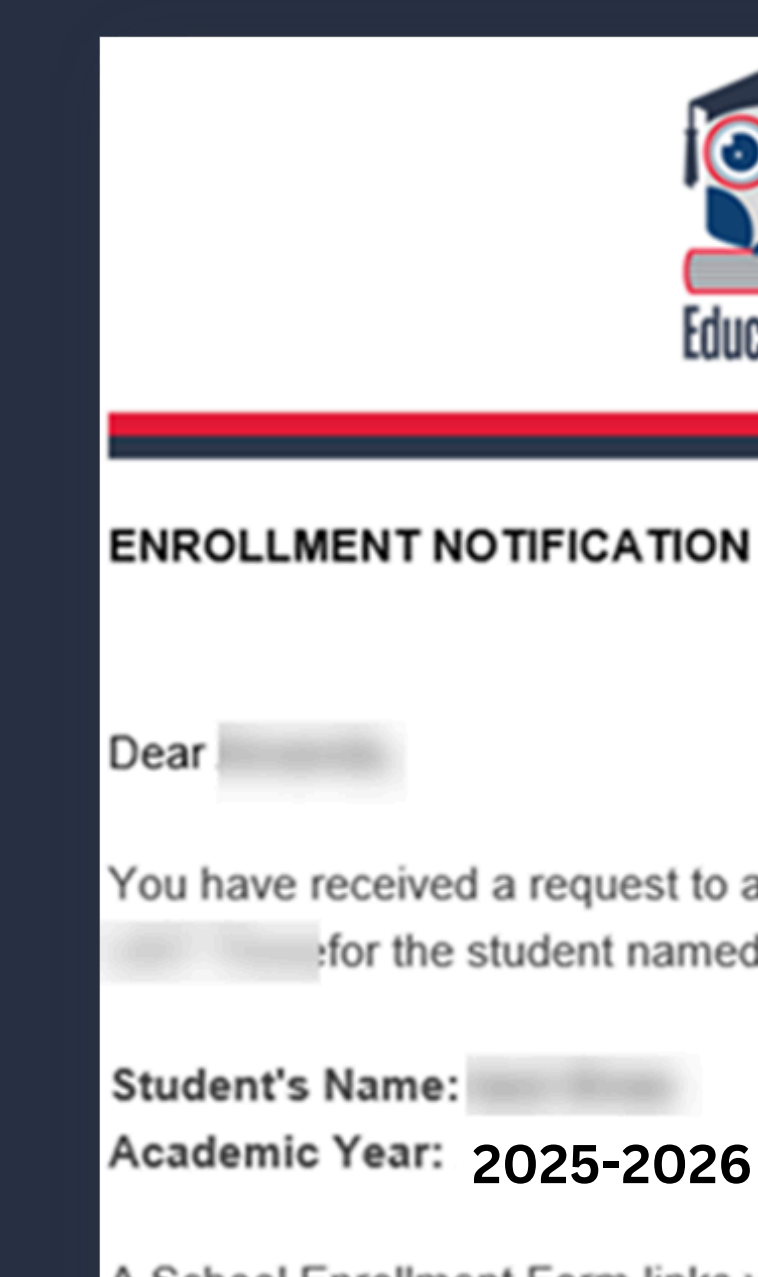

A School Enrollment Form links your student to the selected private school for billing purposes. When you accept a School Enrollment Form, you are approving the use funds from your student's Scholarship Account to pay the school directly for the amount of the tuition and fees or the available balance in your student's account, whichever is less. Payments to the school will be divided by the number of deposits made into the students' account. For example, if the student's tuition in \$1,000, and the scholarship is \$400 with two yearly deposits, you are approving two payments of \$200 for the selected school.

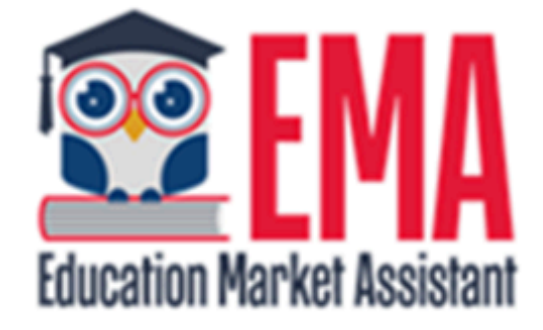

You have received a request to approve a School Enrollment Form from School for the student named below.

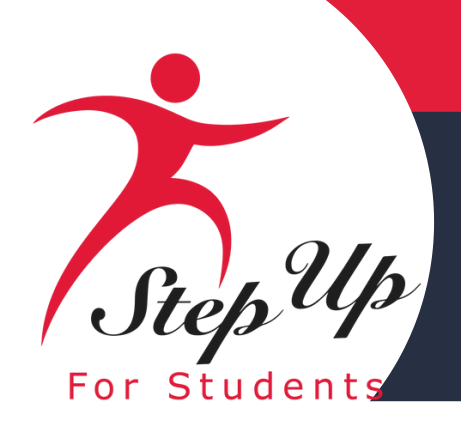

| 😰 EMA                      | Scholarship Portal                                                                                                    |                                                                                                    | <u>e</u>                                                                                                    | 2 |
|----------------------------|----------------------------------------------------------------------------------------------------|----------------------------------------------------------------------------------------------------|----------------------------------------------------------------------------------------------------|---|
| Education Market Assistant | Dashboard                                                                                                    |                                                                                                    |                                                                                                    |   |
| Dashboard                  | Enrollment Pequests                                                                                                    |                                                                                                    |                                                                                                    |   |
| ঞ্জি My Students           | Please review the pending enrollment request(s<br>school scholarship students. Enrollment in the                                                                                                    | s) for your student(s) below. Enrollment in the EN<br>EMA platform is necessary for direct payment to a                                                                                                   | IA platform is required for FTC/FES-EO private<br>schools for FES-UA scholarship students.                                                                                                    | • |
| \$+ Expenditure Requests   | 2024-2025                                                                                                    | 2024-2025                                                                                                    | 2024-2025                                                                                                    | 1 |
| Marketplace                | Braden<br>Smith Elementary                                                                                                    | Tiffany .<br>Alachua Special Education                                                                                                    | Taylor<br>Smith Elementary                                                                                                    |   |
| Reimbursements             | <ul> <li>➡ Start Date: 8/15/2024</li> <li>➡ Annual Tuition &amp; Fees: \$5,000.00</li> </ul>                                                                                                    | <ul> <li>Start Date: 8/15/2024</li> <li>Annual Tuition &amp; Fees: \$5,000.00</li> </ul>                                                                                                    | <ul> <li>Start Date: 8/15/2024</li> <li>Annual Tuition &amp; Fees: \$5,000.00</li> </ul>                                                                                                    |   |
| Pre-Authorizations         | <ul> <li>Ø Discount: \$1,000.00 (i)</li> <li>\$ Amount Due To School: \$4,000.00 (i)</li> </ul>                                                                                                    | <ul> <li>Ø Discount: \$1,000.00 (i)</li> <li>\$ Amount Due To School: \$4,000.00 (i)</li> </ul>                                                                                                    | <ul> <li>Ø Discount: \$1,000.00 (i)</li> <li>\$ Amount Due To School: \$4,000.00 (i)</li> </ul>                                                                                                    |   |
| ① Recent Transactions      | If the Amount Due to School equals your total annual obligation to the school (which includes the scholarship and out-of-pocket                                                                           | If the Amount Due to School equals your total annual obligation to the school (which includes the scholarship and out-of-pocket                                                                           | If the Amount Due to School equals your total annual obligation to the school (which includes the scholarship and out-of-pocket                                                                           |   |
| Help                       | payments), please confirm enrollment.<br>Note: If the Amount Due to School is higher<br>than the student's annual award amount,<br>only the total award amount will be paid to<br>the school through EMA. | payments), please confirm enrollment.<br>Note: If the Amount Due to School is higher<br>than the student's annual award amount,<br>only the total award amount will be paid to<br>the school through EMA. | payments), please confirm enrollment.<br>Note: If the Amount Due to School is higher<br>than the student's annual award amount,<br>only the total award amount will be paid to<br>the school through EMA. |   |
|                            | If the Amount Due to School (including your<br>obligations beyond the scholarship award)<br>is not correct OR if your student will not<br>attend this school, please decline<br>enrollment.               | If the Amount Due to School (including<br>your obligations beyond the scholarship<br>award) is not correct OR if your student will<br>not attend this school, please decline<br>enrollment.               | If the Amount Due to School (including<br>your obligations beyond the scholarship<br>award) is not correct OR if your student will<br>not attend this school, please decline<br>enrollment.               |   |
|                            | O Confirm Enrollment                                                                                                    | O Confirm Enrollment                                                                                                    | O Confirm Enrollment                                                                                                    |   |
|                            | O Decline Enrollment                                                                                                    | O Decline Enrollment                                                                                                    | O Decline Enrollment                                                                                                    |   |
|                            | SUBMIT                                                                                                    | SUBMIT                                                                                                    | SUBMIT                                                                                                    |   |
|                            |                                                                                                    |                                                                                                    |                                                                                                    |   |

If the 'Amount Due to School' equals your total annual obligation to the school (which includes the scholarship and out-ofpocket payments), please confirm enrollment. If the 'Amount Due to School' (including your obligations beyond the scholarship award) is not correct OR if your student will not attend this school, please decline enrollment.

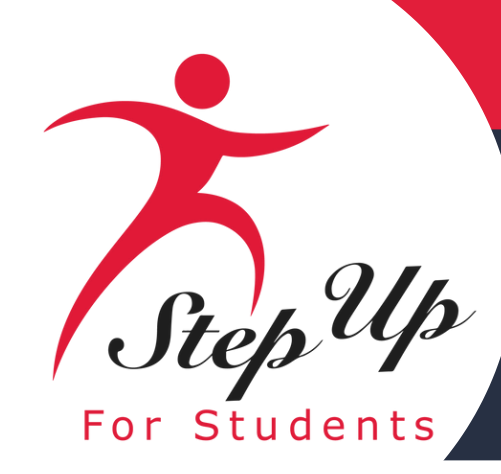

# Step Up Step Up For Students

|     | Education Market Assistant |                                                              | Scholarship Portal |              |       |           |       |  |  |
|-----|----------------------------|--------------------------------------------------------------|--------------------|--------------|-------|-----------|-------|--|--|
| 88  | Dashboard                  | test                                                         | ninesix ma         | rch          |       |           |       |  |  |
| \$+ | Reimbursements             | Tui                                                          | ition & Fee Inve   | Dices NEW    |       |           |       |  |  |
| Ŷ   | My Students                | Please approve or deny the following Tuition & Fee invoices. |                    |              |       |           |       |  |  |
| 翻   | Marketplace                | sc                                                           | HOOL YEAR          | STUDENT NAME | SCHOO | LNAME     | REQU  |  |  |
| Ð   | Recent Transactions        | 202                                                          | 25-2026            |              |       | ACADEMY F | 07/15 |  |  |
|     |                            | 202                                                          | 25-2026            |              |       | ACADEMYI  | 07/15 |  |  |
| Q   | Help                       | 2025                                                         | 5-2026             |              |       | ACADEMY   | 07/18 |  |  |

All payments to schools must be verified and approved by the guardian quarterly. You can view, approve or deny these school payments from your dashboard. NOTE: No payments to a school will be made until this action has been taken.

### A<sup>18</sup> 8 EST DATE INVOICE AMOUNT DECLINE ACCEPT 5/2024 \$3,376.60 × /2024 \$3.695.75 × 3/2024 \$304.25 x

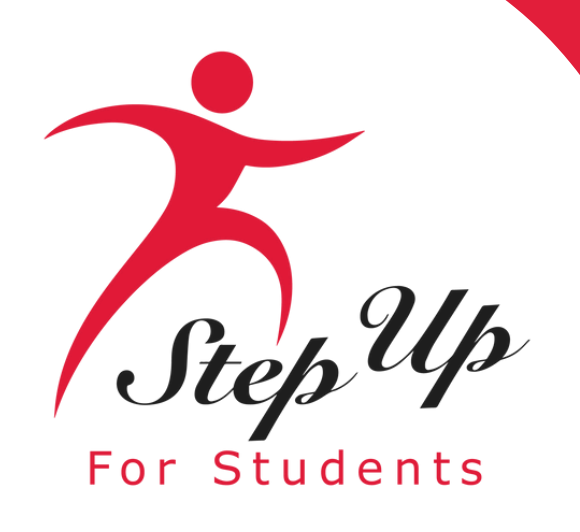

# Contact Us

Monday-Friday 8:00am-5:00pm EST

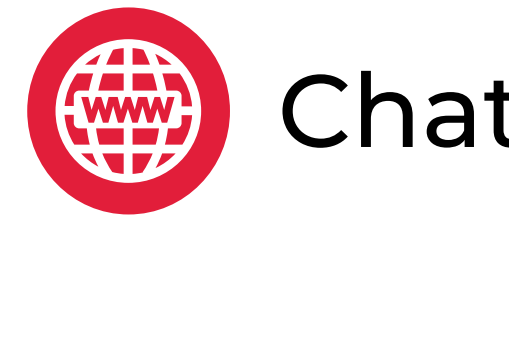

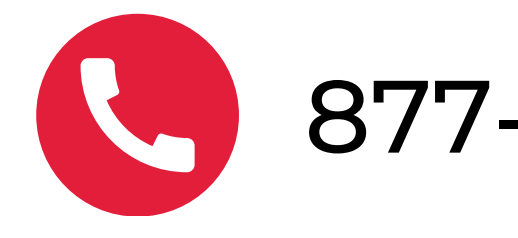

### Chat with us <u>sufs.org</u>

877-735-7837